# iDimension<sup>®</sup> PWD

Static Dimensioning System

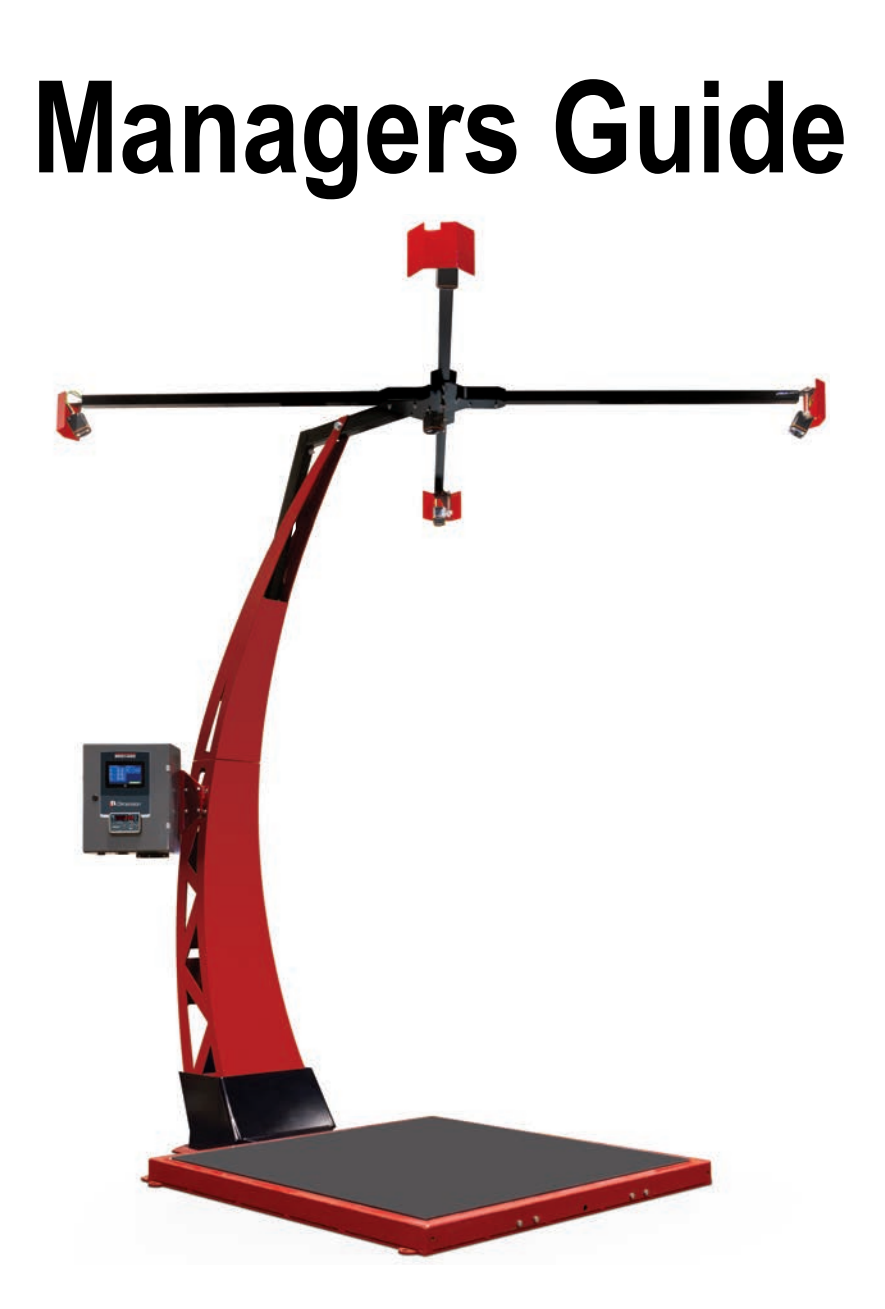

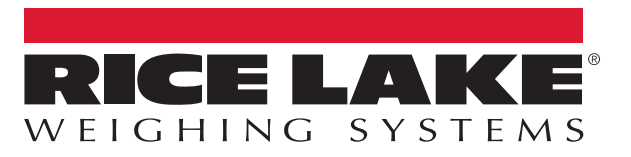

An ISO 9001 registered company © Rice Lake Weighing Systems. All rights reserved.

Rice Lake Weighing Systems<sup>®</sup> is a registered trademark of Rice Lake Weighing Systems. All other brand or product names within this publication are trademarks or registered trademarks of their respective companies.

All information contained within this publication is, to the best of our knowledge, complete and accurate at the time of publication. Rice Lake Weighing Systems reserves the right to make changes to the technology, features, specifications and design of the equipment without notice.

The most current version of this publication, software, firmware and all other product updates can be found on our website:

www.ricelake.com

### Contents

| 1.0 | Intro       |                                                         |
|-----|-------------|---------------------------------------------------------|
|     | 1.1<br>1 2  | Additional Resources                                    |
| 2 0 | Oub         |                                                         |
| 2.0 |             |                                                         |
|     | 2.1         | Edit/Cancel/Save Kevs                                   |
|     | 2.3         | System Status                                           |
|     |             | 2.3.1 System Status Messages                            |
|     | 24          | 2.3.2 Restart Device Information                        |
|     | 2.4         | 2.4.1 Device Information Tab                            |
|     |             | 2.4.2 Change Log Tab                                    |
|     |             | 2.4.3 Long Term Storage Log Tab                         |
| 3.0 | Disp        | lay 10                                                  |
|     | 3.1         | Touch Screen Display                                    |
|     | 2.0         | 3.1.1 Customer Display Icon – Out of Bounds Indications |
|     | 3.2<br>3 3  | Uperator Display                                        |
|     | 3.4         | Demo Display                                            |
| 4.0 | Ope         | rator Tools                                             |
|     | 4.1         | Extract Data                                            |
| 5.0 | Adm         | in Tools                                                |
| 6.0 | Satu        | 47                                                      |
| 0.0 | Selu<br>6 1 | P II<br>Conoral Sattings                                |
|     | 0.1         | 6.1.1 General Settings Tab.                             |
|     |             | 6.1.2 Data Extraction Tab                               |
|     |             | 6.1.3 Date/Time Tab                                     |
|     | 62          | 6.1.4 External Cameras Tab                              |
|     | 0.2         | 6.2.1 Measurement Settings Tab                          |
|     |             | 6.2.2 Remote Sensors Tab                                |
|     |             | 6.2.3 Certification Settings Tab                        |
|     | 6.3<br>6.4  | Display Settings                                        |
|     | 6.5         | Network                                                 |
|     |             | 6.5.1 Network Settings Tab                              |
|     |             | 6.5.2 Network Security Tab                              |
| 7.0 | Calib       | bration                                                 |
|     | 7.1         | IFM Sensor Alignment and Calibration                    |
| _   | 1.2         | Setup work Area                                         |
| 8.0 | Capt        | ture Definitions                                        |
| 9.0 | Firm        | ware Upgrade                                            |
|     | 9.1         | Firmware Upgrade Tab                                    |
|     |             |                                                         |

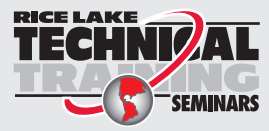

Technical training seminars are available through Rice Lake Weighing Systems. Course descriptions and dates can be viewed at **www.ricelake.com/training** or obtained by calling 715-234-9171 and asking for the training department.

|      | 9.2  | 9.1.1 U<br>9.1.2 Lo<br>Custom Log | SB Drive or Network Share       | i1<br>i1<br>j2 |
|------|------|-----------------------------------|---------------------------------|----------------|
| 10.0 | Back | up and R                          | estore                          | 3              |
|      | 10.1 | Backup                            |                                 | 64             |
|      | 10.2 | Restore                           |                                 | 4              |
| 11.0 | Diag | nostics .                         |                                 | 5              |
|      | 11.1 | Componen                          | ıt Tests                        | 6              |
|      |      | 11.1.1 S                          | cale Test                       | 0              |
|      | 11.2 | System Log                        | g Tab                           | ;1             |
|      | 11.3 | Debug Info                        | )                               | <i>i</i> 1     |
| 12.0 | Lice | 1se                               |                                 | 2              |
| 13.0 | Арре | endix                             |                                 | 3              |
|      | 13.1 | QubeVu Er                         | ngineering Application          | 53             |
|      | 13.2 | Configuring                       | Axis IP Camera Using IP Utility | 5              |
|      | 13.3 | Installation                      | Notes                           | ;9             |
|      | 13.4 | Status Mes                        | 3sages7                         | 0              |
|      |      | 13.4.1 E                          | xtended Status Messages         | ′1             |
|      |      | 13.4.2 E                          | .rror Messages                  | 1              |
|      | 13.5 | Appendix C                        | 2: Sample XSL File              | 2              |
|      | 13.6 | Data Extra                        |                                 | 3              |
|      |      | 13.6.1 D                          |                                 | 3              |
|      | 12 7 | TCD Interfe                       |                                 | 4              |
|      | 13.7 |                                   | ۵۵۶۲<br>۲۵ Interface            | С<br>/Б        |
|      |      | 13.7.1 T                          | CF Interface Configuration 7    | 25             |
|      | 13.8 |                                   | rotorol                         | '5             |
|      | 10.0 | 1381 S                            | ample Requests and Responses 7  | '5             |
|      |      | 13.8.2 S                          | erial Interface                 | '5             |

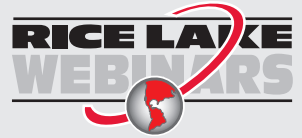

ii

Rice Lake continually offers web-based video training on a growing selection of product-related topics at no cost. Visit **www.ricelake.com/webinars** 

### 1.0 Introduction

QubeVu<sup>®</sup> Manager is the program provided to set up and configure the iDimension PWD and is recommended for use by technical system administrators.

When interfacing this device to a third party program, please reference the software manufacturer's documentation for setup and configuration parameters as necessary.

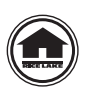

Manuals and additional resources are available from the Rice Lake Weighing Systems website at <u>www.ricelake.com</u> Warranty information can be found on the website at <u>www.ricelake.com/warranties</u>

### 1.1 Additional Resources

For additional resources, see the following information:

### iDimension PWD Assembly Instructions

The iDimension PWD Assembly Instructions (PN 198812) provides an overview on how to assemble the iDimension PWD.

### iDimension PWD Operation Manual

The iDimension PWD Operation Manual (PN 198811) provides an overview on how to operate the iDimension PWD.

### iDimension PWD Setup Manual

The iDimension PWD Setup Manual (PN 199543) provides an overview on how to setup QubeVu Manager for the iDimension PWD.

### 880 Performance™ Series Controller and Indicator Technical Manual

The 880 Performance Series Controller and Indicator Technical Manual (PN 158387) provides a detailed overview of the 880 indicator installation, configuration and operation procedures.

### SUMMIT<sup>®</sup> 3000 Installation Manual

The SUMMIT 3000 Installation Manual (PN 76012) provides a detailed overview of the SUMMIT 3000 installation procedure.

### 1.2 Regulatory Information

This product is a Class 1 Laser Product according to IEC 60825-1:2007 Ed. 2.0 and complies with 21 CFR 1040.1 pursuant to Laser Notice No. 50. A laser source with a diffraction optical element is embedded in the product, which produces a maximum output power of 1.1 mW at the aperture with a maximum wavelength of 825 nm.

### FCC

This equipment has been tested and found to comply with the limits for a Class A digital device, pursuant to part 15 of the FCC Rules. These limits are designed to provide reasonable protection against harmful interference when the equipment is operated in a commercial environment. This equipment generates, uses, and can radiate radio frequency energy and, if not installed and used in accordance with the instruction manual, may cause harmful interference to radio communications. Operation of this equipment in a residential area is likely to cause harmful interference in which case the user will be required to correct the interference at their own expense. Changes or modifications not expressly approved by Postea, Inc. could void the user's FCC granted authority to operate the equipment.

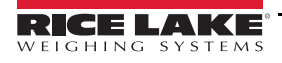

## 2.0 QubeVu Manager

This section provides an overview of QubeVu Manager information.

QubeVu Manager is the program installed on the iDimension PWD which provides more advanced configuration or features, system diagnostics and calibration not accessible from the touch screen operator display.

To access QubeVu Manager, connect the iDimension PWD via ethernet to a computer then open a web browser and enter: http://192.168.0.2.

| 💮 QubeVu Mana                                      | ger                                                                                                | User: admin Log out Retart i                   |
|----------------------------------------------------|----------------------------------------------------------------------------------------------------|------------------------------------------------|
|                                                    |                                                                                                    | Device: PWD1 - Running   Address: 192.168.0.42 |
| Displays                                           | Operator, customer and demo<br>displays.                                                           |                                                |
| Operator<br>Tools                                  | Export scan data or view scheduled extracts' status, etc.                                          |                                                |
| Admin<br>Tools                                     | System administration tools to help<br>you configure QubeVu to your<br>environment.                |                                                |
| License                                            | License management: check license<br>details, apply new license file,<br>upgrade existing license. |                                                |
|                                                    |                                                                                                    |                                                |
|                                                    |                                                                                                    |                                                |
|                                                    |                                                                                                    |                                                |
| ©2012-2019 Postea Incorporated. All rights reserve | d.                                                                                                 | LTE-4.12.0.2767-x86-DEV-unlocked               |

Figure 2-1. QubeVu Manager Home Page

| Parameter      | Description                                         |
|----------------|-----------------------------------------------------|
| Displays       | Display information (Section 3.0 on page 10)        |
| Operator Tools | Operator tools information (Section 4.0 on page 14) |
| Admin Tools    | Admin tools instructions (Section 5.0 on page 16)   |
| License        | License information (Section 12.0 on page 62)       |

Table 2-1. QubeVu Manager Home Page Navigation

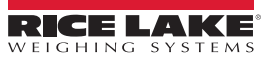

### 2.1 Navigation

A navigation menu is located in the upper left section of all pages. This allows users to keep track of their current location and provides links back to each preceding page.

Example: The user is in the Calibration Settings screen and can select Admin Tools to return to the Admin Tools menu or Qubevu Manager to return to the home page.

| eVu Manager > Admin Tools > C                                                                                                    | alibration > Calibration                                                                                                    | n Settings                                                                                                    |                                                                                                    | Device: QVDS3118020 | 204 - Running   Address: 10.10.1.2 |
|----------------------------------------------------------------------------------------------------|----------------------------------------------------------------------------------------------------|----------------------------------------------------------------------------------------------------|----------------------------------------------------------------------------------------------------|---------------------|------------------------------------|
| Dimensioning<br>Dimension Up (%):<br>Dimension Down (%):<br>Locking<br>Lock motion (%):<br>Motion Up (%):<br>Motion Down (%):<br>Lock rect score (%):<br>Weight diff ready (%):<br>Min weight ready (g): | 70         Diff           70         Diff           70         Diff           01         Diff           02         Diff           03         Diff           04         Diff           100         Diff | locking<br>f center enabled:<br>f center (in):<br>f theta enabled:<br>f dim enabled:<br>f dim (in):<br>f weight enabled:<br>f weight (%): | <ul> <li>On ● Off</li> <li>3.9</li> <li>On ● Off</li> <li>0.282</li> <li>On ● Off</li> <li>2</li> <li>On ● Off</li> <li>10</li> </ul> | Restore             |                                    |

Figure 2-2. Menu Navigation

3

### Edit

Press **Edit** to enable settings within the general setting mode and calibration menu settings to be changed.

After changing the settings, press save to continue.

### Cancel

Press Cancel to cancel all edits made to all tabs, unless saved.

#### Save

Press save to save all changes made during the edit process within the page and a sub menu tab. Upon save, the unit may

restart and return to the home screen.

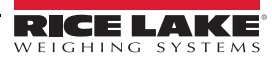

#### 2.3 **System Status**

The system status of the connected device is displayed in the upper right corner of all pages.

Example:

User: Logged into the device under the Admin mode. Press Log out to return to the standard user mode.

Device: The default setting is the serial number of the iDimension device. This can be renamed within the Network Settings while in the Admin mode.

Running: The current status of the unit.

Address: 10.10.1.2: The Current IP address of the unit.

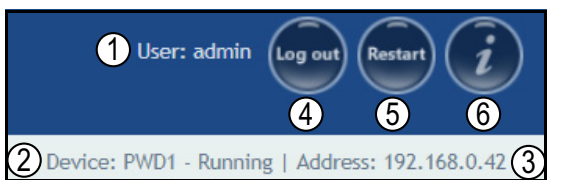

Figure 2-4. Status Display

| Item No. | Description                                       |
|----------|---------------------------------------------------|
| 1        | User                                              |
| 2        | Device and System Status (Section 2.3.1)          |
| 3        | IP Address                                        |
| 4        | Log Out (Log In is located here if not signed in) |
| 5        | Restart (Section 2.3.2 on page 6)                 |
| 6        | QubeVu Inspector (Section 2.4 on page 6)          |

Table 2-2. Status Indicators

If edit has been selected while in a screen, the unit may stay in the Configuring status and a restart is required to return to the Running mode.

#### 2.3.1 System Status Messages

The device status messages which may be displayed are described below.

| Status      | Description                                                                                                    |
|-------------|----------------------------------------------------------------------------------------------------|
| STARTING    | The system is starting up                                                                                                    |
| STARTED     | The device has been power cycled or rebooted; Wait for the status to change to RUNNING before performing a dimension; If the device remains in STARTING mode, use the demo display or USB display <b>Help</b> button to view and clear dimensions                                   |
| ERROR       | The web browser is unable to determine the status; ERROR may display during a system reboot                                                                                                    |
| STOPPING    | The system is transitioning into STOPPED state                                                                                                    |
| STOPPED     | The service has stopped; STOPPED displays during a restart or reboot of the system; If the unit continues to display STOPPED, perform a restart or power cycle the unit from the AC Outlet or power switch on the kiosk                                                             |
| RESTARTING  | The device has been power cycled, reset or rebooted and the system is restarting services; Wait for the status to change to RUNNING before performing a dimension                                                                                                    |
| CONFIGURING | While in Admin mode, and Edit condition has been activated to change configuring settings; If the settings are saved, the device should return to the RUNNING mode; If a save function has not been performed properly and the device is in the configuring mode, perform a restart |
| RUNNING     | System is in operational state                                                                                                    |

Table 2-3. Status Messages

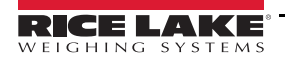

### 2.3.2 Restart Device Information

To restart or reboot the system, select one of the following buttons:

- Press Restart to restart the service currently running on the device
- · Press Reboot to reboot the operating system. Rebooting the unit takes several minutes and power cycles the unit
- Press Cancel to go to the previous menu

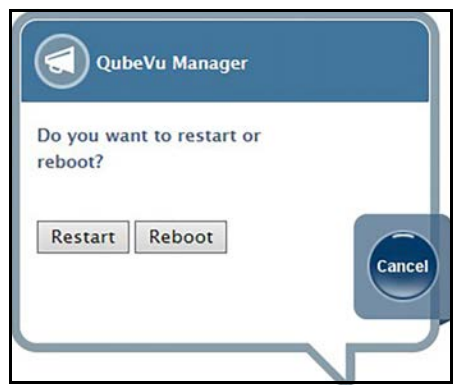

Figure 2-5. Restart/Reboot Prompt

### 2.4 QubeVu Inspector

**QubeVu Inspector** allows users to view information regarding the device, changes made to settings and long term storage data. It is not necessary to log in to view the information available on the **QubeVu Inspector** tab.

Use the following steps to access QubeVu Inspector tab:

1. Press

s **()** to access device information. The **Device Information** tab displays specific information about the device.

| Serial Manufa<br>Version<br>Approv<br>CRC: | Number:<br>acturer:<br>h:<br>val: | RLPWDT<br>Rice Lak<br>LTL.4.12<br>19-076/<br>df52aa5 | -3019-01001<br>e Weighing Syste<br>2.0.2850-x86-DE<br>\1<br>f | ems<br>V-unlocke |
|--------------------------------------------|-----------------------------------|------------------------------------------------------|---------------------------------------------------------------|------------------|
|                                            | Min (in)                          | Max (in)                                             | Division (in)                                                 |                  |
| Length                                     | 6                                 | 72                                                   | 0.5                                                           |                  |
| Width                                      | 6                                 | n                                                    | 0.5                                                           |                  |
| Height                                     | 6                                 | 12                                                   | 0.5                                                           |                  |
| Operat<br>For tes                          | ing Temp<br>ting only             | perature                                             | 10°C 40°C                                                     |                  |

Figure 2-6. QubeVu Information Window

2. Select (). The QubeVu Inspector menu displays (Section 2.4.1 on page 7).

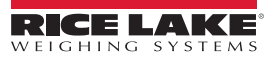

6

### 2.4.1 Device Information Tab

The Device Information tab provides access to view the serial number and firmware version number.

|                       |               | A             |                          | 200 C -                                       |
|-----------------------|---------------|---------------|--------------------------|-----------------------------------------------|
| A Manager v 1         | repector      |               |                          | Devices PWD1 - Running   Address 192,168-8-42 |
| Devi<br>Infor         | c#<br>miation | Change<br>Log | Long Term<br>Storage Log |                                               |
| Manufac               | turer: Ric    | e Lake We     | ighing Systems           |                                               |
| Model: il             | Dimension     | PWD           |                          |                                               |
| Serial N              | umber: RL     | PWDT-301      | 9-01001                  |                                               |
| Approva               | I: 19-076/    | A1            |                          |                                               |
| Firmwar               | e Version     | : LTL.4.12.   | 0.2850-x86-DEV-unlock    | ed                                            |
| Firmwar               | e CRC: df     | 52aa5f        |                          |                                               |
|                       | Min (in)      | Max (in)      | Division (in)            |                                               |
| 0                     | )rop&Clear    | Drop&Clear    | 1                        |                                               |
| Length                | 6             | 72            | 0.5                      |                                               |
| Width                 | 6             | 72            | 0.5                      |                                               |
| Height                | 6             | 72            | 0.5                      |                                               |
| Operatin              | ng Temper     | rature: -10   | *C - 40 *C               |                                               |
| and the second second | ing only I    |               | amont of singulated iten | ac.                                           |

Figure 2-7. Device Information Tab

### 2.4.2 Change Log Tab

The **Change Log** tab is a list of changes made to the settings. This menu is used by the local weights and measures inspector and factory service personnel.

To view using a date range – enter a Start and End date then press

| /u Manager > Inspector |                 |     |                  |                             | Device: QVDS                                                                                                  | 311802004 - Rur                                                                                              | nning   Address: 10.10. |
|------------------------|-----------------|-----|------------------|-----------------------------|----------------------------------------------------------------------------------------------------|----------------------------------------------------------------------------------------------------|-------------------------|
| Device<br>Information  |                 | Lon | g Term<br>age Lo | g                           |                                                                                                    |                                                                                                    |                         |
| Change counter: 72     | Date            | #   | Туре             | Name                        | Old                                                                                                    | New                                                                                                    |                         |
|                        | 10May2019_09:58 | 62  | CALIB            | ZeroHeightMM                | 0                                                                                                    | -136.654999                                                                                                  |                         |
|                        | 10May2019_09:58 | 62  | CALIB            | DistanceModuleRefMM         | 1446                                                                                                    | 1591                                                                                                    |                         |
| Select date range:     | 10May2019_10:01 | 63  | CALIB            | DepthCalibrationScore       | 0.953164                                                                                                    | 0.982519                                                                                                    |                         |
| Start: 2019-05-10      | 10May2019_10:01 | 63  | CALIB            | DepthCalibrationLocation    | 54.095261<br>-48.282639<br>1456.651978                                                                        | -61.478619<br>0.645862<br>1519.253784                                                                        |                         |
| End: 2018-05-24        | 10May2019_10:01 | 63  | CALIB            | DepthCalibrationOrientation | 0.999013<br>0.000006<br>-0.044409<br>0.000000<br>-1.000000<br>-0.000143<br>-0.044409<br>0.000143<br>-0.999013 | 0.999237<br>-0.000223<br>0.039052<br>0.000000<br>-0.999984<br>-0.005710<br>0.039053<br>0.005706<br>-0.999221 |                         |
|                        | 10May2019_10:01 | 63  | CALIB            | DepthCalibrationRefPlane    | 161.500000<br>110.000000<br>74.023071<br>63.413895<br>-0.215510<br>-0.000693<br>353.135620<br>302.523315      | 161.000000<br>118.500000<br>69.471069<br>58.770767<br>0.198095<br>-0.028943<br>346.243561<br>292.913300      |                         |
|                        | 10May2019 10:01 | 63  | CALIB            | LowResCalibrationScore      | 0.942997                                                                                                    | 0.644708                                                                                                    |                         |

Figure 2-8. Change Log Tab

To view all previous logs, press

without entering a date range

| u Manager > Ins  | spector       |                 |                |           | C                          | levice: qubevu - l | Running   Address: 192 |
|------------------|---------------|-----------------|----------------|-----------|----------------------------|--------------------|------------------------|
| Device<br>Inform | e Char<br>Log | ige Lo          | ng Te<br>orage | rm<br>Log |                            |                    |                        |
| Change counte    | er: 43        | Date            | ,              | Туре      | Name                       | Old                | New                    |
|                  |               | 19Jan2015_04:07 | 38             | CONFIG    | WarmupThresholdMins        | 180                | 0                      |
|                  |               | 19Jan2015_07:05 | 39             | CONFIG    | LTSAuditTrailDays          | 0                  | 10                     |
| Select date ra   | nge:          | 19Jan2015_07:08 | 40             | CALIB     | ZeroHeightMM               | -61.5513           | 1.027039               |
| -                |               | 19Jan2015_08:02 | -41            | CALIB     | ZoneOfInterestLeft         | 0.44               | 0.43                   |
| Start:           | 2015-01-18    | 19Jan2015_08:02 | -41            | CALIB     | ZoneOfInterestTop          | 0.48               | 0.36                   |
| End:             | 2015-01-20    | 19Jan2015_08:02 | -41            | CALIB     | ZoneOfInterestWidth        | 0.17               | 0.18                   |
| 6                |               | 19Jan2015_08:02 | :41            | CALIB     | ZoneOfInterestHeight       | 0.15               | 0.27                   |
|                  |               | 19Jan2015_08:02 | -41            | CALIB     | WorkAreaLeft               | 0.33               | 0.3                    |
|                  |               | 19Jan2015_08:02 | - 345          | CALIB     | WorkAreaTop                | 0.33               | 0.29                   |
|                  |               | 19Jan2015_08:02 | -41            | CALIB     | WorkAreaWidth              | 0.36               | 0.42                   |
|                  |               | 19Jan2015_08:02 | -41            | CALIB     | WorkAreaHeight             | 0.43               | 0.49                   |
|                  |               | 19Jan2015_08:08 | 42             | CONFIG    | CertifiedMinLength         | 140                | 120                    |
|                  |               | 19Jan2015_08:08 | 42             | CONFIG    | CertifiedMinWidth          | 140                | 100                    |
|                  |               | 19Jan2015_08:08 | 42             | CONFIG    | CertifiedMinHeight         | 60                 | 50                     |
|                  |               | 19Jan2015_08:08 | 42             | CONFIG    | CertifiedRequireRefinement | false              | true                   |
|                  |               |                 |                |           |                            |                    |                        |

Figure 2-9. Change Log Tab (Continued)

- · Use the arrow keys on the PC keyboard to scroll through the results
- Press pownload to export the log to a .csv file

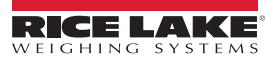

### 2.4.3 Long Term Storage Log Tab

The *Long Term Storage* tab is necessary to satisfy particular Legal-for-Trade requirements in certain jurisdictions. The measurement data stored in the *Long Term Storage Log* contains all relevant information necessary to reconstruct an earlier measurement. The stored data is protected against accidental, unintentional and intentional changes and can be authentically traced back to the measurement which generated them.

### Enable Long Term Storage

Long term storage is enabled from the General Settings menu (Section 6.1.2 on page 22).

#### View Long Term Storage Data

Long term storage data is viewed from the Long Term Storage Log. The log is queried by specifying a Start and End scan ID.

Note The total number of entries is displayed along with the first and last scan IDs.

This information is highlighted within Figure 2-10.

Enter a scan ID range and press (=) to search for a specific log

| Device<br>Information         Change<br>Device<br>Section         Construction         Long Term<br>Storage Log           Number of entries: 130<br>First Scan Id: 1700<br>Last Scan Id: 1829         Image: Construction         Scan         AterTime         Length         Width         Height         Units         Irregular         Out of<br>Bounds         Refinement         Oversize         Image: Construction         Image: Construction         Image: Con | /u Manager > Inspector           |            |                                 |                   |           |        |       | C         | )evice: (        | VD53118020   | 004 - Runn | ing   Address | : 10.10 |
|----------------------------------------------------------------------------------------------------|----------------------------------|------------|---------------------------------|-------------------|-----------|--------|-------|-----------|------------------|--------------|------------|---------------|---------|
| Number of entries: 130       Scan       Date/Time       Length       Width       Height       Units       Irregular       Out of bounds       Refinement       Oversize         First Scan Id: 1700       08:23:19       7.4       5       1       in       No       No                                                                                                    | Device<br>Information Device Log |            |                                 | ong Tei<br>torage | rm<br>Log |        | _     |           |                  |              |            |               | 0       |
| First Scan Id: 1700       2019-05-03<br>08:22:19       7.4       5       1       in       No       No       (0)       Yes (15)       No (0)         Last Scan Id: 1829       100       08:34:33       14       12       3.2       in       No       No (0)       Yes (15)       No (0)         Specify Scan Id range:       1700       2019-05-06       7.2       6.2       4.8       in       No       No (0)       Yes (15)       No (0)         1701       15:55:53       7.2       6.2       4.8       in       No       No (0)       Yes (15)       No (0)         1702       15:55:53       7.2       6.2       4.8       in       No       No (0)       Yes (15)       No (0)         1703       15:54:00       7.2       6.2       4.8       in       No       No (0)       Yes (15)       No (0)         1704       13:41:48       7.2       6.4       4.8       in       No       No (0)       Yes (15)       No (0)         1705       14:06:57       8       7.6       4.6       in       Yes       No (0)       No (0)       No (0)         1706       14:07:04       7.4       6.4       4.6       in <td< th=""><th>Number of entries: 130</th><th>Scan<br/>Id</th><th>Date/Time</th><th>Length</th><th>Width</th><th>Height</th><th>Units</th><th>Irregular</th><th>Out of<br/>Bounds</th><th>Refinement</th><th>Oversize</th><th>-</th><th></th></td<>                                                                                                    | Number of entries: 130           | Scan<br>Id | Date/Time                       | Length            | Width     | Height | Units | Irregular | Out of<br>Bounds | Refinement   | Oversize   | -             |         |
| Last Scan Id: 1829       1701       2019-05-03<br>08:34:33       14       12       3.2       in       No       No       (0)       Partial (12)       No       (1)         Specify Scan Id range:       1700       15:55:53       7.2       6.2       4.8       in       No       No       (0)       Yes (15)       No       (0)         Start:       1700       15:54:00       7.2       6.2       4.8       in       No       No       (0)       Yes (15)       No       (0)         Ind:       1800       1201-05:06       7.2       6.2       4.8       in       No       No       (0)       Yes (15)       No       (0)         1704       13:41:48       7.2       6.4       4.8       in       No       No       (0)       Yes (15)       No       (0)         1705       14:06:57       8       7.6       4.6       in       Yes       No       (0)       No       (0)         1705       14:00:57       8       7.6       4.6       in       Yes       No       (0)       No       (0)         1706       14:00:57       8       7.6       4.6       in       Yes       No       (0)<                                                                                                    | First Scan Id: 1700              | 1700       | 2019-05-03<br>08:23:19<br>-0500 | 7.4               | 5         | 1)     | in    | No        | No (0)           | Yes (15)     | No (0)     | - 1           |         |
| Specify Scan Id range:       1700       2019-05-06       7.2       6.2       4.8       in       No       No (0)       Yes (15)       No (0)         idart:       1700       15:54:00       7.2       6.2       4.8       in       No       No (0)       Yes (15)       No (0)         ind:       1800       1800       100       15:54:00       7.2       6.2       4.8       in       No       No (0)       Yes (15)       No (0)         1704       13:00       7.2       6.4       4.8       in       No       No (0)       Yes (15)       No (0)         1705       13:41:48       7.2       6.4       4.8       in       No       No (0)       Yes (15)       No (0)         1705       13:41:48       7.2       6.4       4.6       in       Yes       No (0)       No (0)         1705       14:06:57       8       7.6       4.6       in       Yes       No (0)       No (0)         1706       14:07:04       7.4       6.4       4.6       in       Yes       No (0)       No (0)         1706       14:07:04       7.4       6.4       4.6       in       Yes       No (0)       No (0)                                                                                                    | ast Scan Id: 1829                | 1701       | 2019-05-03<br>08:34:33<br>-0500 | 14                | 12        | 3.2    | in    | No        | No (0)           | Partial (12) | No (0)     |               |         |
| Start:       1700       2019-05-06       7.2       6.2       4.8       in       No       No (0)       Yes (15)       No (0)         End:       1800         1800       100       2019-05-07       7.2       6.4       4.8       in       No       No (0)       Yes (15)       No (0)         1704       13:41:48       7.2       6.4       4.8       in       No       No (0)       Yes (15)       No (0)         1705       13:41:48       7.2       6.4       4.6       in       Yes (15)       No (0)         1705       14:06:57       8       7.6       4.6       in       Yes       No (0)       No (0)         1705       14:06:57       8       7.6       4.6       in       Yes       No (0)       No (0)         1706       14:07:04       7.4       6.4       4.6       in       Yes       No (0)       No (0)                                                                                                    | Specify Scan Id range:           | 1702       | 2019-05-06<br>15:53:53<br>-0600 | 7.2               | 6.2       | 4,8    | in    | No        | No (0)           | Yes (15)     | No (0)     |               |         |
| 2019-05-07         7.2         6.4         4.8         In         No         No (0)         Yes (15)         No (0)           1704         13:41:48         7.2         6.4         4.8         In         No         No (0)         Yes (15)         No (0)           1705         2019-05-07         14:06:57         8         7.6         4.6         in         Yes         No (0)         No (0)           1705         14:06:57         8         7.6         4.6         in         Yes         No (0)         No (0)           1706         14:07:04         7.4         6.4         4.6         in         Yes         No (0)         No (0)                                                                                                    | Start: 1700                      | 1703       | 2019-05-06<br>15:54:00<br>-0600 | 7.2               | 6.2       | 4.8    | in    | No        | No (0)           | Yes (15)     | No (0)     |               |         |
| 2019-05-07<br>1705 14:06:57 8 7.6 4.6 in Yes No (0) No (0) No (0)<br>-0600<br>2019-05:07<br>1706 14:07:04 7.4 6.4 4.6 in Yes No (0) No (0) No (0)<br>-0600                                                                                                    |                                  | 1704       | 2019-05-07<br>13:41:48<br>-0600 | 7.2               | 6.4       | 4.8    | in    | No        | No (0)           | Yes (15)     | No (0)     |               |         |
| 2019-05-07<br>1706 14:07:04 7.4 6.4 4.6 in Yes Na (0) Na (0)<br>-0600                                                                                                    |                                  | 1705       | 2019-05-07<br>14:06:57<br>-0600 | 8                 | 7.6       | 4.6    | in    | Yes       | No (0)           | No (0)       | No (0)     |               |         |
|                                                                                                    |                                  | 1706       | 2019-05-07<br>14:07:04<br>-0600 | 7.4               | 6.4       | 4.6    | in    | Yes       | No (0)           | No (0)       | No (0)     |               |         |

Figure 2-10. Long Term Storage Log Tab

- · Use the arrow keys on the PC keyboard to scroll through the results
- Press pownload to export the log to a .cvs file

9

# 3.0 Display

This section provides an overview of iDimension PWD Display Pages menu instructions.

QubeVu Manager provides three displays that can be used in case the application does not have access to the USB touchscreen operator display.

To enter the **Display Pages** menu use the following procedure:

• Press Displays from the QubeVu Manager menu (Figure 2-1 on page 2) to enter the Display Pages menu

| Qubevu Displays                          |                                                         | User: admin (Log out) (Restart)                |  |
|------------------------------------------|---------------------------------------------------------|------------------------------------------------|--|
| Vu Manager > Display Pages               |                                                         | Device: PWD1 - Running   Address: 192.168.0.42 |  |
| Operator<br>Display                      | Operator display for showing<br>dimensions.             |                                                |  |
| Customer<br>Display                      | Customer facing display for showing<br>dimensions.      |                                                |  |
| Demo<br>Display                          | Demonstration page displaying<br>dimensions and images. |                                                |  |
| Ciopisy                                  |                                                         |                                                |  |
|                                          |                                                         |                                                |  |
|                                          |                                                         |                                                |  |
|                                          |                                                         |                                                |  |
| 7.3010 Rodan Incompilated All cidets and | an and                                                  |                                                |  |

Figure 3-1. Displays Menu

| Parameter        | Description                                           |
|------------------|-------------------------------------------------------|
| Operator Display | Operator display information (Section 3.2 on page 12) |
| Customer Display | Customer display information (Section 3.3 on page 12) |
| Demo Display     | Demo display information (Section 3.4 on page 13)     |

Table 3-1. QubeVu Manager Home Page Navigation

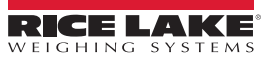

### 3.1 Touch Screen Display

The touch-screen display is used to navigate QubeVu. The **Power** button for the USB display is located on the back of the unit. The USB operator display can be configured in QubeVu Manager.

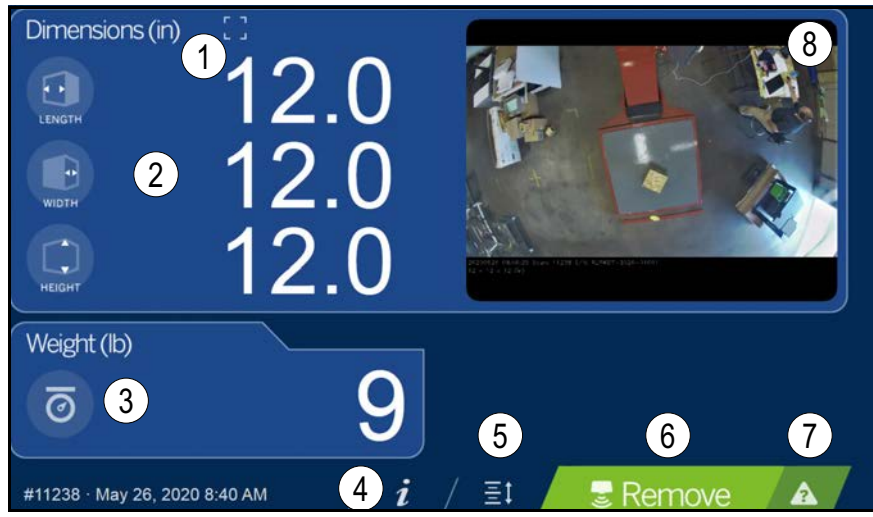

Figure 3-2. Touchscreen Display

Function keys allow the iDimension PWD to be managed via the touchscreen display.

| Item No. | Function                 | Function                                                                                                    |
|----------|--------------------------|----------------------------------------------------------------------------------------------------|
| 1        | Out of Bounds Indication | For out of bounds indications, see Section 3.1.1                                                                                                    |
| 2        | Displayed Dimensions     | Displayed Dimensions                                                                                                    |
| 3        | Weight Display           | The weight display is used to indicate to weight of the item at the time of the item at the time of the dimensions were captured; Use the 880 Indicator weight display to view live weight data, including negative weight                   |
| 4        | Information Button       | Provides access to configuration menu to set-up of time and date, display configured IP address and firmware<br>updates via USB thumb drive                                                                                                  |
| 5        | Zero Height Key          | Not applicable to this application                                                                                                    |
| 6        | Scan Button              | Trigger the iDimension PWD to dimension                                                                                                    |
| 7        | Help Key                 | Displays the Issue Review menu; Provides real time feedback to the operator of the unit; Provides step by step instructions<br>on how to clear conditions such as started, stopped, wait or remove condition with no object in the scan area |
| 8        | Live Image               | The weigh area provides a real-time view of the scanning area from the scanning head onto the USB display                                                                                                    |

Table 3-2. Key Functions

### 3.1.1 Customer Display Icon – Out of Bounds Indications

Out of bounds indication provide a visual indication if the placement of the pallet or box is within a 72"x 72" work area. Figure 3-3 indicates the pallet is out of bounds on the left edge, when facing the scale:

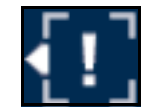

Figure 3-3. Out of Bounds Indication – Left

The following out of bounds flags found in the engineering app:

{IPaddress/tools/engapp.php}, the "IPaddress/status" or "IPaddress/statusex" web pages:

Left - OOB = 1

- Front OOB = 8Right - OOB = 2
- Rear OOB = 2

Note 0

Out of bounds flags are used in combination with "Ref" designation during configuration for the Remote Sensors. If the OOB indications do not reflect accurately, please review the IP camera reference settings.

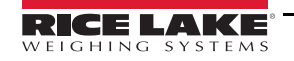

### 3.2 Operator Display

The **Operator Display** menu simulates the configuration of the Touch Screen USB display. The **Operator Display** menu can be configured using the Admin/Setup Menu/Displays administrative function.

• Press Operator from the **Display Pages** menu (Figure 3-1 on page 10) to enter the **Operator Display** menu.

| Dimensions         | (in) [] 🗵                    | Weight ( | (lb)     |   |
|--------------------|------------------------------|----------|----------|---|
| Length 3           | 32.5                         | 0        | 27       | 8 |
| Width 3            | 32.0                         |          |          |   |
| Height L           | 1.0                          |          |          |   |
| Scan ID: 32969 Dec | 20, 2019 11:29 AM / <i>i</i> | / =:     | E Remove |   |

Figure 3-4. Operator Display

Note

See Section 3.1 on page 11 for function descriptions.

### 3.3 Customer Display

The **Customer Display** menu can be used for applications when a visible display is required for dimensioning.

The *Customer Display* menu does not provide access to any operator controls. The *Customer Display* menu can be configured using the Admin/Setup Menu/Displays administrative function.

• Press Customer from the Display Pages menu (Figure 3-1 on page 10) to enter the Customer Display menu

| Dimensions (in)                        | Weight (lb) |
|----------------------------------------|-------------|
| <ul> <li>32.5</li> <li>32.0</li> </ul> | <b>278</b>  |
| Width 52.0<br>Height 41.0              |             |
| Scan ID: 32969 Dec 20, 2019 11:29 AM   | Remove      |

Figure 3-5. Customer Display

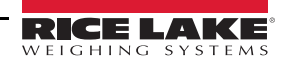

### 3.4 Demo Display

The *Demo Display* menu is intended for use during demonstrations and testing the effects of configuration changes. The *Demo Display* menu can be used to help the Rice Lake Weighing Systems technical support team in troubleshooting.

Press Demo Display from the Display Pages menu (Figure 3-1 on page 10) to enter the Demo Display menu

Press Scan to manually trigger a dimension.

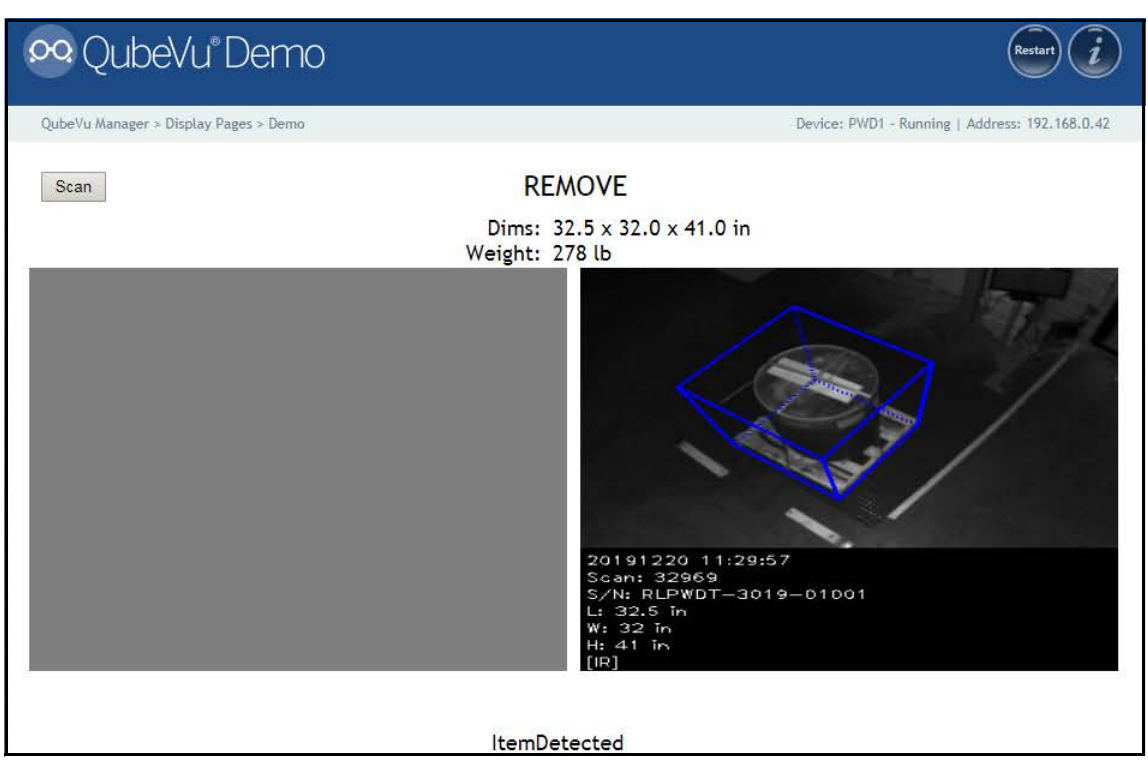

Figure 3-6. Demo Display

Note

Status messages are displayed within display screen menus. Messages displayed on screen are not error messages. See Section 13.4 on page 70 for displayed status, extended status and error status messages.

### 4.0 Operator Tools

This section provides an overview of iDimension PWD Operator Tools menu instructions.

To enter the **Operator Tools** menu use the following procedure:

Press Operator from the QubeVu Manager menu (Figure 2-1 on page 2) to enter the Operator Tools menu

| 🔦 QubeVu Operator Tools                            |                                                      | User: admin log out Restart i                  |
|----------------------------------------------------|------------------------------------------------------|------------------------------------------------|
| QubeVu Manager > Operator Tools                    |                                                      | Device: PWD1 - Running   Address: 192.168.0.42 |
| Extract Data                                       | Export scan data or view scheduled extracts' status. |                                                |
|                                                    |                                                      |                                                |
|                                                    |                                                      |                                                |
|                                                    |                                                      |                                                |
|                                                    |                                                      |                                                |
| ©2012-2019 Postea Incorporated, All rights reserve | ed.                                                  | LTL:4.12.0.2767-x86-DEV-uniooked               |

Figure 4-1. Operator Tools Menu

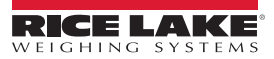

### 4.1 Extract Data

*Extract Data* allows the user to view the status of the scheduled scan data extract and perform a manual export of scan data. See Section 6.1.2 on page 22 for detailed information on configuring a scan data extract.

- 1. Press Extract Data from the **Operator Tools** menu (Figure 4-1 on page 14) to enter the **Extract Data** menu.
  - The Extract Data menu displays the status of both the scheduled extract and the manual extract
- 2. Press Start to perform a manual extract.

| Wu Wagager > Operator Te   |                                            | Devices PWD1 - Running L Address 102 149 0.4    |
|----------------------------|--------------------------------------------|-------------------------------------------------|
| wa manager > operator i or | us / LAttact Data                          | Device, PWD1 - Nathning   Address, 192, 100,0.4 |
|                            |                                            |                                                 |
| Sheduled Extract           |                                            |                                                 |
| Enabled:                   | false                                      |                                                 |
| Cutoff time:               | 00:00                                      |                                                 |
| Last run                   |                                            |                                                 |
| Date/time:                 | n/a                                        |                                                 |
| Status:                    | Data extraction never ran.                 |                                                 |
| Destination:               | n/a                                        |                                                 |
| Range:                     | n/a                                        |                                                 |
| Unextracted data           |                                            |                                                 |
| Range:                     | scan IDs n/a                               |                                                 |
| Manual Extract             |                                            |                                                 |
| Last run                   |                                            |                                                 |
| Date/time:                 | n/a                                        |                                                 |
| Status:                    | Data extraction never ran.                 |                                                 |
| Destination:               | n/a                                        |                                                 |
| Range:                     | n/a                                        |                                                 |
| Please press th            | e Start button to run manual data extract. |                                                 |
|                            |                                            |                                                 |
|                            |                                            |                                                 |
|                            |                                            |                                                 |

Figure 4-2. Extract Data

# 5.0 Admin Tools

This section provides an overview of iDimension PWD Admin Tools menu instructions.

The *Admin Tools* menu is used for configuring, calibrating, defining, upgrading, backing up and running diagnostics on the system. To enter the *Admin Tools* menu use the following procedure:

1. Press 7 Ad

Admin from the **QubeVu Manager** menu (Figure 2-1 on page 2) to enter the **Admin Tools** menu.

2. The QubeVu Manager login screen displays. The default username and password are **admin** and **password**.

| 0 QubeVu® Adm                                     | in Tools                                                                               | User: admin Log out Restart                    |
|---------------------------------------------------|----------------------------------------------------------------------------------------|------------------------------------------------|
| QubeVu Manager > Admin Tools                      |                                                                                        | Device: PWD1 - Running   Address: 192.168.0.42 |
| Setup                                             | Modify the configuration settings<br>and define the work area and zone<br>of interest. |                                                |
| Calibration                                       | Modify calibration settings and<br>Calibrate QubeVu's cameras.                         |                                                |
| Capture<br>Definitions                            | Modify the capture definiton for QubeVu.                                               |                                                |
| Firmware<br>Upgrade                               | Upgrade QubeVu's firmware.                                                             |                                                |
| Backup                                            | Backup QubeVu's settings.                                                              |                                                |
| Diagnostics                                       | Run diagnostics.                                                                       |                                                |
| ©2012-2019 Postea Incorporated. All rights reserv | ed.                                                                                    | LTL-4.12.0:2824-x84-DEV-shilochaid             |

Figure 5-1. Admin Tools Menu

| Parameter           | Description                                                                                                    |
|---------------------|----------------------------------------------------------------------------------------------------|
| Setup               | General (optional and scale), time and date, data extraction and long term storage, measurement, network settings (Section 7.0 on page 38) |
| Calibration         | Calibration settings, define work area and calibrate cameras (Section 7.0 on page 38)                                                      |
| Capture Definitions | Capture definitions for QubeVu (Section 8.0 on page 48)                                                                                    |
| Firmware Upgrade    | Update firmware (Section 9.0 on page 50)                                                                                                   |
| Backup              | Backup and restore settings (Section 10.0 on page 53)                                                                                      |
| Diagnostics         | Diagnostics settings (Section 11.0 on page 55)                                                                                             |

Table 5-1. Admin Tools Navigation

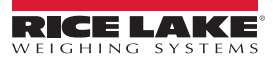

### 6.0 Setup

This section provides an overview of iDimension PWD Setup menu instructions.

To enter the **Setup** menu use the following procedure:

- 1. Press Admin from the **QubeVu Manager** menu (Figure 2-1 on page 2) to enter the **Admin Tools** menu.
- 2. The QubeVu Manager login screen displays. The default username and password are **<u>admin</u>** and **<u>password</u>**.
- 3. Press Setup from the *Admin Tools* menu (Figure 5-1 on page 16) to enter the *Setup* menu.

| lî QubeVu Setup                      |                                                   | User: admin Log out Restart i                  |
|--------------------------------------|---------------------------------------------------|------------------------------------------------|
| QubeVu Manager > Admin Tools > Setup |                                                   | Device: PWD1 - Running   Address: 192.168.0.42 |
| General<br>Settings                  | Modify the general settings for QubeVu.           |                                                |
| Measurement<br>Settings              | Modify the measurement settings for QubeVu.       |                                                |
| Display<br>Settings                  | Modify the display settings for QubeVu.           |                                                |
| User                                 | Change password for the<br>administrator account, |                                                |
| Network                              | Modify the network settings for QubeVu.           |                                                |
| Enterprise<br>Settings               | Modify the enterprise settings for QubeVu.        |                                                |
|                                      |                                                   |                                                |

Figure 6-1. Setup Menu

| Parameter            | Description                                                            |
|----------------------|------------------------------------------------------------------------|
| General Settings     | Modify the general settings for QubeVu (Section 6.1 on page 18)        |
| Measurement Settings | Modify the measurement settings for QubeVu (Section 6.2 on page 27)    |
| Display Settings     | Modify the display settings for QubeVu (Section 6.3 on page 33)        |
| User                 | Change password for the administrator account (Section 6.4 on page 35) |
| Network              | Modify the network settings for QubeVu (Section 6.5 on page 36)        |
| Enterprise Settings  | For future use                                                         |

Table 6-1. Setup Navigation

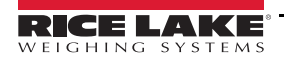

### 6.1 General Settings

General setting provides access to configuring the operation of the unit, configure the scale and other external interface methods for retrieving data. Allows a user to modify settings in the parameters menus.

To enter the *General Settings* menu use the following procedure:

Press Settings from the Setup menu (Figure 6-1 on page 17) to enter the General Settings menu

For *General Settings* menu navigation, see the following information:

| Parameter        | Description                                          |
|------------------|------------------------------------------------------|
| General Settings | General settings (Section 6.1.1)                     |
| Data Extraction  | Date extraction settings (Section 6.1.2 on page 22)  |
| Date/Time        | Date and time settings (Section 6.1.3 on page 24)    |
| External Cameras | External cameras settings (Section 6.1.4 on page 25) |

Table 6-2. General Settings Navigation

### 6.1.1 General Settings Tab

The General Settings tab allows dimensioning settings to be customized and changed (Table 6-3 on page 19):

| Vu Manager > Admin Tools > Setup > General                                                                                                    | settings                                                                                                    | Device: ArchPt/D - Running   Address: 192.168.0                                                                                                    |
|----------------------------------------------------------------------------------------------------|----------------------------------------------------------------------------------------------------|----------------------------------------------------------------------------------------------------|
| General Settings       Data Extract         General Settings       1         Auto trigger flats:       0 n * 0 ff         Auto trigger parcels:       0 n * 0 ff         Flat detection:       0 n * 0 ff         Itregular shape object:       0 n * 0 ff         Flat/Parcel threshold (in):       12         Logging level:       6 bbog *         Self recovery:       * 0 off | ion Date/Time O Ec<br>Low Resolution Camera 3<br>Switch resolution delay (ms): 200<br>Image format: BITMAP •<br>Display Page 4<br>Suppress scale data: O on • Off<br>Disk Finder 5<br>Enable disk finder: O on • Off | Aternal<br>ameras<br>Depth Sensor<br>Retries for data:<br>Minimum coverage (%):<br>75<br>Remote Sensors<br>Use remote sensors:<br>Retries for data:<br>10<br>0 n 0 Off<br>10 |
| Scale (2)<br>Scale type: NCI V<br>Comms parameters:<br>9600.N.8.1<br>Use scale stable Scale + QubeVu V<br>status:<br>Wait timeout (ms): 3000                                                                                                    | External Interfaces 6<br>Serial interface: 0# •<br>Serial port: None<br>Change Clear<br>TCP interface: 0# •<br>TCP port: 1024                                                                                        | Restore                                                                                                    |

Figure 6-2. General Settings Tab

| Item No. | Parameter             | Description                                                                                                    |  |
|----------|-----------------------|----------------------------------------------------------------------------------------------------|--|
| 1        | General Settings      | Auto Trigger Flats – Not applicable for this application, do not modify                                                                                                    |  |
|          |                       | Default: Off                                                                                                    |  |
|          |                       | Selections: On, Off<br>Auto Trigger Percels – Net applicable for this application, do not modify                                                                                                    |  |
|          |                       | Default: <b>Off</b>                                                                                                    |  |
|          |                       | Selections: On, Off                                                                                                    |  |
|          |                       | Flat Detection – Not applicable for this application, do not modify                                                                                                    |  |
|          |                       | Default: Off                                                                                                    |  |
|          |                       | Selections: On, Off                                                                                                    |  |
|          |                       | Irregular Shape Object – Do not modify                                                                                                    |  |
|          |                       | Selections: On Off                                                                                                    |  |
|          |                       | Elat/Parcel Threshold (in) – Not applicable for this application, do not modify                                                                                                    |  |
|          |                       | Default: <b>1.2</b>                                                                                                    |  |
|          |                       | Logging Level - Changing to error or debug will increase the amount of engineering and performance information                                                                                                    |  |
|          |                       | stored in the diagnostics and log files shown in "ipaddress/log" command                                                                                                    |  |
|          |                       | Default: debug                                                                                                    |  |
|          |                       | Self Recovery – Determines the recovery option of the unit:<br>Default: <b>Off</b>                                                                                                    |  |
|          |                       | Selections: Off, Restart, Reboot                                                                                                    |  |
|          |                       | Off – System will not perform a self recovery                                                                                                    |  |
|          |                       | Restart – If the system has determined a critical error state, the unit will perform a restart of the software                                                                                                    |  |
|          |                       | and returns the system to normal mode; If an object is under the device during a reboot, Wait will be<br>displayed on the LISE display.                                                                                    |  |
|          |                       | Report – If the system has determined a critical error state, the unit will perform a report, an automatic                                                                                                    |  |
|          |                       | power cycle that clears the error and returns the system to normal mode; If an object is under the device                                                                                                    |  |
|          |                       | during a reboot; The USB display cycles power and return to normal operating mode                                                                                                    |  |
| 2        | Scale                 | Scale Type – The 880 indicator includes a custom NCI protocol setting to communicate with the PWD                                                                                                    |  |
|          |                       | Application setting required: NCI                                                                                                    |  |
|          |                       | Communication Parameters USB/RS-232 – The 880 indicator is configured for the following data:<br>Application setting required: 9600 N 8.1                                                                                  |  |
|          |                       | Baud rate: 9600                                                                                                    |  |
|          |                       | Parity: None                                                                                                    |  |
|          |                       | Start bits: 8                                                                                                    |  |
|          |                       | Stop bit: 1                                                                                                    |  |
|          |                       | Use Scale Stable Status – Do not modify                                                                                                    |  |
|          |                       | Determines when the IDImension locks the displayed weight and dimensions on the touchscreen display;<br>Dimensions are locked and the remove state is displayed using both the scale stable reading and iDimension filter: |  |
|          |                       | Default: Scale+QubeVu                                                                                                    |  |
|          |                       | Selections: Scale+QubeVu, QubeVu, Scale                                                                                                    |  |
|          |                       | Scale+QubeVu – This is the default factory setting and is recommended for use                                                                                                    |  |
|          |                       | QubeVu – Not recommended for use, using this feature may provide incorrect weight on the display;                                                                                                    |  |
|          |                       | Scale – Dimensions are locked and remove is displayed without checking if the scale is stable                                                                                                    |  |
|          |                       | Wait Timeout – Do not modify                                                                                                    |  |
|          |                       | The time in milliseconds the dimensions will wait for the scale to return a stable weight; System will timeout and                                                                                                    |  |
|          |                       | not return to the remove state; Increase this settings if the scale is in an unstable environment                                                                                                    |  |
|          |                       | Default: 3000                                                                                                    |  |
| 3        | Low Resolution Camera | Switch Resolution Delay (ms) – Do not modify unless instructed by Rice Lake Weighing Systems dimensioning support                                                                                                    |  |
|          |                       | Delauli. 200<br>Image Format – Defines the image format used in OV/status                                                                                                    |  |
|          |                       | Default: BITMAP (.BMP)                                                                                                    |  |
|          |                       | Selections: BITMAP (.BMP), .JPEG                                                                                                    |  |

Table 6-3. Measurement Settings Parameters

| Item No. | Parameter           | Description                                                                                                    |  |
|----------|---------------------|----------------------------------------------------------------------------------------------------|--|
| 4        | Display Page        | Suppress Scale Data – Suppresses the display of scale data (weight) on all displays, even if the scale is attached Default: <b>Off</b> Selections: On, Off                                                                                                    |  |
| 5        | Disk Finder         | Enable Disk Finder – Not applicable for this application, do not modify;<br>Default: <b>Off</b><br>Selections: On, Off                                                                                                    |  |
| 6        | External Interfaces | Serial Interface – For use when capturing data from RS-232/Serial Converter when connected to the PC;<br>For detailed information on using these interfaces refer to the iDimension API Guide (Section 13.7.1 on page 75 for<br>details on configuration of TCP Interface)<br>Default: <b>Off</b><br>Selections: Off, QubeVu, Cubiscan 100/110<br>Serial Port – Set-up a RS-232/USB converter for interface to the PC<br>TCP Interface – For use when using the TCP command/response format when attached to the network |  |
|          |                     | Default: <b>Off</b><br>Selections: Off, QubeVu, Cubiscan 100/110                                                                                                    |  |
| 7        | Depth Sensor        | Retries for Data – Do not modify unless instructed by Rice Lake Weighing Systems dimensioning support<br>The maximum number of instances each sensor will attempt to capture data before error occurs<br>Default: <b>10</b>                                                                                                    |  |
|          |                     | Minimum Coverage – Do not modify unless instructed by Rice Lake Weighing Systems dimensioning support<br>The minimum number of pixels each sensor requires before an error occurs; Values are shown in the debug logging<br>level: www.ipaddess/log<br>Default: <b>75</b>                                                                                                    |  |
| 8        | Remote Sensors      | Use Remote Sensors – Do not modify<br>Default: <b>On</b><br>Selections: On, Off                                                                                                    |  |
|          |                     | Retries for Data – Do not modify unless instructed by Rice Lake Weighing Systems dimensioning support<br>The maximum number of instances each sensor will attempt to capture data before error occur<br>Default: <b>10</b>                                                                                                    |  |

Table 6-3. Measurement Settings Parameters (Continued)

### **Configuring Serial-USB Adapter**

1. Select QubeVu or Cubiscan 110/150 from the serial interface drop-down list (Item 6 in Figure 6-2 on page 18).

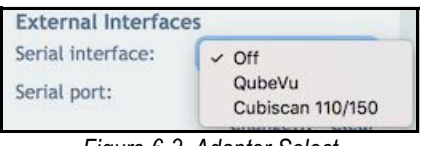

Figure 6-3. Adapter Select

2. Press Change... before plugging in the USB - Serial cable. iDimension PWD begins scanning for a new cable.

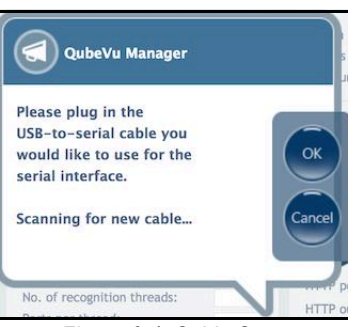

Figure 6-4. Cable Scan

- 3. Plug the cable into the USB port on iDimension or into the USB-hub. The cable will be detected.
  - Select to proceed. OK

4.

5.

Select to compete the serial emulation setup. Save

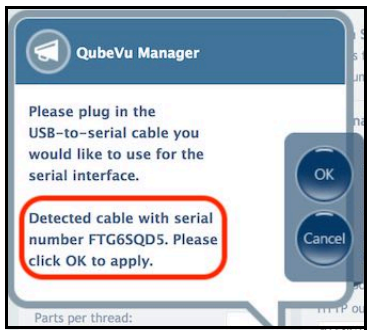

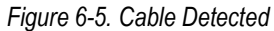

The status of the serial port can be viewed from the General Settings. The status is only refreshed when the page is refreshed or after pressing the Change... dialog.

| <b>F</b> in (10.0.0) | Change Clear       |
|----------------------|--------------------|
| Serial port:         | FTG6SQD5 - Unused  |
| Serial interface:    | Cubiscan 110/15( 📀 |
| External Interfac    | es                 |

Figure 6-6. Serial Port Status

| Serial Port Status | Description                                                                                                    |  |
|--------------------|----------------------------------------------------------------------------------------------------|--|
| Unused             | ewly plugged in cable, not yet in use                                                                                                    |  |
| Disconnected       | able is saved in configuration but it is not plugged in physically                                                                                                    |  |
| Listening          | The cable is plugged in operating                                                                                                    |  |
| Binding            | Cable is plugged in and initializing                                                                                                    |  |
| Failed             | An error condition occurred; To get the details of the error, hover over the cable status indicator text and an info bubble with an extended error message will appear |  |

Table 6-4. Serial Port Statuses

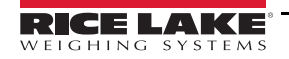

### 6.1.2 Data Extraction Tab

The **Data Extraction** tab stores the results of all successful scans in non-volatile memory for a configured period of time. The information stored includes data available in long term storage. See Section 13.8.1 on page 75 for sample file and configuration examples.

| & QubeVu General S                                                                                          | ettings                                                                                                    |                                                                                                    | User: admin Log out Re              | nan i       |
|----------------------------------------------------------------------------------------------------|----------------------------------------------------------------------------------------------------|----------------------------------------------------------------------------------------------------|-------------------------------------|-------------|
| QubeVu Manager > Admin Tools > Setup > General Se                                                           | ettings                                                                                                    |                                                                                                    | Device: PWD1 - Running   Address: 1 | 92.168.0.42 |
| General<br>Settings<br>Long Term Storage                                                                    | Date/Time                                                                                                    | External<br>Cameras                                                                                           | 3                                   | Edit        |
| Audit trail retention (days): 0<br>Data collected:<br>Status 0FF V<br>Low Res. Image 0FF V<br>Maintenance 2 | Destination:<br>Username:<br>Password:<br>Extract Low Res. Images:<br>Apply XSLT:<br>XSL file:<br>Upload new: | //server_address/share/path //server_address/share/path On © Orf On © Orf On © Off Choose File No file chosen | << Macros                           | Cancel      |
|                                                                                                    | Scheduled Extracts<br>Enabled:<br>Cutoff time (HH:MM):                                                        | On () Off<br>50:00                                                                                            | 4                                   |             |
| 00010 0010 0                                                                                                |                                                                                                    |                                                                                                    |                                     |             |

Figure 6-7. Data Extraction Tab

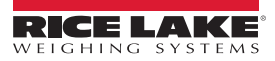

| Item No. | Parameter                     | Description                                                                                                    |  |
|----------|-------------------------------|----------------------------------------------------------------------------------------------------|--|
| 1        | Long Term<br>Storage          | Audit trail retention (days) – Specifies the number of days captured data is retained in long term storage Default: <b>0</b>                                                                                                    |  |
|          |                               | Data Collected: Status – Determines if the status xml is included in the stored data<br>Default: <b>Off</b><br>Selections: On Off Critical                                                                                                    |  |
|          |                               | Data Collected: I ow Resolution Image – Determines if the low-resolution is included in the stored data: If set to critical                                                                                                    |  |
|          |                               | scanning operation is prevented if no storage space is available                                                                                                    |  |
|          |                               | Default: Off<br>Selections: On, Off                                                                                                    |  |
| 2        | Maintenance                   | Clear Extended Scan Data – Deletes low res images and status when data collected is configured are critical or status                                                                                                    |  |
| 3        | Data Extraction<br>Definition | Destination – UNC path which the extract file is saved to; User name and password fields are required; <b>Test Connection</b> tests the specified location for access; Contact your local IT support staff for assistance                                                                                                    |  |
|          |                               | Macros – Use the following to specify variables for a destination path:<br>% DATETIME% – Date and time the extract was created (yyyymmddHHMMSS)<br>% HOSTNAME% – Host name<br>% SERIALNO% – Serial number<br>% IPADDRESS% – IP address                                                                                                    |  |
|          |                               | % CUTOFFDATE% – Scheduled date of the extract<br>% STARTCAPTUREID% – Start capture ID of the extract<br>% ENDCAPTUREID% – End capture ID of the extract                                                                                                    |  |
|          |                               | Username and Password – Credentials required to access the specified UNC destination; User must have read/write permissions                                                                                                    |  |
|          |                               | Test Connection – Verifies the destination is accessible; Contact the local IT support staff for assistance                                                                                                    |  |
|          |                               | Extract Low Res Images – Determines if the low resolution images are included in the extracted data<br>Default: <b>Off</b><br>Selections: On or Off                                                                                                    |  |
|          |                               | Apply XSLT – XSL can be used to transform the XML document to another required format, including .csv format with computed fields and file level summaries; The XML document contains all status.xml results for a day between cutoffs; An XSLT file can be uploaded using the <b>Browse</b> button; SDK for XSL transformation samples and a test tool Default: <b>Off</b> Selections: On or Off |  |
| 4        | Scheduled                     | Enabled – Determines if <b>Data Extract</b> is enabled<br>Default: <b>Off</b><br>Selections: On or Off                                                                                                    |  |
|          |                               | Cutoff time (HH:MM) – Specifies the time of day in hours and minutes, after which the daily extract runs                                                                                                    |  |

Table 6-5. Data Extraction Parameters

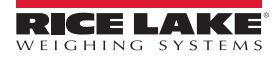

### 6.1.3 Date/Time Tab

The **Date/Time** tab is used to change date and time settings. The date and time are used to time stamp configuration changes which affect the Legal-for-Trade certification.

| 😵 QubeVu' General Settings                              | User: admin (eg ent) (Reter)                   |
|---------------------------------------------------------|------------------------------------------------|
| QubeVu Manager > Admin Tools > Setup > General Settings | Device: PWD1 - Running   Address: 192,168.0.42 |
| Settings Data Date/Time O External Cameras              | Eds                                            |
| Device Date/Time: 11/19/2019 14:13:37 -0600 CST ©       | Cancel                                         |
|                                                         |                                                |

Figure 6-8. Date and Time Tab

1. Press ( to change the date and time settings of the unit.

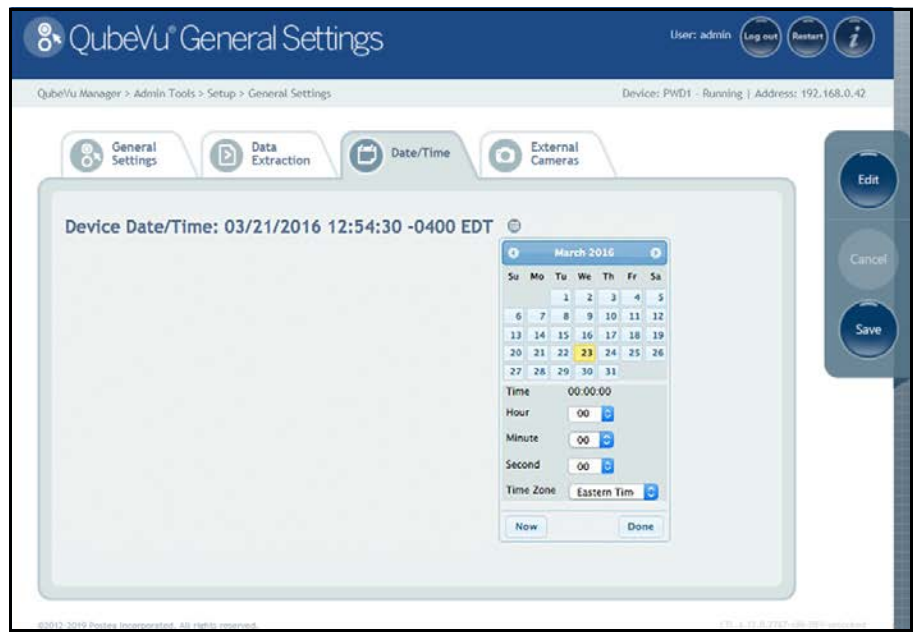

Figure 6-9. Date and Time Tab

- 2. Press Now to set the date and time of the local computer date and time or enter a new date and time.
- 3. Select a Time Zone.
- 4. Press **Done** to apply the settings.

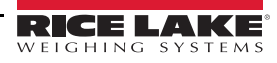

Adding external cameras, requires the configuration of the AXIS IP camera using the AXIS IP Utility program. Ensure the IP camera matches the PC network settings to configure. The default static IP address of the camera is 192.168.0.90. See Section 13.2 on page 65 for instructions on using the Axis IP utility program. The utility program is found on the installation thumb drive, located within the kiosk.

1. To add a new external camera, select Add New Camera.

| 😵 QubeVu' General Settings                              | User: admin Log out Restart 🥡                  |
|---------------------------------------------------------|------------------------------------------------|
| QubeVu Manager > Admin Tools > Setup > General Settings | Device: PWD1 - Running   Address: 192,168.0.42 |
| Settings Data Extraction Date/Time Cameras              | Edit                                           |
| Id                                                      | Cancel                                         |
| No external RGB cameras were found. Add camera.         |                                                |
|                                                         | Save                                           |
|                                                         |                                                |
|                                                         |                                                |
|                                                         | Add new camera                                 |
| 82012-2019 Postea Incorporated. All rights reserved.    | LTL:4.12.0.2767-x88-DEV-unlacked               |

Figure 6-10. External Camera Tab

- 2. Enter the information:
  - a. IP address = 192.168.0.90 (camera default)
  - b. Username = root
  - c. Password, entered twice = password
  - d. ImageUrl = /axis-cgi/jpg/image.cgi

| e. Select | Save | to continue |
|-----------|------|-------------|
|-----------|------|-------------|

| 😵 QubeVu Ge                               | eneral Settings         |                   |                     | User: admin Log out (F    | kestart         |
|-------------------------------------------|-------------------------|-------------------|---------------------|---------------------------|-----------------|
| QubeVu Manager > Admin Tools > S          | etup > General Settings |                   | Device:             | PWD1 - Running   Address: | 192.168.0.42    |
| General<br>Settings                       | Data<br>Extraction      | ate/Time          | External<br>Cameras |                           | Edit            |
| Id Ip or Host                             | Serial No Username      | Password          | ImageUrl            | Actions                   |                 |
| 1                                         |                         | Confirm password: |                     | <u>OK</u>                 | Cancel          |
|                                           |                         |                   |                     |                           | Save            |
|                                           |                         |                   |                     |                           |                 |
|                                           |                         |                   |                     |                           |                 |
|                                           |                         |                   |                     |                           |                 |
|                                           |                         |                   |                     |                           |                 |
|                                           |                         |                   |                     |                           |                 |
| ©2012-2019 Postea Incorporated, All right | s reserved.             |                   |                     | LTE-4.42.0.2767-x         | Sé-DEV-unlocked |

Figure 6-11. External Cameras Tab Camera Information

3. The QubeVu Manager restarts and returns to the Home page. Return to the external cameras tab and press **Test**.

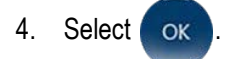

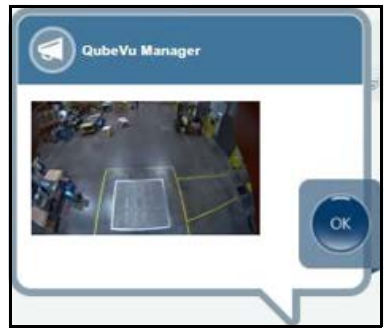

Figure 6-12. External Camera

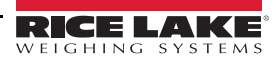

### 6.2 Measurement Settings

Press

Displays and allows a user to modify settings in the parameters menus.

To enter the *Measurement Settings* menu, see the following information:

To enter the General Settings menu use the following procedure:

Measurement from the **Setup** menu (Figure 6-1 on page 17) to enter the **Measurement Settings** menu.

For Measurement Settings menu navigation, see the following information:

| Parameter              | Description                                       |  |
|------------------------|---------------------------------------------------|--|
| Measurement Settings   | Measurement settings (Section 6.2.1)              |  |
| Remote Sensors         | Remote sensor settings (Section 6.2.2 on page 30) |  |
| Certification Settings | Certification settings (Section 6.2.3 on page 32) |  |

Table 6-6. Measurement Settings Navigation

### 6.2.1 Measurement Settings Tab

Modify the values within *Measurement Settings*. See Table 6-3 on page 19 for parameter information.

| DubeVu®Measurer                                                                                                    | ment Settings                                                                                                    | User: admin Log out Restart                                                      |
|----------------------------------------------------------------------------------------------------|----------------------------------------------------------------------------------------------------|----------------------------------------------------------------------------------|
| QubeVu Manager > Admin Tools > Setup > Measurem<br>Measurement<br>Settings                                                                                                    | emote<br>nsors                                                                                                    | Device: ArchPWD - Running   Address: 10.2.130.77                                 |
| Calibration Parameters       ①         Platform height (in):       ①         Calibration object height (in):       ①2         Zero height max change (in):       ⑥         Item Tracking       ②         Tracker config string:       ①         •hcol 1.0 -colSens 0.3 -softThresh 1 -interpMethod       30         Apply depth mask:       ③ 0 n ④ 0ff         Disk finder radius (mm):       ②5         Disk finder threshold (%):       ③5         Edge threshold (%):       ③30 | Locking       3         Dim rect score threshold (%):       30         Cuboid score (%):       95         Depth Sensor       4         Factory focal length (pixels):       400         Focal length (pixels):       400         Depth min (in):       27.6         Depth camera height (in):       132         Parallax:       0.000000         Low Resolution Camera       5         Factory focal length (pixels):       269         Focal length (pixels):       269         Focal length (pixels):       269         Focal length (pixels):       269         Could length (pixels):       269         Focal length (pixels):       269         Focal length (pixels):       269         Focal length (pixels):       269         Focal length (pixels):       269         Focal length (pixels):       269 | Long Term Storage<br>Audit trail retention (days):<br>Delete audit trail<br>Save |
|                                                                                                    | Ravy dimension:                                                                                                    | C Restore Delete Parallax                                                        |

Figure 6-13. Measurement Settings Tab

| Item No. | Parameter             | Description                                                                                                    |
|----------|-----------------------|----------------------------------------------------------------------------------------------------|
| 1        | Calibration Parameter | Platform height (in) – Not applicable for this application, do not modify Default: <b>0</b>                                                                                                    |
|          |                       | Calibration Object Height (in) – Do not modify<br>Default: <b>0.2</b>                                                                                                    |
|          |                       | Zero Height Max Change (in) – Not applicable for this application, do not modify the default setting<br>Default: <b>6</b>                                                                                                    |
| 2        | Item Tracking         | Tracker Config String – Not applicable for this application, do not modify the default setting<br>Default: -hcol 1.0 -colSens 0.3 -softThresh 1 -interpMethod                                                                                                    |
|          |                       | RGB Diff Threshold (%) – Not applicable for this application, do not modify<br>Default: <b>30</b>                                                                                                    |
|          |                       | Apply Depth Max – Not applicable for this application, do not modify<br>Default: <b>On</b><br>Selections: <b>On</b> or Off                                                                                                    |
|          |                       | Disk Finder Radius – Not applicable for this application, do not modify<br>Default: <b>25</b>                                                                                                    |
|          |                       | Disk Finder Threshold – Not applicable for this application, do not modify<br>Default: <b>85</b>                                                                                                    |
|          |                       | Edge Threshold – Not applicable for this application, do not modify<br>Default: <b>30</b>                                                                                                    |
| 3        | Locking               | Dim Rect Score Threshold (%) – Not applicable for this application, do not modify the default setting<br>Default: <b>30</b>                                                                                                    |
|          |                       | Cuboid Score (%) – Not applicable for this application, do not modify the default setting<br>Default: <b>95</b>                                                                                                    |
| 4        | Depth Sensor          | Factory Focal Length (pixels) – Do not modify<br>Default: <b>400</b>                                                                                                    |
|          |                       | Focal Length (pixels) – Do not modify<br>Default: <b>400</b>                                                                                                    |
|          |                       | Depth Min (inches) – Threshold depth value below which any depth measure returned by the sensor will be ignored;<br>This value is the minimum distance in inches between the unit head and the object it should be measure<br>Default: <b>27.6</b>                                                      |
|          |                       | Depth Max (inches) – The maximum camera height total has minus 4" to the total height to compensate for the device height; The iDimension PWD will not recognize an item less than 4" Default: <b>128</b>                                                                                               |
|          |                       | Depth Camera Height (inches) – The measurement from the bottom of the IFM remote sensors to the top of the floor scale or dimensioning surface Default: <b>132</b>                                                                                                    |
|          |                       | Parallax – Not applicable for this application<br>Default: <b>0</b>                                                                                                    |
| 5        | Low Resolution Camera | Factory focal Length (pixels) – Not applicable for this application, do not modify, for use with QV Core main head Default: <b>269</b>                                                                                                    |
|          |                       | Focal Length – Not applicable for this application, do not modify, for use with QV Core main head<br>Default: <b>269</b>                                                                                                    |
| 6        | Results               | Raw Dimension – Returns raw results which have not been rounded to the nearest division;<br>Default: <b>Off</b><br>Selections: On or Off                                                                                                    |
| 7        | Long Term Storage     | Audit Trail Retention (days) – Used if Data Extraction is enabled;<br>Specifies the number of days captured data will be retained in long term storage; Long term storage is managed in the<br>general settings data extraction tab and can be displayed in the inspector function<br>Default: <b>0</b> |
|          |                       | Delete Audit Trail – Deletes contents of long term storage held in memory                                                                                                    |

Table 6-7. Measurement Settings Parameters

### Restore

Restores the *Measurement Settings* tab parameters to default values, or restores from a previously saved backup file.

1. Select *C* Restore . The factory restore prompt displays.

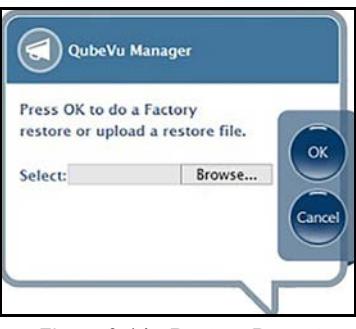

Figure 6-14. Restore Prompt

- 2. Press ok to restore the factory default settings or if backing up from a file press Browse... to select a backup file.
- 3. Press ok. The iDimension PWD restarts after the restore.

#### **Delete Parallax**

This command must not be used unless directed by the Rice Lake Weighing Systems Dimensioning Team. Factory Calibration may be required. Not applicable, do not modify.

Select 🖸 Delete Parallax .

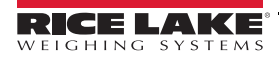

### 6.2.2 Remote Sensors Tab

The remote sensors tab provides access to the iDimension PWD Remote sensor setting and configuration status. The remote sensors tab can also be used to determine the working status of a remote sensor.

| Measurement<br>Settings                                | Senso | ors  |       | Gent Setti            | fication      |            |            |            |
|--------------------------------------------------------|-------|------|-------|-----------------------|---------------|------------|------------|------------|
| Remote Sensors Settings<br>Calibration Board Number of | 7     | Remo | te Se | ensors                |               |            |            | Discover   |
| Blocks Width:                                          |       | Ref  | Id    | Serial No.            | Hostname      | Calibrated | Status     | Action     |
| Calibration Board Number of<br>Blocks Length:          | 8     | 0    | 1     | 03D303-41-19-6C.local | 192.168.0.215 | Yes        | Removable  | Remove     |
| Calibration Board Width (mm):                          | 982   | 0    | 2     | 020303.40.88.80 local | 192 168 0 211 | Vec        | Pernovable | Remove     |
| Calibration Board Length (mm):                         | 1118  | 0    | 3     | 03D303-40-51-3E.local | 192.168.0.214 | Yes        | Removable  | Remove     |
| Protrusion Background<br>Minimum Coverage (%):         | 65    | 0    | 4     | O3D303-40-82-D3.local | 192.168.0.213 | Yes        | Removable  | Remove     |
| Protrusion Update Minimum                              | 75    | 0    | 5     | O3D303-40-80-BE,local | 192.168.0.212 | Yes        | Removable  | Remove     |
| Protrusion Floor Tolerance                             | 3     |      |       |                       |               |            | Add All    | Remove All |
| Protrusion Bias (%):                                   | 0     |      |       |                       |               |            |            |            |
| Protrusion Height Bias (%):                            | 0     |      |       |                       |               |            |            |            |
|                                                        |       |      |       |                       |               |            |            |            |

Figure 6-15. Remote Sensors Settings

| Parameter                                     | Description                                                                                                    |
|-----------------------------------------------|----------------------------------------------------------------------------------------------------|
| Calibration Board<br>Number of Blocks Width   | Do not modify<br>Matches the calibration object for the PWD<br>Default: <b>7</b>                                                                       |
| Calibration Board<br>Number of Blocks Length  | Do not modify<br>Matches the calibration object for the PWD<br>Default: <b>8</b>                                                                       |
| Calibration Board<br>Width (mm)               | Do not modify<br>Matches the calibration object for the PWD<br>Default: <b>982</b>                                                                     |
| Calibration Board<br>Length (mm)              | Do not modify<br>Matches the calibration object for the PWD<br>Default: <b>1118</b>                                                                    |
| Protrusion Background<br>Minimum Coverage (%) | Do not modify<br>Controls minimum background coverage defined in ipaddress/log to allow the system to provide a valid dimension<br>Default: <b>65</b>  |
| Protrusion Update<br>Minimum Coverage (%)     | Do not modify<br>Controls minimum valid pixel coverage defined in ipaddress/log to allow the system to provide a valid dimension<br>Default: <b>75</b> |
| Protrusion Floor<br>Tolerance (%)             | Do not modify<br>Depth camera height x%; Data ignored by sensors<br>Default: <b>3</b>                                                                  |
| Protrusion Bias (%)                           | Not applicable for this application, do not modify Default: <b>0</b>                                                                                   |
| Protrusion Height Bias (%)                    | Not applicable for this application<br>Default: <b>0</b>                                                                                               |

Table 6-8. Remote Sensor Settings

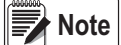

The iDimension PWD uses 4 or 5 sensors while dimensioning with black plastic wrap.

| Measurement                                    | Remote   |       | Cert                  | ification     |            |           |            |  |
|------------------------------------------------|----------|-------|-----------------------|---------------|------------|-----------|------------|--|
| Settings                                       | Sensors  | _     | Sett                  | Ings          | \          |           |            |  |
| Remote Sensors Settings                        | Remo     | ote S | ensors                |               |            |           | Discover   |  |
| Calibration Board Number of Blocks Width:      | 7<br>Ref | Id    | Serial No.            | Hostname      | Calibrated | Status    | Action     |  |
| Calibration Board Number of Blocks Length:     | 8        | 1     | 03D303-41-19-6C.local | 192.168.0.215 | Yes        | Removable | Remove     |  |
| Calibration Board Width (mm):                  | 82       | 2     | 030303-40-88-86 local | 102 168 0 211 | Yer        | Pamoushia | Remove     |  |
| Calibration Board Length 1'<br>(mm):           | 0        | 3     | 03D303-40-51-3E.local | 192.168.0.214 | Yes        | Removable | Remove     |  |
| Protrusion Background<br>Minimum Coverage (%): | 65 0     | 4     | 03D303-40-82-D3.local | 192.168.0.213 | Yes        | Removable | Remove     |  |
| Protrusion Update Minimum                      | 75 0     | 5     | 03D303-40-80-BE.local | 192.168.0.212 | Yes        | Removable | Remove     |  |
| Protrusion Floor Tolerance                     | 3        |       |                       |               |            | Add All   | Remove All |  |
| Protrusion Bias (%):                           | 0        |       |                       |               |            |           |            |  |
| Protrusion Height Bias (%):                    | 0        |       |                       |               |            |           |            |  |

### Figure 6-16. Remote Sensors: Discovery Settings

| Parameter  | Description                                                                                                    |
|------------|----------------------------------------------------------------------------------------------------|
| Discovery  | Upon a new installation, a "Remove All" function or replacement of sensor, select this feature to update the Remote sensor table and firmware with IFM sensors used for the iDimension system                                                                                                    |
| Ref        | The "Ref" or reference selection configures which sensor will be used as the visual reference when configuring "Set Work Area" in the calibration menu and defines the Out-Of-Bounds indications on the USB display correctly; If a fifth overhead sensors is used, the iDim PWD will automatically select this sensor as a reference sensor                                                                                                    |
| ID         | Automatic assignment of sensor by firmware; The id number is configured in the IFM sensor using the vision assistant                                                                                                    |
| Serial No. | Serial number of IFM sensor                                                                                                    |
| Host Name  | IP address of IFM sensor; IP addresses are configured using the IFM vision assistant and must use the same network address<br>and subnet with unique host numbers as the iDimension PWD Network settings<br>The factory default setting of the IFM sensors are:<br>ID 1 = 192.168.0.4<br>ID 2 = 192.168.0.5<br>ID 3 = 192.168.0.6<br>ID 4 = 192.168.0.7<br>ID 5 = 192.168.0.8 (applicable for 5 sensor installation)                                                                                                    |
| Calibrated | The Calibrated parameter indicates whether or not the individual sensor has been previously calibrated<br>No – During initial installation, the sensors have not been calibrated to the individual LTL unit; Upon successful calibration,<br>the status will change to Yes; If a sensor has been replaced in the field, a new serial No will appear and display No<br>Yes – The remote sensors have been calibrated during initial installation; If the sensors, IP address has been changed in<br>the field after installation, make sure you remove all sensors, perform a discover and add new sensors prior to a new<br>calibration being performed |
| Status     | The status filed defines the current connection status of each sensor after initial installation, discovery and Action of add all has<br>been performed<br>Removable – Sensor has been identified during initial installation<br>Pending Add – Sensor has not been added<br>Disconnected – Sensor is not connected to network switch or sensor has error                                                                                                    |
| Action     | Available selections:<br>Add – Individually add each sensor to embedded firmware for use with iDim LTL/PWD; It is recommended to use "Add All";<br>After selecting this function calibration is required<br>Remove - Individually remove each sensor from the embedded firmware for use with iDim LTL/PWD; It is recommended to<br>use "Remove All" when changing sensors or IP addresses, then Add all; After selecting this function calibration is required                                                                                                    |
| Add All    | Select this feature to add all sensors when status is "Pending Add"; Calibration is required after selected                                                                                                    |
| Remove All | Select this feature to remove all sensors when status shows removable; For use when changing a sensor or changing IP addresses after calibration; Calibration is required after selected                                                                                                    |

Table 6-9. Remote Sensor Discovery Settings

### 6.2.3 Certification Settings Tab

The *Certification Settings* tab controls the under-size and oversize flags and configures the displayed resolution used during dimensioning. The defaults shown below should not be increased or decreased unless instructed by the factory. If the application is Legal-for-Trade, select PWD NTEP 19-076 from the configuration profile to add the certificate number to display on the inspector screen.

| Vu Manager > Admin Tools > S                                                                                                    | Setup > Measuren                                     | nent Settings                                                                                                    |                           | Device: PWD1                  | - Running   Address: 192.16 |
|----------------------------------------------------------------------------------------------------|------------------------------------------------------|----------------------------------------------------------------------------------------------------|---------------------------|-------------------------------|-----------------------------|
| Measurement<br>Settings                                                                                                    | Re Se                                                | emote<br>ensors                                                                                                    | Certification<br>Settings |                               |                             |
| Select from one of the fol<br>configuration profiles<br>Current settings ▼<br>Certificate number:                                                                                                    |                                                      | Cuboids<br>Drop & Clear<br>Division (in):                                                                              | (2)                       | Irregulars<br>Same as Cublods | (3)                         |
| Certificate type:<br>Dimensioning unit:<br>Warmup threshold (mins):<br>Require Refinement:<br>Minimum operating<br>temperature (°C):<br>Maximum operating<br>temperature (°C):<br>Operation note:<br>For measurement of an | 19-07561<br>NTEP<br>in<br>0<br>On © Off<br>-10<br>40 | Minimum verigei (in):<br>Minimum veridth (in):<br>Maximum length (in):<br>Maximum vridth (in):<br>Maximum height (in): | 6<br>6<br>72<br>72<br>72  |                               |                             |

Figure 6-17. Measurement Settings Tab

| Item No. | Parameter                   | Description                                                                                                    |
|----------|-----------------------------|----------------------------------------------------------------------------------------------------|
| 1        | Configuration Profiles      | Configuration profiles will adjust the system to the correct units of measure and measurement settings<br>required for installation<br>Selections: NTEP19-040, Metric, US Customary<br>NTEP 19-040 – Configured the device for inches based on the Legal-for-Trade settings; Setting cannot be<br>modified<br>Metric – Configured the iDimension PWD for metric and allows configuration of available settings<br>US Customary – Configured the iDimension PWD for inches and allows configuration of available settings |
|          |                             | Certificate Number – Certification number                                                                                                    |
|          |                             | Dimensioning Unit – Measurement for the unit of weight used<br>Selections: in, kg                                                                                                    |
|          | Warm-up Threshold (minutes) | Upon system restart the time the system requires warm-up prior to entering into the Ready Mode Default: <b>0</b>                                                                                                    |
|          | Require Refinement          | Do not modify<br>Default: <b>Off</b><br>Selections: On or <b>Off</b>                                                                                                    |
|          |                             | Minimum Operating Temperature (C°) – The minimum temperature the unit can function                                                                                                    |
|          |                             | Maximum Operating Temperature (C°) – The maximum temperature the unit can function                                                                                                    |
|          |                             | Operation Note – Field for the operator to provide notes                                                                                                    |
| 2        | Cuboids Size                | Controls the displayed increment of the measurement on the USB display and status; Modifying the division size does not affect accuracy Division: 0.5" (1 cm)                                                                                                    |
|          | Minimum (L x W x H)         | Controls the under-size flag on the USB display and web service API                                                                                                    |
|          | Maximum (L x W x H)         | Controls the oversize indication on the USB display and web service API                                                                                                    |
| 3        | Irregulars                  | Irregulars share the same information as cuboids                                                                                                    |

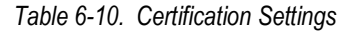

32
## 6.3 Display Settings

The display settings configures the functionality of the USB display.

Press

Display Settings from the Setup menu (Figure 6-1 on page 17) to enter the Display Settings menu.

| Image: Contract of the sector of the sector of the sect | Restart i         |
|----------------------------------------------------------------------------------------------------|-------------------|
| QubeVu Manager > Admin Tools > Setup > Display Settings Device: PWD1 - Running   Addr                                                                                                    | ess: 192.168.0.42 |
| Operator<br>Display Customer<br>Display                                                                                                    | Cancel            |
| Update the values and click "Save" to save the changes or "Cancel" to return.                                                                                                    | Save              |
| 1) Display screen version: 1      Thumbnail>     2) Scan button's capture definition: QVDemo                                                                                                    |                   |
| (3) USB monitor:     unassigned ▼       (4) Weight panel display:     automatic ▼                                                                                                    |                   |
| 5 Dimweight panel display: hidden <b>v</b>                                                                                                    |                   |
| Page path: http://192.168.0.42/operatordisplay Preview                                                                                                    |                   |
|                                                                                                    |                   |

Figure 6-18. Operator Display Tab

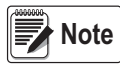

See Section 3.1 on page 11 for touchscreen display information.

The scan button and live image feed are not available in the customer display.

| Item No. | Parameter               | Description                                                                                                    |
|----------|-------------------------|----------------------------------------------------------------------------------------------------|
| 1        | Display Screen Version  | <ol> <li>Displays dimensions and weight only</li> <li>Displays live camera feed in "Ready," item image in "Remove," dimensions and weight display panel<br/>Default: 1</li> </ol>                                                                                               |
| 2        | Scan Button Capture     | Select a capture definition from available list to add a <b>Scan</b> button onto the USB Operator Display<br>Adding a <b>Scan</b> button to the USB Operator Display enables manual triggering of the system to perform a dimension<br>Default: <b>No Scan button</b>           |
| 3        | USB Monitor             | For use if additional USB displays are connected to the iDimension<br>If using more than 1 display, select correct serial # of the USB monitor assigned to <b>Operator Display</b> and<br><b>Customer Display</b><br>Default: <b>Unassigned</b> – Auto detection of USB display |
| 4        | Weight Panel Display    | USB display shows weight panel display with or without scale attached<br>Hidden– The weight panel display will be removed from the USB display<br>Default: <b>Automatic – On</b>                                                                                                |
| 5        | Dimweight Panel Display | For demo purposes only, contact factory for use and configuration<br>Default: Automatic – Off                                                                                                    |

Table 6-11. Display Settings

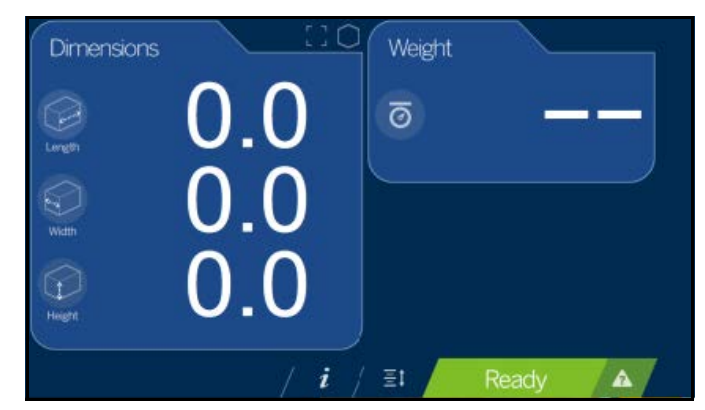

Figure 6-19. Default Display Screen

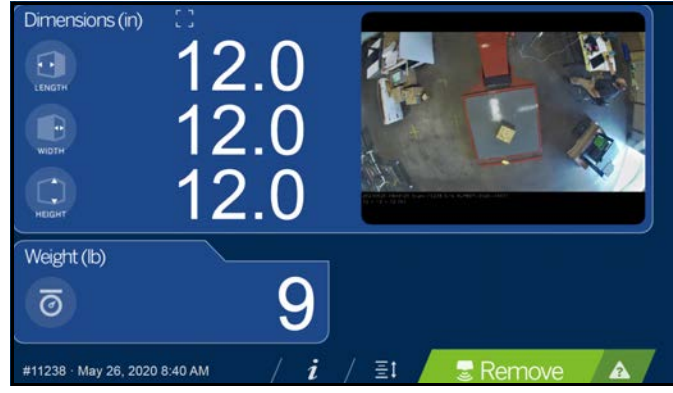

Figure 6-20. Example Display Screen #2

Note The display screen shown in Figure 6-20 is a different dimensioning unit and is only used for reference.

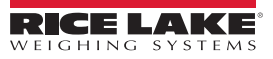

### 6.4 User

This section provides an overview of iDimension PWD *User* menu instructions. The *User* menu provides access to modify the default password.

Press 💬 User from the Setup menu (Figure 6-1 on page 17) to enter the User menu.

| 🗢 QubeVu®User                                                                                                    | User: admin Log out Restart i                  |
|----------------------------------------------------------------------------------------------------|------------------------------------------------|
| QubeVu Manager > Admin Tools > Setup > User                                                                       | Device: PWD1 - Running   Address: 192.168.0.42 |
| Update the password and click "Save"<br>User name:<br>Current password:<br>New password:<br>Confirm new password: | to save the changes or "Cancel" to return.     |
| ©2012-2019 Postea Incorporated. All rights reserved.                                                              | LTL:4.12.0.2767-x88-DEV-unlocked               |

Figure 6-21. User Tab

When entering a new password, consider the following:

- Minimum length: 6 characters
- Maximum length: 511 characters
- All printable characters are allowed except Unicode characters
- · Password may not resemble the last password

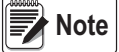

te Factory assistance is required to reset the password.

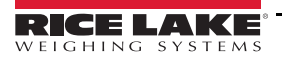

### 6.5 Network

Use the *Network* tool to define network settings.

• Press Network from the Setup menu (Figure 6-1 on page 17) to enter the Network menu.

### 6.5.1 Network Settings Tab

**Network Security** tab allow enhanced security by encrypting communications with the iDimension PWD using the Hypertext Transfer Protocol Secure (HTTPS). By default, communication with the iDimension PWD is via HTTP.

| 🖃 QubeVu Network                                         | User: admin Log out Resart 👔                   |
|----------------------------------------------------------|------------------------------------------------|
| QubeVu Manager > Admin Tools > Setup > Network Interface | Device: PWD1 - Running   Address: 192.168.0.42 |
| Network<br>Settings Network<br>Security                  | Cancel                                         |
| Update the values and click "Save" to                    | o save the changes or "Cancel" to return.      |
| 2 IP address:                                            | 192.168.0.42                                   |
| (3) Subnet mask:                                         | 255.255.255.0                                  |
| 4 Gateway:                                               | 192.168.0.1                                    |
| 6 Host name:                                             | PWD1                                           |
| ٢                                                        |                                                |
|                                                          |                                                |
|                                                          |                                                |
|                                                          |                                                |

Figure 6-22. Default Network Interface Settings

Enter or modify the network settings for the network.

| Item No. | Parameter        | Description                                                                                                    |
|----------|------------------|----------------------------------------------------------------------------------------------------|
| 1        | Interface DHCP   | Do not modify<br>Default: <b>eth1</b>                                                                                                    |
| 2        | IP Address       | If DHCP is not checked, define a unique IP address for each iDimension PWD installed<br>Consult with the network administrator if unsure how to assign a new IP address; If using fixed IP addresses, access iDimension<br>PWD by the hostname or the IP address: http:// <hostname>/; http://<ip address="">/<br/>Default IP address: <b>192.169.0.1</b></ip></hostname> |
| 3        | Subnet Mask      | Consult the network administrator for the correct setting<br>Default: 255.255.255.0                                                                                                    |
| 4        | Gateway          | Consult the network administrator for the correct setting<br>Default: <b>192.168.0.2</b>                                                                                                    |
| 5        | Hardware Address | Do not modify<br>Each iDimension PWD has been assigned a unique hardware MAC address                                                                                                    |
| 6        | Host Name        | The default host name is the alphanumeric portion of the device serial number; A unique host name may be defined for each device; Up to 15 characters are allowed for the <b>Host Name</b>                                                                                                    |
| 7        | Device Name      | Default: PWD1                                                                                                    |

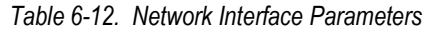

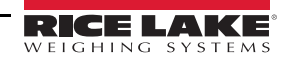

### 6.5.2 Network Security Tab

Selecting the *Network Security* tab displays the current settings. To configure *Network Security*, follow the procedure below: 1. Select Enable HTTPS to enable HTTPS.

- 2. Select Choose File
- 3. Select the certification file.
- Certifications may be self-signed or sourced by third-parties and are not exclusively provided by Rice Lake Weighing Systems
- 4. Enter the file name of the key file, certificate file and key pass phrase.
- 5. Press 🕞 upload to transfer the information from the PC to the iDimension PWD.

| QubeVu Network                                                                                                    | User: admin Log out Restart                    |
|----------------------------------------------------------------------------------------------------|------------------------------------------------|
| ubeVu Manager > Admin Tools > Setup > Network Interface                                                                                                    | Device: PWD1 - Running   Address: 192.168.0.42 |
| Network Settings       Network Security         SSL certificate       Network Security         Public key algorithm       Network Security         Issuer       Network Security         Subject       Network Security         Validity       Network Security         Usage       Network Security         Thumb print algorithm       Network Security         Fnable HTTPS:       Network Security | Save                                           |
| Upload new key and certificate Key file: Choose File No file chosen                                                                                                    | Cert file: Choose File No file chosen          |
| Key pass phrase:                                                                                                    | • Upload                                       |

Figure 6-23. Network Security Tab

Note With HTTPS enabled, both the HTTP and the HTTPS addresses are available.

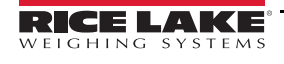

# 7.0 Calibration

This section provides an overview of iDimension PWD Calibration menu instructions.

The Calibration menu provides access to the following information:

- Calibration settings for the Sensor Calibration and Set Work Area configuration
- Camera calibration if required, calibrates the iDimension PWD using the calibration object; Calibration is required during initial setup, adding or replacing sensors or if the sensors have become out of alignment during use

To enter the *Calibration* menu use the following procedure:

- 1. Press Admin from the **QubeVu Manager** menu (Figure 2-1 on page 2) to enter the **Admin Tools** menu (Figure 5-1 on page 16).
- 2. The QubeVu Manager login screen displays. The default username and password are admin and password.
- 3. Press O Calibration from the *Admin Tools* menu (Figure 5-1 on page 16) to enter the *Calibration* menu.

| QubeVu Calibra                                       | ation                     | User: admin Log out Restart i                  |
|------------------------------------------------------|---------------------------|------------------------------------------------|
| QubeVu Manager > Admin Tools > Calibratio            | 1                         | Device: PWD1 - Running   Address: 192.168.0.42 |
| Sensor<br>Calibration                                | Calibrate remote sensors. |                                                |
| Set Work Area                                        | Set work area.            |                                                |
|                                                      |                           |                                                |
|                                                      |                           |                                                |
|                                                      |                           |                                                |
|                                                      |                           |                                                |
| 82012-2019 Postea Incorporated. All rights reserved. |                           | 1.11.14.12.0.2767-x88-DEV-unitedeed            |

#### Figure 7-1. Calibration Menu

| Parameter          | Description                                       |  |
|--------------------|---------------------------------------------------|--|
| Sensor Calibration | Calibrate remote sensors (Section 7.1 on page 40) |  |
| Set Work Area      | Set work area (Section 7.2 on page 46)            |  |

Table 7-1. Calibration Navigation

### **Calibration Object**

A calibration object is provided with each unit and is required for calibration. The calibration object is an 8 x 7 square checkerboard and is 1118 mm x 982 mm and packaged in a 57" x 48" carton with protective foam inserts.

The calibration objects must be kept free from dirt, fingerprints and damage. To store the calibration object, carefully repackage the calibration object back into the carton for future use.

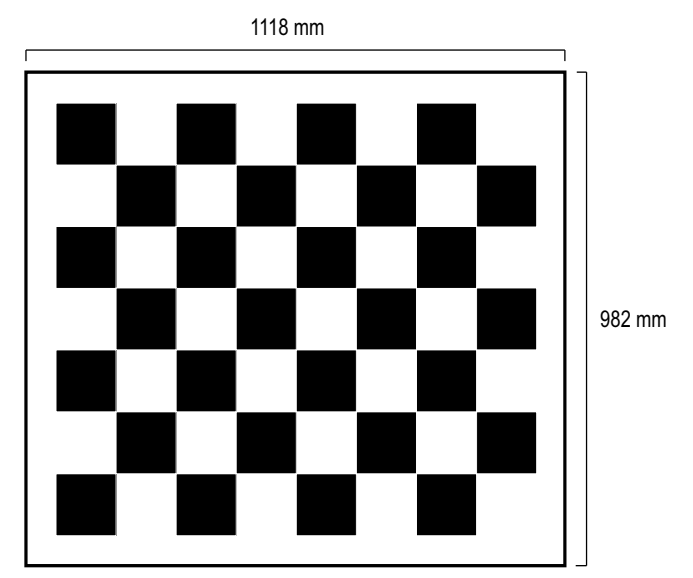

Figure 7-2. Calibration Object

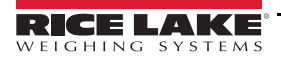

### 7.1 IFM Sensor Alignment and Calibration

Initial setup requires alignment of IFM sensors towards the middle of the floor scale using the cross hairs.

Calibration requires the use of the calibration object and requires a 5-point procedure. Calibration is performed by placing the calibration object on the floor scale, starting at the 4 o'clock position (120°) and rotating the object 30° each step.

| Vu Manager > Admin Tools > Calibration > Remote Sensors Calibration        | Device: PWD1 - Running   Address: 19                                                                                                    | 2.168.0.4 |
|----------------------------------------------------------------------------|----------------------------------------------------------------------------------------------------|-----------|
| Last calibrated: Fri Dec 06 2019 12:59:40 GMT-0600 (Central Standard Time) | <ul> <li>Press "Edit" to enter into<br/>Configuration mode.</li> <li>Main sensor calibrated: Yes<br/>Confidence: 0%</li> <li>Sensor 1 calibrated: Yes<br/>Confidence: 95%</li> <li>Sensor 2 calibrated: Yes<br/>Confidence: 95%</li> <li>Sensor 3 calibrated: Yes<br/>Confidence: 95%</li> <li>Sensor 4 calibrated: Yes<br/>Confidence: 95%</li> </ul> | Ca        |
| Sensor 1 (192.168.0.212)<br>Confidence: 95%                                | Calibration board blocks: 7 by 8<br>Calibration board size (mm): 982 by<br>1118                                                                                                    |           |

Figure 7-3. Remote Sensors Calibration

- 2. Align remote sensors towards the center of the floor scale using the cross hairs to guide, provided by the IFM sensors.
  - · Ensure the sensor rods are securely mounted in place
  - Exact alignment is not critical
  - · Aligning is defining the calibration position of each sensor
  - Press **Edit** to enter configuration mode. If a pop-up menu displays, refresh the web browser.
- 4. Place calibration object on the scale.

3.

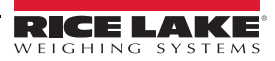

<sup>1.</sup> Press Sensor Calibration from the **Calibration** menu (Figure 7-1 on page 38) to enter the **Remote Sensors Calibration** menu.

5. Align calibration object so the cross hairs are centered. Rotate the calibration object to 4 o'clock with the tower assembly being at 12 o'clock (Figure 7-4).

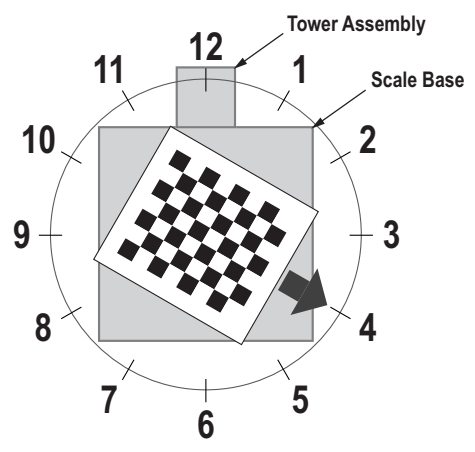

Figure 7-4. Rotate to 4 o'clock

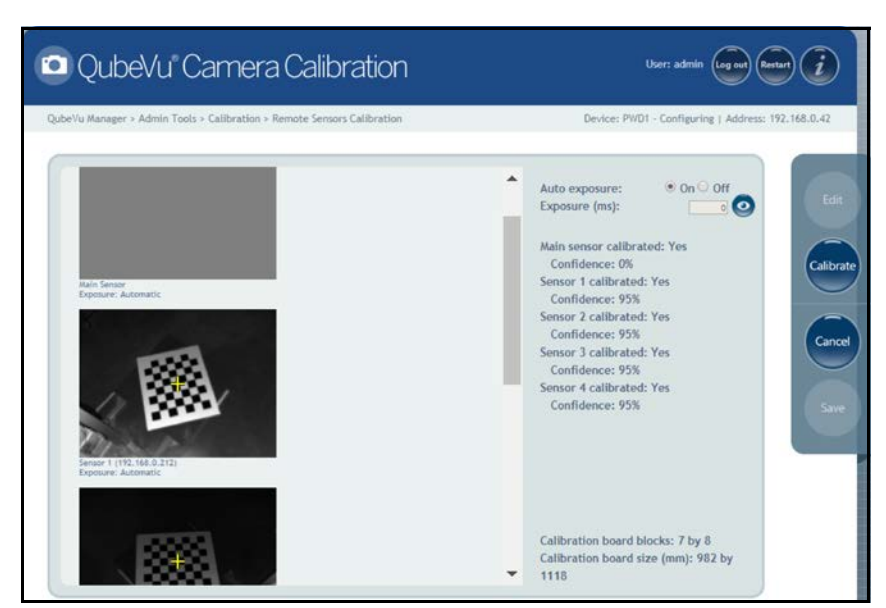

Figure 7-5. Object Calibration 1

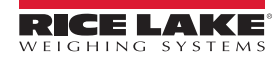

7. Align calibration object so the cross hairs are centered. Rotate the calibration object to 5 o'clock with the tower assembly being at 12 o'clock (Figure 7-6).

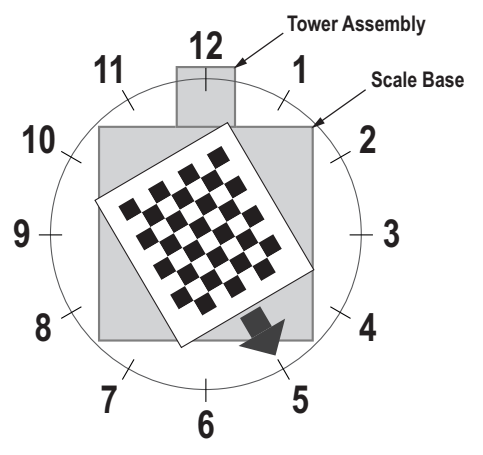

Figure 7-6. Rotate to 5 o'clock

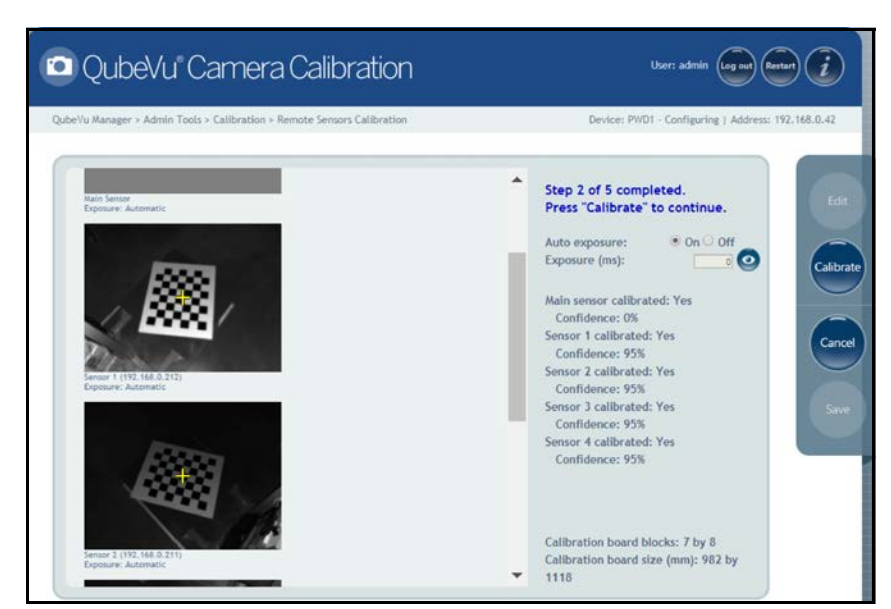

Figure 7-7. Object Calibration 2

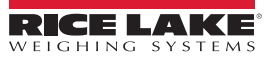

9. Align calibration object so the cross hairs are centered. Rotate the calibration object to 6 o'clock with the tower assembly being at 12 o'clock (Figure 7-8).

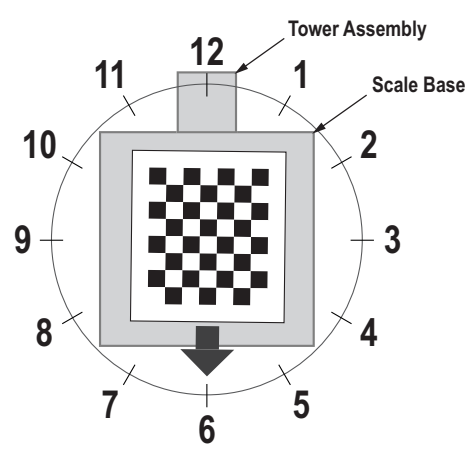

Figure 7-8. Rotate to 6 o'clock

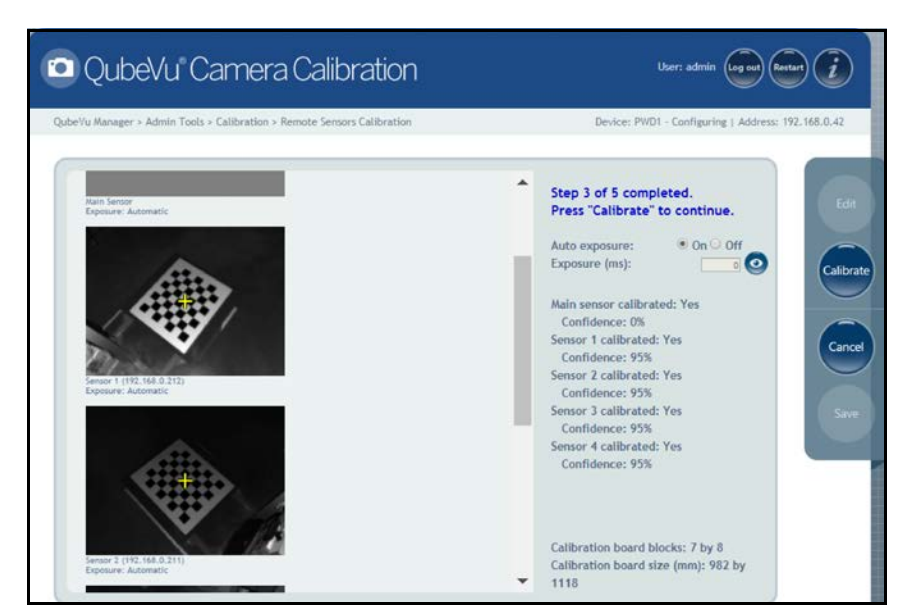

Figure 7-9. Object Calibration 3

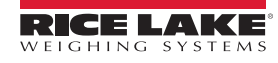

11. Align calibration object so the cross hairs are centered. Rotate the calibration object to 7 o'clock with the tower assembly being at 12 o'clock (Figure 7-10).

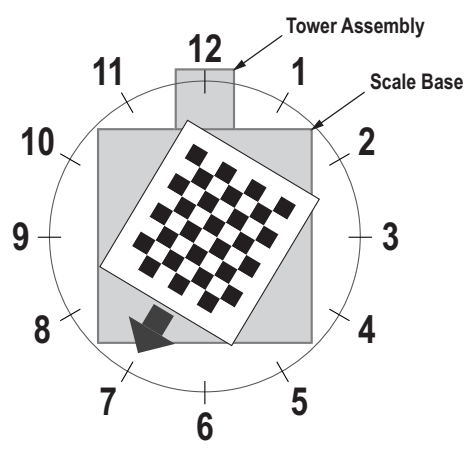

Figure 7-10. Rotate to 7 o'clock

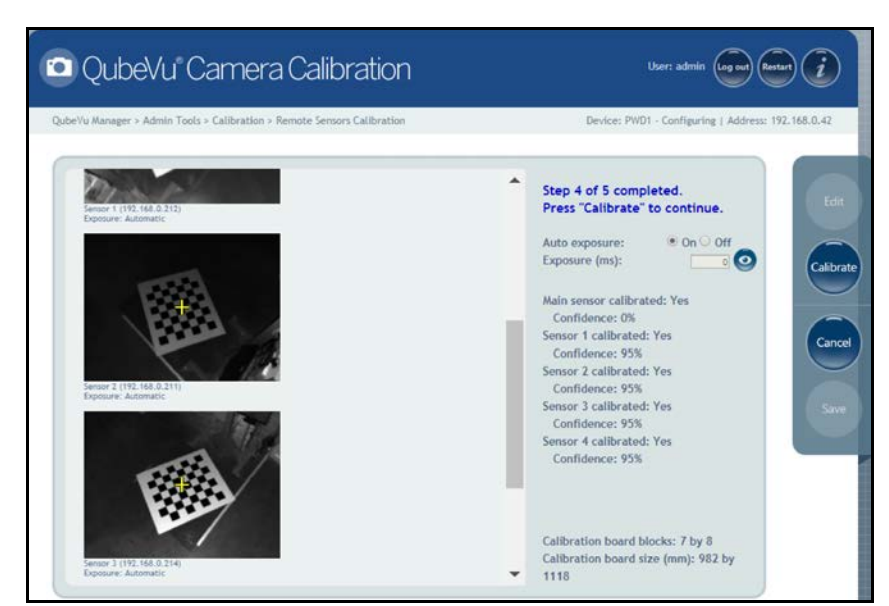

Figure 7-11. Object Calibration 4

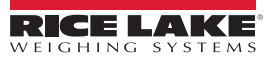

 Align calibration object so the cross hairs are centered. Rotate the calibration object to 8 o'clock with the tower assembly being at 12 o'clock (Figure 7-12).

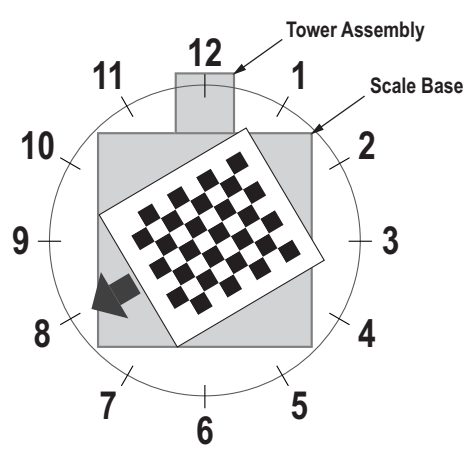

Figure 7-12. Rotate to 8 o'clock

14. Press Calibrate

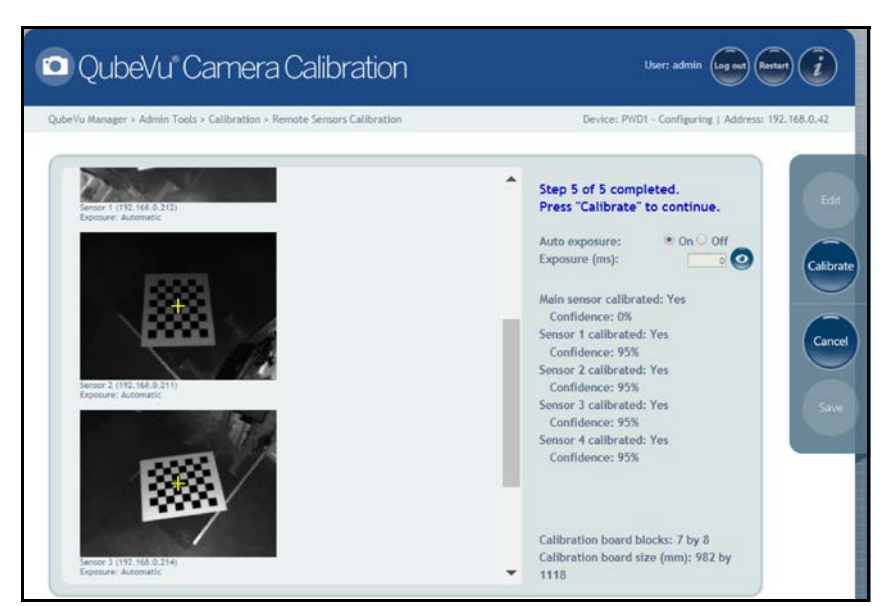

Figure 7-13. Object Calibration 5

Note If calibration fails, check for direct sunlight affecting the system then perform a new calibration.

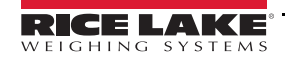

15. Upon successful calibration, press **Save**. The system returns to the **Calibration** menu.

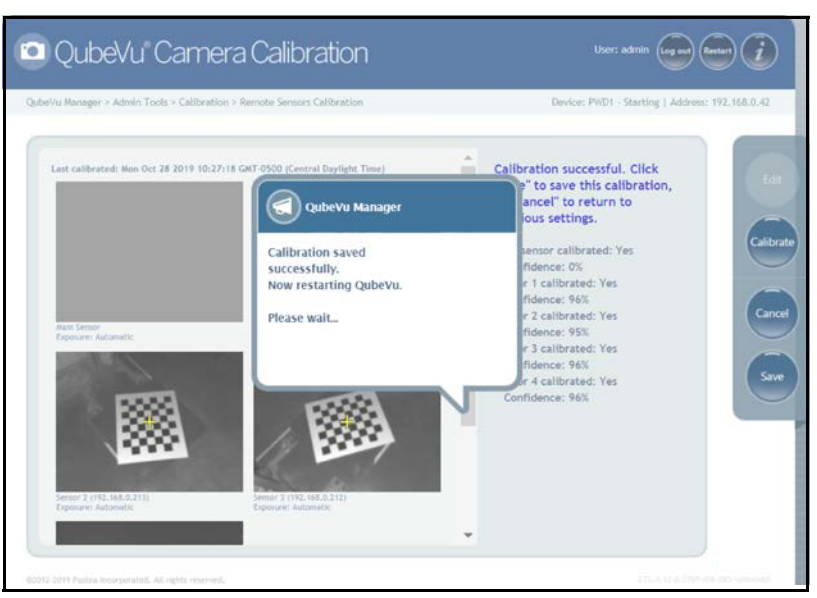

Figure 7-14. Successful Calibration

### 7.2 Setup Work Area

The Setup Work Area configures the iDimension PWD to control the out of bounds indications.

1. Press Set Work Area from the *Calibration* menu (Figure 7-1 on page 38) to enter the *Set Work Area* menu.

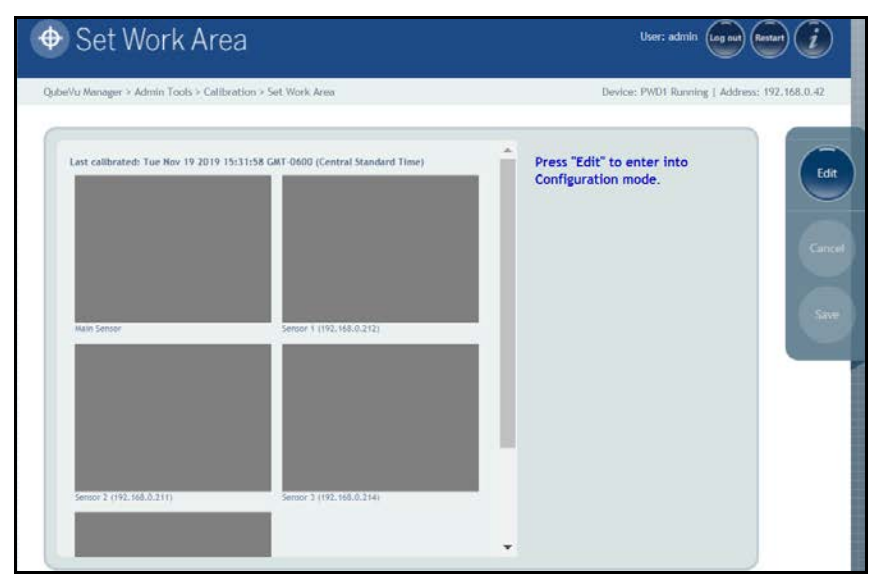

Figure 7-15. Work Area Settings

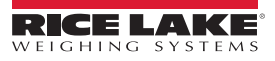

2. Press **Edit** and configure the settings as shown below:

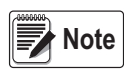

Rice Lake Weighing Systems suggests using a minimum of 76" for the work area to ensure proper placement of the maximum 6' x 6' pallet.

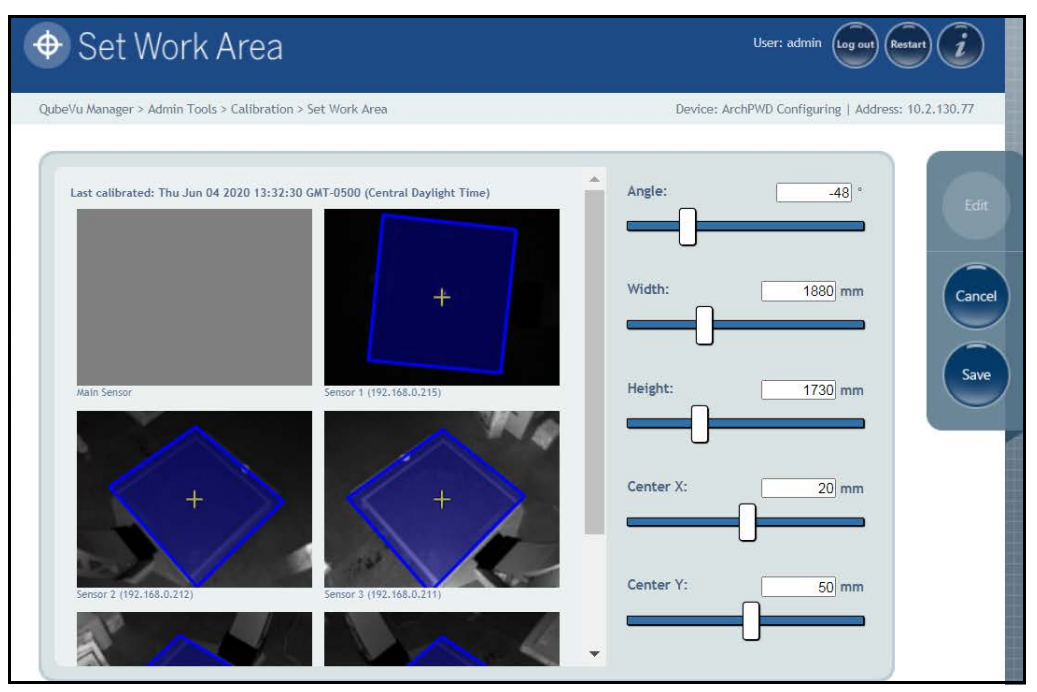

Figure 7-16. Work Area Configuration

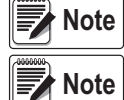

Negative values (-48) are set using the slider bar. Adjust the numeric values (-xx) only. The default values shown in Figure 7-16 is for reference only. Refer to Table 7-2 for default values.

| Definition | Description                                                                        |  |
|------------|------------------------------------------------------------------------------------|--|
| Angle      | Enter the value for the desired work area angle<br>Default: - <b>48°</b>           |  |
| Width      | Enter the value for the desired work area width Default: <b>1880 mm (80'')</b>     |  |
| Height     | Enter the value for the desired work area height<br>Default: <b>1730 mm (80'')</b> |  |
| Center X   | Enter the value for the desired work area center X Default: 20 mm (1.14")          |  |
| Center Y   | Enter the value for the desired work area center Y Default: 50 mm (4.72")          |  |

Table 7-2. Work Area Values

#### **Technical Notes Work Area and Area of Interest**

The percentages are with respect to the field of view of the virtual camera that collects the projections.

That virtual camera acts as if it were suspended in the center, at the same height as the remote sensors, looking straight down and with a fixed focal length of 400 pixels and a viewable of 448x336.

100% of the width of that field of view (448 pixels) will correspond to x = (448 \* h) / 400, where h is the height at which the sensors are mounted (i.e. 11" for LTL and 10" for PWD).

For example for PWD at 10" height, 33% will correspond to: 0.33 \* (448 \* 10) / 400 = 3.7"

Similarly, 100% of the height of that field of view (336 pixels) will correspond to x = (336 \* h) / 400.

3. Press Save to continue.

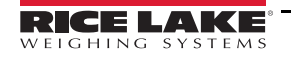

# 8.0 Capture Definitions

This section provides an overview of iDimension PWD Capture Definitions menu instructions.

Unique capture definitions can be created with external triggering, or modify the existing capture definitions. A programmer can change the capture definition, or define a new one, when integrating with a client application. The capture definitions controls the low resolution images available through the web-service API, displays and the markings on each image.

Capture definitions are used to define the operations and output of a capture request.

To enter the Capture Definitions menu use the following procedure:

- 1. Press Admin from the **QubeVu Manager** menu (Figure 2-1 on page 2) to enter the **Admin Tools** menu (Figure 5-1 on page 16).
- 2. The QubeVu Manager login screen displays. The default username and password are admin and password.
- 3. Press Capture Serior from the Admin Tools menu (Figure 5-1 on page 16) to enter the Capture Definitions menu.

| QubeVu Capture Definitions                                                                            | User: admin (Log out) (Restan)            |
|----------------------------------------------------------------------------------------------------|-------------------------------------------|
| QubeYu Manager > Admin Tools > Capture Definitions Device                                             | e: PWD1 - Running   Address: 192.168.0.42 |
| Select a definition from the drop down menu to edit it.<br>To create a new definition click "Create". | Delete                                    |
| ©2012-2019 Postea Incorporated. All rights reserved.                                                  | LTL-4.12.0.2850 x86 OEV-unlocked          |

Figure 8-1. Capture Definitions Menu

|             | Serial Number | Date and Time | Scan ID      |
|-------------|---------------|---------------|--------------|
| Markings: 🗹 | Dimensions    | Indicators    | Item Outline |

Figure 8-2. Available Low Resolution Camera Markings

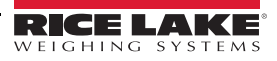

| Item No. | Parameter              | Description                                                                                                    |
|----------|------------------------|----------------------------------------------------------------------------------------------------|
| 1        | Select Definition      | QVDisplay – Not applicable for this application                                                                                   |
|          |                        | QV Demo – Used when the Capture button is pressed from the USB display or QubeVu Manager Demo Display                             |
|          |                        | Autotriggerflat – Not applicable for this application                                                                             |
|          |                        | Autotriggerparcel – Not applicable for this application                                                                           |
|          |                        | Default – Used when capture command is triggered from attached barcode scanner                                                    |
|          |                        | QVCapture – Can be used when a capture command is sent by a third party program                                                   |
| 2        | Timeout                | A period of time the device pauses between scans; Enter 0 for no pause to occur                                                   |
| 3        | Low Res Camera Capture | If enabled, defines the resolution for ResX and ResY; Optional marking define capture guides for placement                        |
| 4        | Markings               | If checked, the iDimension PWD marks the low resolution image with the selected information (Figure 8-2 on page 48):              |
|          |                        | Date and Time – Date and time stamp of the scan                                                                                   |
|          |                        | ScanID – Unique scan ID number                                                                                                    |
|          |                        | Dimensions – Three dimensions (height, width, length)                                                                             |
|          |                        | Indicators – Any indicators (Undersized, oversized, irregular and other indications)                                              |
|          |                        | Item Outline – 2D outline of the dimensioned item                                                                                 |
| 5        | Capture Delay (ms)     | The total time (ms) the device waits to capture the scan after initial trigger                                                    |
| 6        | Expected Pallet Height | Pallet height used for Tare feature; Enter the value in mm                                                                        |
|          | (mm)                   | Default: 0                                                                                                    |
| 7        | Expected Pallet Top    | Not applicable for this application                                                                                               |
|          | Deck Thickness (mm)    | Default: 0                                                                                                    |
| 8        | Tare Mode              | Selections: None, ForkTruck, AutoDetectForkTruck                                                                                  |
|          |                        | Default: None                                                                                                    |
| 9        | Pallet                 | A non-Legal-for-Trade feature; If selected enter the height of the pallet in mm;                                                  |
|          |                        | The system measures the object on the pallet; <tareexpectedheight>0<tareexpectedheight></tareexpectedheight></tareexpectedheight> |

Table 8-1. Pre-Defined Capture Definitions

# 9.0 Firmware Upgrade

This section provides an overview of the iDimension PWD Firmware Upgrade menu instructions.

Firmware upgrades are available at www.ricelake.com. The operator may be instructed to update the unit firmware to take advantage of new features added or bug fixes to increase the performance of the unit.

To enter the *Firmware Upgrade* menu use the following procedure:

- 1. Press Admin from the **QubeVu Manager** menu (Figure 2-1 on page 2) to enter the **Admin Tools** menu (Figure 5-1 on page 16).
- 2. The QubeVu Manager login screen displays. The default username and password are admin and password.
- 3. Press Implement from the *Admin Tools* menu (Figure 5-1 on page 16) to enter the *Firmware Upgrade* menu.

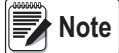

The Administrator defined a username and password during the initial setup process. The username and password are required to log into and access the iDimension PWD Admin Tools.

### 9.1 Firmware Upgrade Tab

The *Firmware Upgrade* tab is used to choose the option of uploading the firmware upgrade file.

| 👑 QubeVu f                 | -<br>irmwar                                | e Upgrade                                                     | User: admin log out Restart                    |
|----------------------------|--------------------------------------------|---------------------------------------------------------------|------------------------------------------------|
| QubeVu Manager > Admin Too | ıls > Firmware Upgr                        | sde                                                           | Device: PWD1 - Running   Address: 192.168.0.42 |
| Firmware<br>Upgrade        | version # :                                | Custom<br>Logo<br>LTL.4.12.0.2767-x86-DEV-unlocked            | Cancel                                         |
| 2 Firmware file loca       | tion                                       |                                                               |                                                |
| USB Drive :                | Please connect l<br>QubeVu                 | JSB drive (with the firmware) to any of the open USB ports of | Read                                           |
| Network share :            | Network Path :<br>Username :<br>Password : | //server_address/share/path                                   | Read                                           |
| Local file :               | Choose File                                | No file chosen                                                | Read                                           |
|                            |                                            |                                                               |                                                |

Figure 9-1. Firmware Upgrade

| Item No. | Parameter                     | Description                                                                                                    |  |
|----------|-------------------------------|----------------------------------------------------------------------------------------------------|--|
| 1        | Current Firmware<br>Version # | Displays the current firmware version number                                                                                             |  |
| 2        | Firmware<br>File Location     | USB Drive – Connect a USB drive with the firmware for the iDimension PWD unit to an open USB port of the unit (Section 9.1.1 on page 51) |  |
|          |                               | Network Share – Network path, username and password for sharing information with the local network (Section 9.1.1 on page 51)            |  |
|          |                               | Local File – Choose a file to load firmware (Section 9.1.2 on page 51)                                                                   |  |

Table 9-1. Pre-Defined Capture Definitions

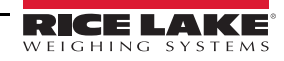

### 9.1.1 USB Drive or Network Share

The procedure for using an USB drive is described in this section.

- 1. Enter the network path, username and password with firmware update stored.
- 2. Select Read

| ir | mware file loca   | tion                                             |                                    |                            |      |
|----|-------------------|--------------------------------------------------|------------------------------------|----------------------------|------|
|    | USB Drive :       | Please connect US<br>QubeVu                      | SB drive (with the firmware) to an | y of the open USB ports of | Read |
|    | Network share :   | Network Path : [<br>Username ; [<br>Password : [ |                                    |                            | Read |
|    | Local file :      |                                                  |                                    | Browse                     | Read |
| •  | 4.11.1.2711-armhf | -DEV.rel                                         | 301967360                          |                            |      |

Figure 9-2. Firmware Upgrade USB File Read

- 3. Select the firmware version from the list of firmware version updates.
- 4. Select **(O)** to compute the checksum.

Note Do not interrupt upload process. An opportunity to stop the firmware upgrade is available after the file is uploaded.

### 9.1.2 Local File

The procedure for using an local file is described in this section.

- 1. Select Browse...
- 2. Select Choose File .
- 3. Select the firmware from the directory.
- 4. Select OK
- 5. Select Read to Compute Checksum.
- 6. Select **Upload** after the checksum is computed. The firmware upgrade process copies the update file to the iDimension PWD embedded processor.
- 7. Update firmware.

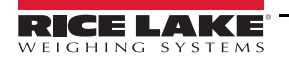

#### **Updating Firmware**

Once the firmware has been uploaded, press Upcate Firmware and follow the pop-up window directions.

Press X to delete the firmware uploaded, in case an error has been made.

Press **O** to validate checksum.

The system will enter into a stopped state and return to normal operating mode within a few minutes.

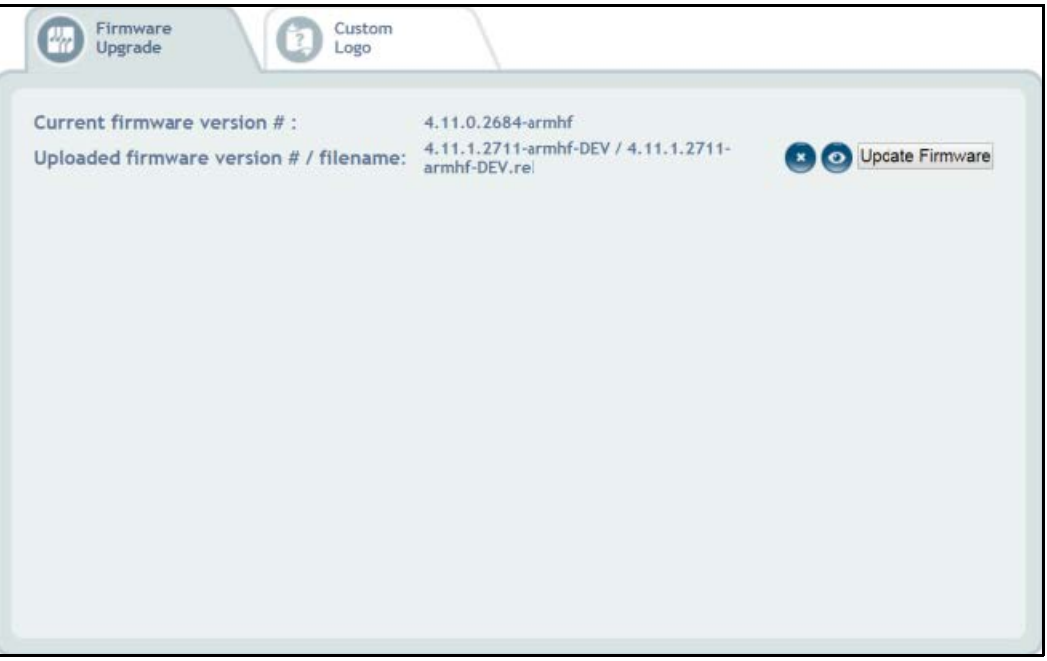

Figure 9-3. Updating Firmware

### 9.2 Custom Logo Tab

The QubeVu manager can be customized with a company logo. Please contact Rice Lake Weighing Systems Dimensioning Team to use this feature as the logo file must be pre-approved.

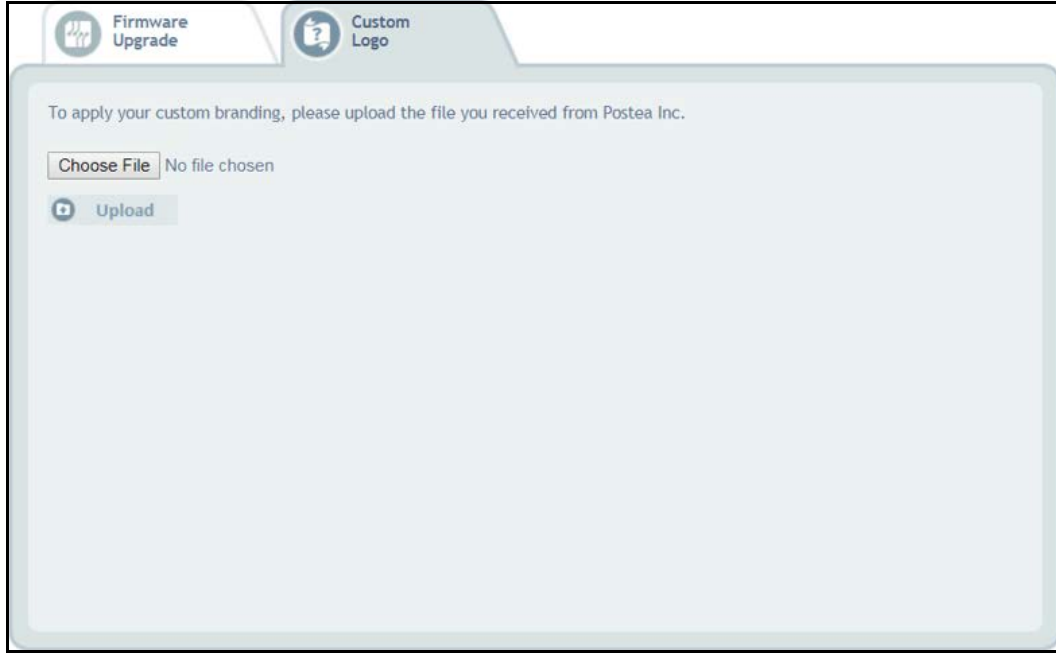

Figure 9-4. Custom Logo Tab

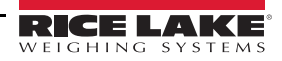

## 10.0 Backup and Restore

This section provides an overview of iDimension PWD **Backup** menu instructions.

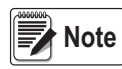

The Administrator defined a username and password during the initial setup process.

The username and password are required to log into and access the iDimension PWD Admin Tools.

To enter the **Backup** menu use the following procedure:

- 1. Press Admin from the **QubeVu Manager** menu (Figure 2-1 on page 2) to enter the **Admin Tools** menu (Figure 5-1 on page 16).
- 2. The QubeVu Manager login screen displays. The default username and password are admin and password.
- 3. Press Backup from the Admin Tools menu (Figure 5-1 on page 16) to enter the Backup menu.

The Backup menu is used to create a backup file of all settings and to restore those settings.

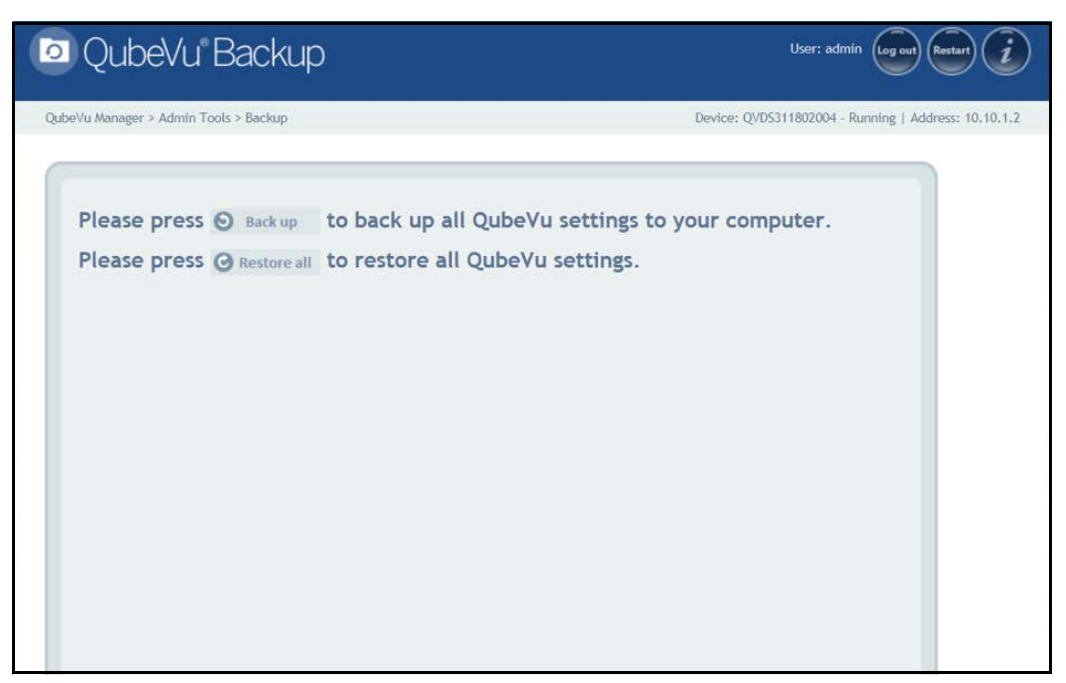

#### Figure 10-1. Backup and Restore Menu

| Parameter   | Description                                                                 |
|-------------|-----------------------------------------------------------------------------|
| Backup      | Back up all QubeVu settings to the local computer (Section 10.1 on page 54) |
| Restore All | Restore all QubeVu settings (Section 10.2 on page 54)                       |

Table 10-1. Setup Navigation

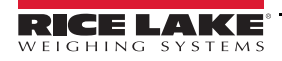

### 10.1 Backup

The **Backup** function creates a backup file of all settings. It is recommended to complete a back up after the initial setup of the iDimension PWD. The backup file is saved to a PC folder as an XML file. A backup file can be sent to the factory to help troubleshoot the device.

| 1.                                                                                             | Press 🕥 Back up to begin the backup process.                             |                              |              |             |  |  |  |  |
|------------------------------------------------------------------------------------------------|--------------------------------------------------------------------------|------------------------------|--------------|-------------|--|--|--|--|
| 2.                                                                                             | Press the drop-down arrow on the Save                                    |                              |              |             |  |  |  |  |
|                                                                                                | Do you want to open or save backup.xml (5.89 KB) from 192.168.2.203?     | Open                         | Save 💌       | Cancel X    |  |  |  |  |
|                                                                                                | Figure 10-2. Download Ribbon - Accept                                    |                              |              |             |  |  |  |  |
| Note The download ribbon may appear differently depending on the operating system the PC uses. |                                                                          |                              |              |             |  |  |  |  |
| 3.                                                                                             | Press Save As to select the folder and name the file name.               |                              |              |             |  |  |  |  |
| 4.                                                                                             | 4. Press Save . When the backup is complete a notification box displays. |                              |              |             |  |  |  |  |
|                                                                                                | The backup.xml download has completed. Open                              | <ul> <li>Open for</li> </ul> | older View d | downloads × |  |  |  |  |
|                                                                                                | Figure 10-3. Download Ribbon - Complete                                  |                              |              |             |  |  |  |  |

### 10.2 Restore

The Restore function is used to restore settings to factory default or from a saved backup file.

1. Select 🕑 Restore all to begin the restore process.

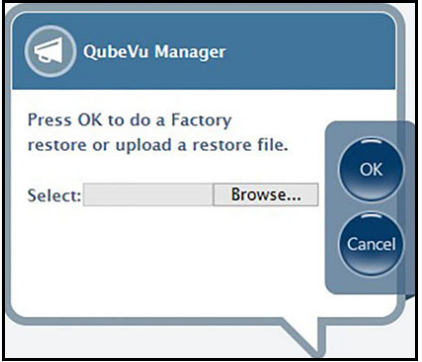

Figure 10-4. Restore Menu Browse Window

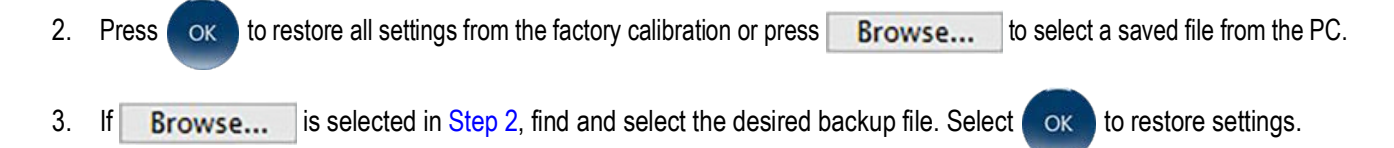

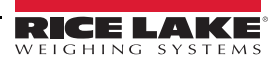

## 11.0 Diagnostics

This section provides an overview of iDimension PWD Diagnostics menu instructions.

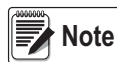

The Administrator defined a username and password during the initial setup process. The username and password are required to log into and access the iDimension PWD Admin Tools.

To enter the **Diagnostics** menu use the following procedure:

- 1. Press Admin from the **QubeVu Manager** menu (Figure 2-1 on page 2) to enter the **Admin Tools** menu (Figure 5-1 on page 16).
- 2. The QubeVu Manager login screen displays. The default username and password are admin and password.
- 3. Press QD Diagnostics from the Admin Tools menu (Figure 5-1 on page 16) to enter the Diagnostics menu.

The **Diagnostics** tools can be used to test hardware components and gather diagnostic information.

| & QubeVu Diagno                                     | User: admin Log out Restart                                                               |                                                |
|-----------------------------------------------------|-------------------------------------------------------------------------------------------|------------------------------------------------|
| QubeVu Manager > Admin Tools > Diagnosti            | CS -                                                                                      | Device: PWD1 - Running   Address: 192.168.0.42 |
| Component<br>Tests                                  | Test each hardware component.                                                             |                                                |
| Scale Test                                          | Diagnose issues with attached scale.                                                      |                                                |
| System Log                                          | View system log.                                                                          |                                                |
| Debug Info                                          | Download debug information to<br>assist technical support in<br>troubleshooting an issue. |                                                |
|                                                     |                                                                                           |                                                |
|                                                     |                                                                                           |                                                |
| ©2012-2019 Postea Incornorated. All rights reserved |                                                                                           | LTL 4.17.0.2767-386 DEV unlicked               |

Figure 11-1. Diagnostics Menu

| Parameter       | Description                                                                                                  |
|-----------------|----------------------------------------------------------------------------------------------------|
| Component Tests | Test each hardware component (Section 11.1 on page 56)                                                       |
| Scale Test      | Diagnose issues with an attached scale (Section 11.1.1 on page 60)                                           |
| System Log      | View system log (Section 11.2 on page 61)                                                                    |
| Debug Info      | Download debug information to assist technical support in troubleshooting an issue (Section 11.3 on page 61) |

Table 11-1. Setup Navigation

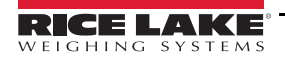

### 11.1 Component Tests

Component from the Diagnostics menu (Figure 11-1 on page 55) to enter the Component Tests menu.

The **Component Tests** menu is a tool to help diagnose the operation of the iDimension PWD. The applicable tests for this product include, **Scale Test** and **Remote Sensors Test** to determine operating status of the device. Contact the factory to determine if a failure has occurred.

Upon completion of a component test, restart the system to return to normal operating mode.

- Press ( next to each test to perform the specific test
- Press restant next to each test each component

### **XTION Test**

Press

Not applicable for this application.

### Scale Test

The Scale Test is used to help determine the communication settings of a serial scale attached to the unit.

### **Network Test**

The *Network Test* performs a test to confirm the iDimension PWD network address to 169.254.1.1. The *Network Test* checks if the remote sensors and IP cameras, which are connected through ethernet to the device, are pinging correctly.

The status of each component is returned as either **Passed** or **Failed**. Press () to view additional details.

Report component failures to the Rice Lake Weighing Systems technical support team.

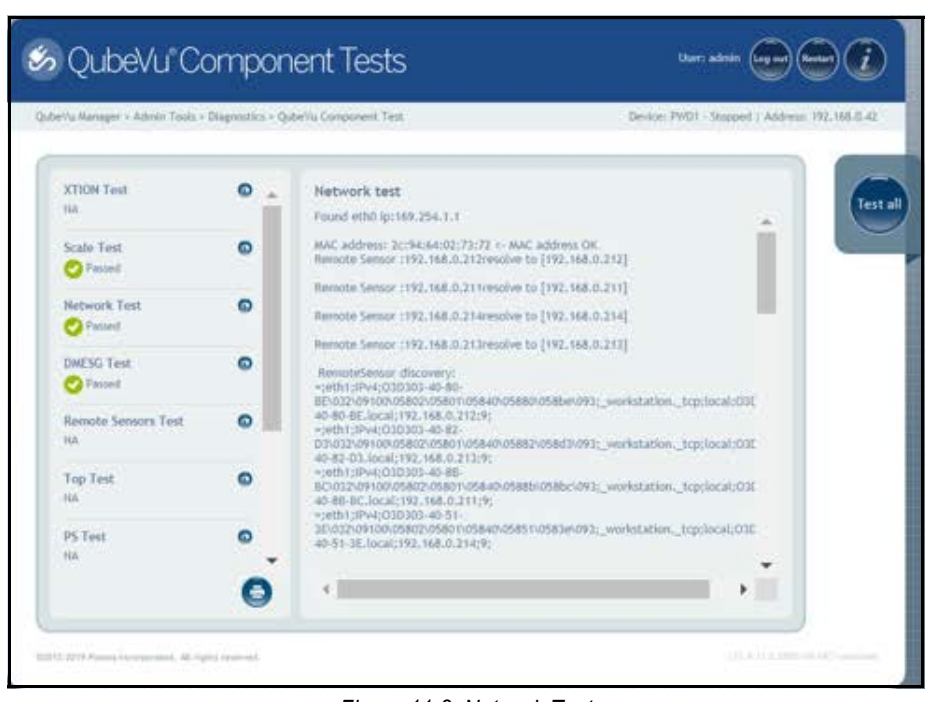

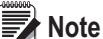

Figure 11-2. Network Test

ote Network, DMESG and Tempterature tests are for manufacturing purposes only.

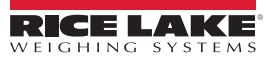

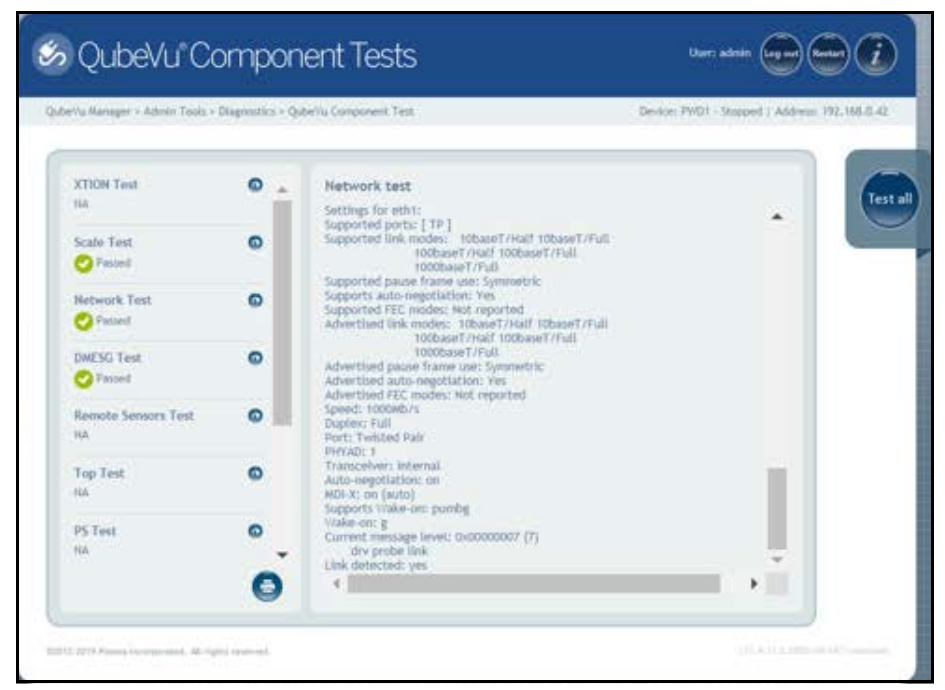

Figure 11-3. Network Test (Continued)

### **DMESG Test**

The DMESG Test performs a firmware diagnostics test.

| eVu Manager > Admin Tools > | Diagnostics > Q | QubeVu Component Test Device: PWD1 - Stopped   Address: 192.168.                                                                                                    |
|-----------------------------|-----------------|----------------------------------------------------------------------------------------------------|
| XTION Test<br>NA            | •               | DMESG test [ 0.000000] Linux version 4.15.0-50-generic (buildd@lgw01-amd64-                                                                                                    |
| Scale Test<br>Passed        | ٥               | 036) (gcc version 7.3.0 (Ubuntu 7.3.0-16ubuntu 3)) #54-<br>Ubuntu SMP Mon May 6 18:45:45 UTC 2019 (Ubuntu 4.15.0-50.54-<br>generic 4.15.18)<br>[ 0.00000] IstRNEL supported cpus:<br>[ 0.00000] Istal Genuinaletal                                                                                                    |
| Network Test                | ٥               | 0.000000 AMD AuthenticAMD     0.000000 NSC Geode by NSC     0.000000 Centaur CentaurHauls                                                                                                    |
| DMESG Test                  | ٥               | 0.000000] Transmeta GenuineTMx86<br>0.000000] Transmeta TransmetaCPU<br>0.000000] UMC UMC UMC UMC<br>0.000000] X86/fpu: Supporting XSAVE feature 0x001: 'x87 floating point regis                                                                                                    |
| Remote Sensors Test<br>NA   | 0               | <ul> <li>0.000000] x86/fpu: Supporting XSAVE feature 0x002; 'SSE registers'</li> <li>0.000000] x86/fpu: Supporting XSAVE feature 0x008; 'MPX bounds registers'</li> <li>0.000000] x86/fpu: supporting XSAVE feature 0x010; 'MPX CSK'</li> <li>0.000000] x86/fpu: xstate_offset[3]: 576, xstate_sizes[3]: 64</li> </ul> |
| Top Test<br>NA              | ٢               | 0.000000] x86/fpu: xstate_offset[4]: 640, xstate_sizes[4]: 64<br>0.000000] x86/fpu: Enabled xstate features 0x1b, context size is 704 bytes,<br>0.000000] 880: BIOS-provided physical RAM map:<br>0.0000000 BIOS-8820: [mem 0x00000000000000                                                                           |
| PS Test<br>NA               | •               | 0x0000000000311 usable<br>[ 0.000000] BIOS-8202: [mem 0x0000000009b400-<br>0x0000000009fffff reserved<br>[ 0.000000] BIOS-8202: [mem 0x0000000000000-                                                                                                    |

Figure 11-4. DMESG Test

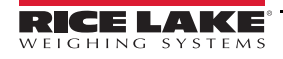

#### **Remote Sensors Test**

The **Remote Sensors Test** provides results for the following tests: **Depth Information Test** and **Depth Image Test**. This test will take approximately 3-5 minutes to run. Scroll through pages to identify failures, each of the 4 or 5 sensors has a unique IP address. This test runs through the configuration of the IFM sensor, including firmware and application file loaded and running temperature.

Depth Information Test - provides the total for the framerate of the remote sensors and total RGB images captured:

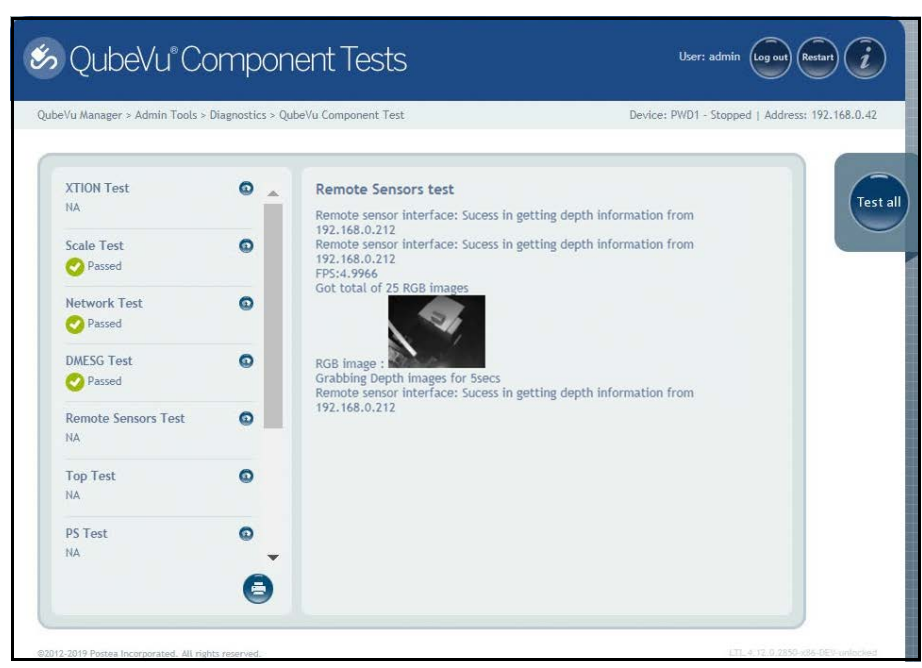

Figure 11-5. Depth Information Test

Depth Image Test - provides details on the physical ports (USB/Serial):

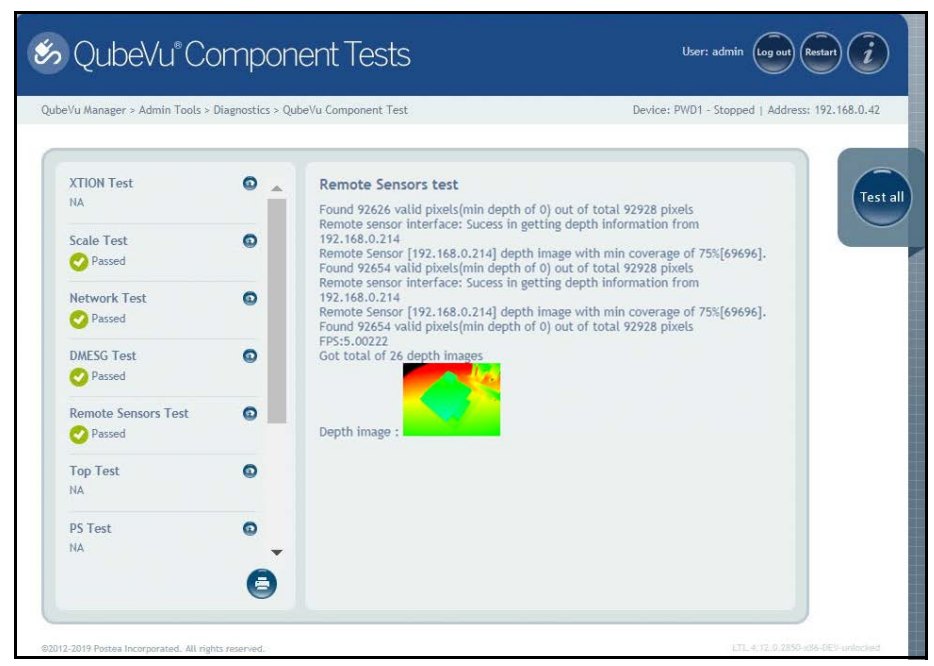

Figure 11-6. Depth Image Test

### Top Test, PS Test, Serial Number Tests

Do not modify unless instructed by Rice Lake Weighing Systems dimensioning support.

### Port Scan Test

The Port Scan Test provides details about the of valid pixels.

| ∨u Manager > Admin Tools >   | Diagnostics > Q | 2006-01 Component Test Device: Prirut - Stuppen - Aduress: 196, 100,00                                                                       |
|------------------------------|-----------------|----------------------------------------------------------------------------------------------------|
| Remote Sensors Test          | •               | Port Scan test<br>USB devices:<br>Bus 001 Device 004: ID 17e9:0211 DisplayLink                                                               |
| Top Test                     | 0               | Manufacturer 1<br>IProduct 2<br>Bus 001 Device 005: ID 04e7:0050 Elo TouchSystems 2216 AccuTouch® Touchmonit<br>Manufacturer 1<br>IProduct 2 |
| PS Test<br>Passed            | 0               | Bus 001 Device 003: ID 0403:6001 Future Technology Devices International, Ltd FT2:<br>Serial (UART) IC<br>Manufacturer 1<br>iProduct 2       |
| Serial Number Test<br>Passed | O               | Serial connections:<br>usb-FTDI_US232R_FT1RKC9D-ff00-port0                                                                                   |
| Port Scan Test<br>Passed     | 0               | and the second second                                                                                                    |
| Temperature Test<br>NA       | ٥               |                                                                                                    |

Figure 11-7. Port Scan Test

### **Temperature Test**

The Temperature Test provides details about the remote sensor.

| eVu Manager > Admin Tools >                                                                                                    | Diagnostics > Q | upevu Component Test. Device: PVDT - Stopped   Address: 192.168.0.                                                                                                    |
|----------------------------------------------------------------------------------------------------|-----------------|----------------------------------------------------------------------------------------------------|
| Remote Sensors Test Passed Top Test Passed                                                                                                    | 0               | Temperature test<br>SBC temperatures:<br>acpitz-virtual-0<br>Adapter: Virtual device<br>temp1: +38.0 C (crit = +111.0 C)<br>coretemp-Isa-0000                                                                                                    |
| PS Test<br>Passed                                                                                                    | 0               | Adapter: ISA adapter<br>Package Id 0: +38.0 C (high = +105.0 C, crit = +105.0 C)<br>Core 0: +38.0 C (high = +105.0 C, crit = +105.0 C)<br>Core 1: +38.0 C (high = +105.0 C, crit = +105.0 C)<br>Core 2: +38.0 C (high = +105.0 C, crit = +105.0 C)<br>Core 3: +39.0 C (high = +105.0 C, crit = +105.0 C) |
| Passed Port Scan Test Passed Port Scan Test Passed Port Scan Test Passed Port Scan Test Passed Passed Pass | 0               | IDS camera temperature:                                                                                                    |
| Temperature Test Passed                                                                                                    | 0               |                                                                                                    |

Figure 11-8. Temperature Test

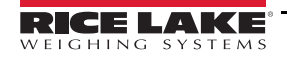

### 11.1.1 Scale Test

Press Scale Test from the *Diagnostics* menu (Figure 11-1 on page 55) to enter the *QubeVu Scale Test* menu.

The **QubeVu Scale Test** is used to test the connection from the indicator to the iDimension PWD. The scale settings are configured properly for NCI– 9600,N,8,1 (Table 6-3 on page 19).

| 🤕 QubeVu Scale Test                                                                                                    | User: admin log not losser)                    |
|----------------------------------------------------------------------------------------------------|------------------------------------------------|
| Autority Manager > Admin Tools > Diagnostics > Qubrity Scale Test         Immu conti       Merry Wigger > Lane type       Immu conti       Immu conti       Imm | Device: PWD1 - Running   Address: 192.168.0.42 |
| 02012/2019 Putteel lincerporated. All rights reserved.                                                                                                    | 1,11,4,12,0,2312 onto 0554 out second          |

Figure 11-9. Scale Test

| 🤕 QubeVu Scale Test                                                                                                    | User: admin log and Restor                     |
|----------------------------------------------------------------------------------------------------|------------------------------------------------|
| . QubeVu Manager > Admin Tools > Diagnostics > QubeVu Scale Test                                                                                                    | Device: PWD1 - Running 1 Address: 192.168.0.42 |
| Antel port: //dev/lyUSBO ▼<br>Antel port: //dev/lyUSBO ▼<br>Antel port: //dev/lyUSBO ↓<br>Antel port: //dev/lyUSBO ↓<br>Antel port: //dev/lyUSBO ↓<br>Antel port: //dev/lyUSBO ↓<br>Antel port: //dev/lyUSBO ↓<br>Antel port: //dev/lyUSBO ↓<br>Antel port: //dev/lyUSBO ↓<br>Antel port: //dev/lyUSBO ↓<br>Antel port: //dev/lyUSBO ↓<br>Antel port: //dev/lyUSBO ↓<br>Antel port: //dev/lyUSBO ↓<br>Antel port: //dev/lyUSBO ↓<br>Antel port: //dev/lyUSBO ↓<br>A | •                                              |
| 82012 2019 Postel Incorporated. All rights interved.                                                                                                    | 111.4.12.0.210 wild bee wearded                |

Figure 11-10. Scale Test (Continued)

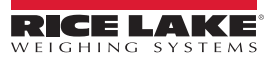

### 11.2 System Log Tab

Press Į¢ Į System Log from the *Diagnostics* menu (Figure 11-1 on page 55) to enter the *System Log* menu.

The system log storage data is configured in the setup menu. The log view can be customized by type (view all or view info, debug or error messages only) or by order (view the latest first or the earliest first).

| Qubev                         | ίu S    | System Log                                                                                                    | User: admin (Log out) (Restart) (    |
|-------------------------------|---------|----------------------------------------------------------------------------------------------------|--------------------------------------|
| ∀u Manager > Adi              | nin Too | s > Diagnostics > System Log Device: 192.16                                                                                                    | 8.0.211 - Running   Address: 192.168 |
| System<br>Log                 | •       | Remote Sensor 1 Log B Remote Sensor 3 Log                                                                                                    | Remote<br>Sensor 4 Log               |
| Type:   ALL                   | O info  | ⊙ debug ⊙ error Order: ● Latest first ⊙ Earlier first                                                                                                    | 💽 🖾 auto<br>refresh                  |
| Date                          | Туре    | Message                                                                                                    | <u></u>                              |
| 2019-11-19<br>14:29:21.316558 | debug   | $processing\ client,\ cClientlps\ 192,168,0.65\ c/Clientlps\ cCaptureDefinition/\ sGet/\ sclienter\ Q/Display\ clienter\ sclienter\ sclienter\$ | Name»,81 processing                  |
| 2019-11-19<br>14:29:21.314500 | info    | Request for Capture definition (Q/Display) from [192,168.0.65].                                                                                                    |                                      |
| 2019-11-19<br>14:29:09.674398 | debug   | processing client. +Clientip=192.168.0.65 <td>/Name+.81 processin</td>                                                                                                    | /Name+.81 processin                  |
| 2019-11-19<br>14:29:09.672537 | info    | Request for Capture definition [QVCapture] from [192,168.0.65].                                                                                                    |                                      |
| 2019-11-19<br>14:29:04.581989 | debug   | processing client. <clientlp>192.168.0.65</clientlp> <capturedefinition></capturedefinition> +Get/>+Hame>Q/Demo <td>ame»,78 processing (</td>                                                                                                    | ame»,78 processing (                 |
| 2019-11-19<br>14:29:04.580512 | info    | Request for Capture definition [QVDerno] from [192.168.0.45].                                                                                                    |                                      |
| 2019-11-19<br>14:29:01.030941 | debug   | processing client. +Clientip+192.168.0.65+/Clientip++CaptureDefinition/++Get/++Hame+StopGoCapD                                                                                                    | ef,84 proce                          |
| 2019-11-19                    | info    | Request for Capture definition [StopGoCapDef] from [192.168.0.65].                                                                                                    |                                      |
| 14:29:01.027611               |         |                                                                                                    |                                      |

Figure 11-11. System Log Tab

Note The Remote Sensor Logs are not applicable.

### 11.3 Debug Info

Press Debug Info from the Diagnostics menu (Figure 11-1 on page 55) to enter Debug Information menu.

The **Debug Info** is a file that provides engineering and trouble shooting information of the operation of the unit. This file may be

requested for troubleshooting purposes. Check the Select All box then press for troubleshooting purposes.

| Qubevu Debug Inio                                           |                                                  |
|-------------------------------------------------------------|--------------------------------------------------|
| u Manager > Admin Tools > Diagnostics > Debug Information   | Device: QVD5311802004 - Stopped   Address: 10.10 |
|                                                             |                                                  |
| Please select what should be included in the debu           | ug information bundle:                           |
| System                                                      |                                                  |
| OubeVu Runtime                                              |                                                  |
| OubeVu Configuration                                        |                                                  |
| System Debug Informantion                                   |                                                  |
| Ø Select all                                                |                                                  |
| Please note that it may take a few seconds while the system | compiles this information.                       |
|                                                             |                                                  |
|                                                             |                                                  |
|                                                             |                                                  |
|                                                             |                                                  |
|                                                             |                                                  |
|                                                             |                                                  |
|                                                             |                                                  |

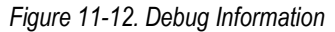

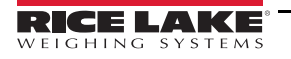

# 12.0 License

This section provides an overview of iDimension PWD License menu information.

To enter the *License* menu use the following procedure:

- 1. Press License from the QubeVu Manager menu (Figure 2-1 on page 2) to enter the License menu.
- 2. The QubeVu Manager login screen displays. The default username and password are admin and password.

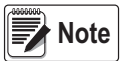

A license file is uploaded at the time of manufacturing to identify the customer and date installed. The QubeVu license will not expire. A license code request is sent to support@postea.com, with the license request code.

Select Choose File to upload the license provided. This menu is for factory use only.

| UubeVu License                                                                                                    | User: admin Log out Restart                    |
|----------------------------------------------------------------------------------------------------|------------------------------------------------|
| ubeVu Manager > License                                                                                                    | Device: PWD1 - Running   Address: 192.168.0.42 |
| License details:<br>Product name: QubeVu<br>License expires: Jan 18, 2020 12:00 AM<br>Date Created: Oct 18, 2019 3:45 PM<br>Customer Email: csenneff@ricelake.com<br>Maximum Hotspots: 1 | Save                                           |
| License request code: c1a780b027d105a18312618327847457<br>Please select a valid license file below, and click Save to apply (or reapply) li<br>Choose File No file chosen                | icense.                                        |
| Go to <u>upgrade firmware page</u> .                                                                                                    |                                                |
| 012-2019 Postea Incorporated. All rights reserved.                                                                                                    | LTL.4.12.0.2767-x86-DEV-unlocked               |

Figure 12-1. QubeVu License

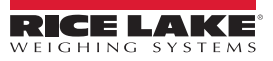

# 13.0 Appendix

This section provides an overview of additional iDimension PWD documentation.

## 13.1 QubeVu Engineering Application

The **QubeVu Engineering Application** allows the operator to download a record of data that can be emailed to the factory for engineering analysis.

- 1. Using an internet browser, type in IPaddress/tools/engapp.php,
  - The example in Figure 13-1 is: http://192.168.0.42/tools/engapp.php
- 2. Press Connect .

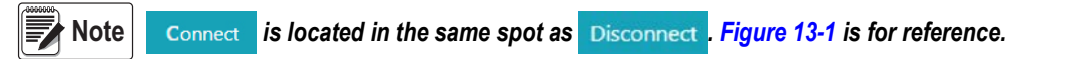

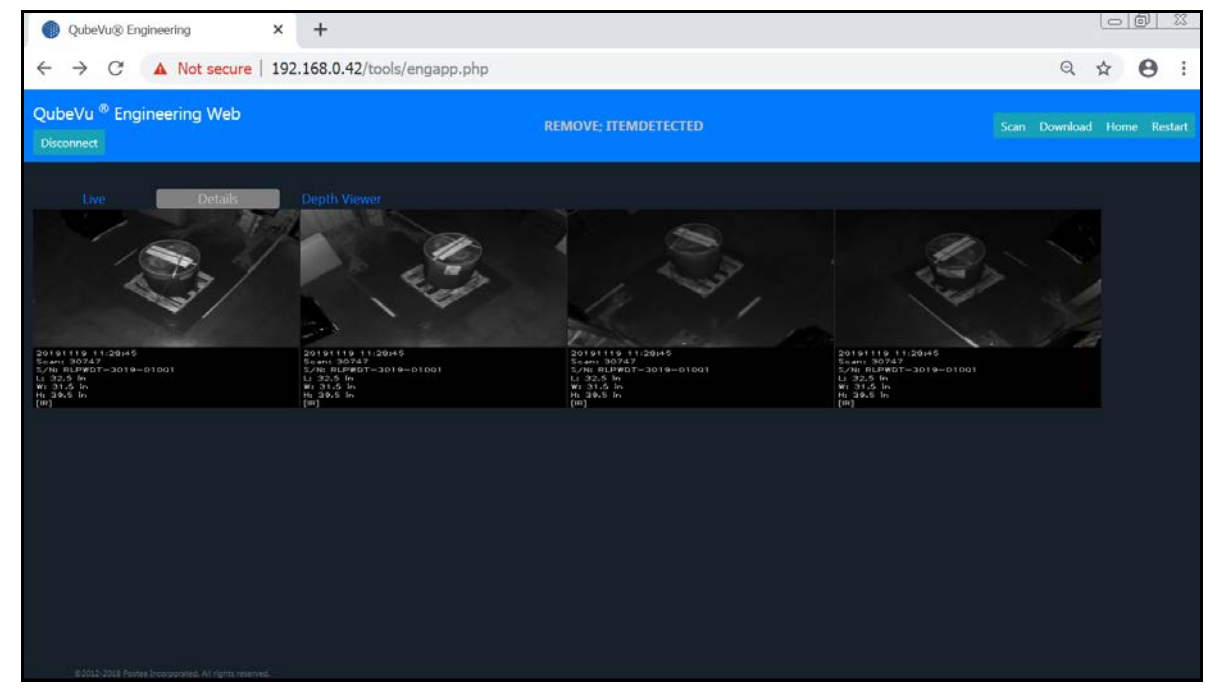

Figure 13-1. Engineering Application

- 3. The status message will change from Disconnect to HS1; Ready or Remove
- 4. Press Details

Note

may not be live until the device has detected an object. Figure 13-1 is for reference.

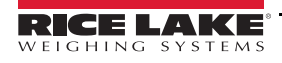

#### 5. Select Scan.

| ← → C O Not secure   102.199.14/took/engapp.php                                                                                                    |     |                                                                                                    |    |                                                                                                    |         |  | Q 🕁<br>Scen Downson Home R                                                                                |                                                                                                    |  |  |
|----------------------------------------------------------------------------------------------------|-----|----------------------------------------------------------------------------------------------------|----|----------------------------------------------------------------------------------------------------|---------|--|----------------------------------------------------------------------------------------------------|----------------------------------------------------------------------------------------------------|--|--|
| Details L<br>Id : 176020                                                                                                    | ive | Depth Viewe                                                                                                    | r. |                                                                                                    |         |  |                                                                                                    |                                                                                                    |  |  |
| Length: 45.5 Width:<br>Irregular: bue Undersize                                                                                                    |     | Height: 36<br>Oversize: 0                                                                                              |    |                                                                                                    | imUnit: |  |                                                                                                    | Dimensions: false                                                                                           |  |  |
| MotionArea: 4.42%<br>tsConsistentWRbEnptyScale: 17.53/<br>Popthing.d2: 0.000<br>Rgbding.d1: 1.936<br>Rgbding.d1: 4.418<br>Center/Rmm: -1.510<br>Volume58: 4.444<br>ProtrusionData.D1mmDeltz: 1850 |     | DiffAres:<br>Depthing.thets:<br>Depthing.tests:<br>Rgbing.d2:<br>Depthiciplist:<br>CubeldScore:<br>ProtrusionData.02mr |    | FestureArea:<br>Depthing.center/<br>Rigbling.theta:<br>Dods:<br>Diami:<br>CenterZam:<br>Fps:<br>ProtrusionData.D2 |         |  | RectangleScore:<br>Depthing.centerY<br>Rgbing.centerX:<br>Dtay:<br>Dzam:<br>Abt.theta:<br>LightSensorLax: | FromRgbOrtbepth<br>Depthang.dt:<br>Rgbling.centerf:<br>Fittr5q:<br>Damm:<br>VolumeFit:<br>ProtrucionData.D1 |  |  |

Figure 13-2. Application Scan

6. Select Download .

Enter the length, width and height (L, W and H) then press **Download**. The file is downloaded. Navigate to the default download location of the local PC to find the file. This file can be emailed to the Rice Lake Weighing Systems Dimensioning support team for analysis by engineering.

Note If known, the ground truth is the exact dimensions measured with a tape measure.

| QubeVu® Engineering × +                           |                  |   |
|---------------------------------------------------|------------------|---|
| ← → C ▲ Not secure   192.168.0.42/to              | Q 🛧 😶 :          |   |
| QubeVu <sup>®</sup> Engineering Web<br>Disconnect |                  |   |
| Ground Truth:                                     |                  | × |
| L: 32.5                                           | W: 32 H: 40.5 in | • |
| Can                                               | el Download      |   |
|                                                   |                  |   |
|                                                   |                  |   |
|                                                   |                  |   |
|                                                   |                  |   |
|                                                   |                  |   |
|                                                   |                  |   |
|                                                   |                  |   |
|                                                   |                  |   |
|                                                   |                  |   |
|                                                   |                  |   |
|                                                   |                  |   |

#### Figure 13-3. Ground Truth

## 13.2 Configuring Axis IP Camera Using IP Utility

- 1. Run IPUtility.exe.
- 2. Select the camera, right-click and select Assign Network Parameters.

| <u>¶</u> 🖇 😘                |            | Type to filter       |               | > |
|-----------------------------|------------|----------------------|---------------|---|
| Name                        | IP Address |                      | Serial Number |   |
| AXIS M3046-V - ACCC8EA793AB | 192.168.0  | View Home Page       |               |   |
|                             |            | Assign Network Paran | neters        |   |
|                             |            | Assign IP Address    | 3             |   |
|                             |            | Test IP Address      |               |   |
|                             |            | Properties           |               |   |

Figure 13-4. Assign Network Parameters

• If prompted, login using the username and password.

 Default Axis factory username: root

 Default Axis factory password: pass

| Windows Security                                                                     |                                            | $\times$ |
|--------------------------------------------------------------------------------------|--------------------------------------------|----------|
| IPUtility.exe                                                                        |                                            |          |
| The server 192.168.0.9 is asking password. The server reports the AXIS_ACCC8EA793AB. | g for your user name and<br>nat it is from |          |
| root                                                                                 |                                            |          |
| •••••                                                                                |                                            |          |
| Remember my credentials                                                              |                                            |          |
| ОК                                                                                   | Cancel                                     |          |
|                                                                                      |                                            |          |

Figure 13-5. Login

3. Make the necessary changes and press ok

| Assign Network Par | ×                         |         |
|--------------------|---------------------------|---------|
|                    |                           |         |
| Obtain an IP add   | lress automatically (DHCF | 2)      |
| Assign the follow  | ving IP address:          |         |
| IP Address:        | 192.168.0.9               |         |
| Subnet mask:       | 255.255.255.0             |         |
| Default Router:    | 192.168.0.1               |         |
|                    |                           |         |
|                    | ОК                        | Cancel  |
|                    |                           | Contech |

Figure 13-6. Assign Network Parameters

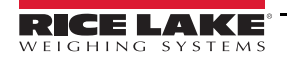

#### 4. Press OK .

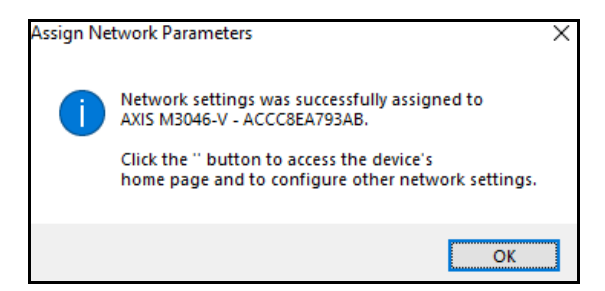

Figure 13-7. Network Parameter Confirmation

| IP AXIS IP Utility<br><u>F</u> ile <u>V</u> iew <u>I</u> ools <u>H</u> elp |             |                | _         |        | × |
|----------------------------------------------------------------------------|-------------|----------------|-----------|--------|---|
| \$5<br>*                                                                   |             | Type to filter |           |        | × |
| Name                                                                       | IP Address  |                | Serial Nu | ımber  |   |
| AXIS M3046-V - ACCC8EA793AB                                                | 192.168.0.9 |                | ACCC8E    | A793AB |   |
|                                                                            |             |                |           |        |   |
| <                                                                          |             |                |           |        | > |
| 1 devices                                                                  | Interface   | 192.168.0.11   |           |        |   |

Figure 13-8. AXIS IP Utility

- 5. Type the new IP address of the IP camera (192.168.0.9 is the default IP address for the iDimension PWD).
- 6. The login displays. Enter the *username* and *password* then.

Default Axis factory username: root

Default Axis factory password: pass θ -× AXIS M3046-V × -> C () Not secure | 192.168.0.9 4 \$ 1 Sign in http://192.168.0.9 Your connection to this site is not private Usemame root ..... Password Sign in Cancel

Figure 13-9. AXIS Sign-in

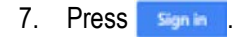

### 8. Press Next

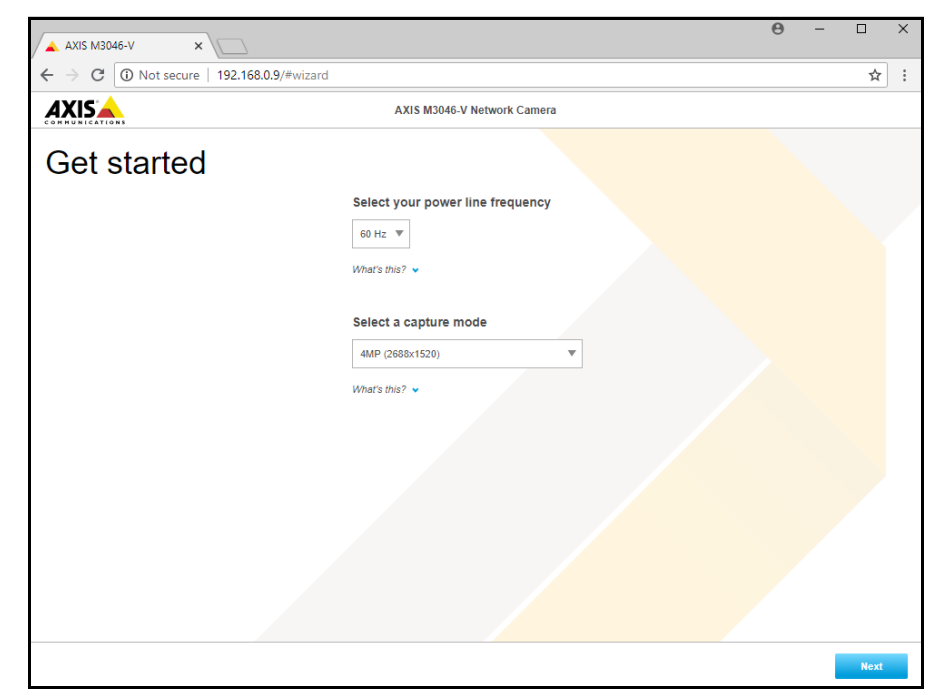

Figure 13-10. Network Camera

9. Press Next

|         |                      | AXIS M3046-V         | Network Camera                          |          |  |  |
|---------|----------------------|----------------------|-----------------------------------------|----------|--|--|
| Get sta | arted                |                      |                                         |          |  |  |
|         | IPv4                 |                      | Date and time                           |          |  |  |
|         | Manual IP and manual | DNS 🔻                | Automatic date and time                 |          |  |  |
|         | IP address           | Subnet mask          | Year Month Day                          |          |  |  |
|         | 192.168.0.9          | 255.255.255.0        | 2017 09 18                              |          |  |  |
|         | Default router       |                      |                                         |          |  |  |
|         | 192.168.0.1          |                      |                                         |          |  |  |
|         | Domain name          |                      | Connect to NTP-server                   |          |  |  |
|         | Domain name          |                      | Automatically (DHCP)                    |          |  |  |
|         | +                    |                      | () Manualiy                             |          |  |  |
|         | Primary DNS server   | Secondary DNS server | Time zone                               | -        |  |  |
|         | 0.0.0.0              | 0.0.0                | Gwi (Dubiin, Lisbon, London, Reysjavik) | <u> </u> |  |  |
|         |                      |                      | Daylight saving time adjustment         |          |  |  |
|         |                      |                      |                                         |          |  |  |
|         |                      |                      |                                         |          |  |  |
|         |                      |                      |                                         |          |  |  |
|         |                      |                      |                                         |          |  |  |
|         |                      |                      |                                         |          |  |  |
|         |                      |                      |                                         |          |  |  |
|         |                      |                      |                                         |          |  |  |

Figure 13-11. Network Camera (Continued)

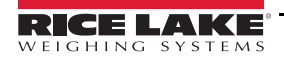

- 10. Adjust camera angle and zoom to application requirements.
- 11. Press Done

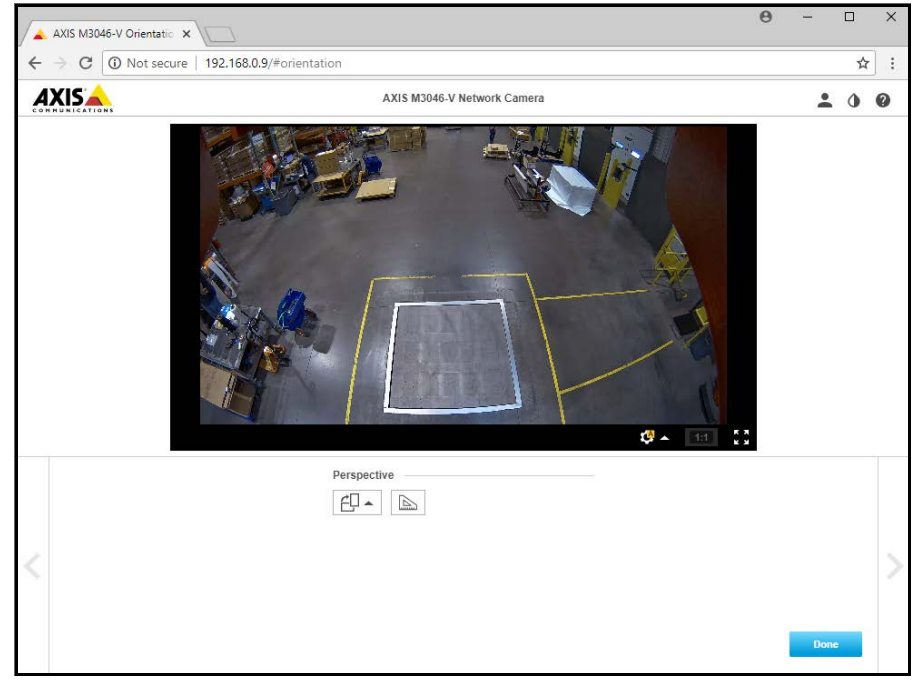

Figure 13-12. Camera Feed

12. Close the window.

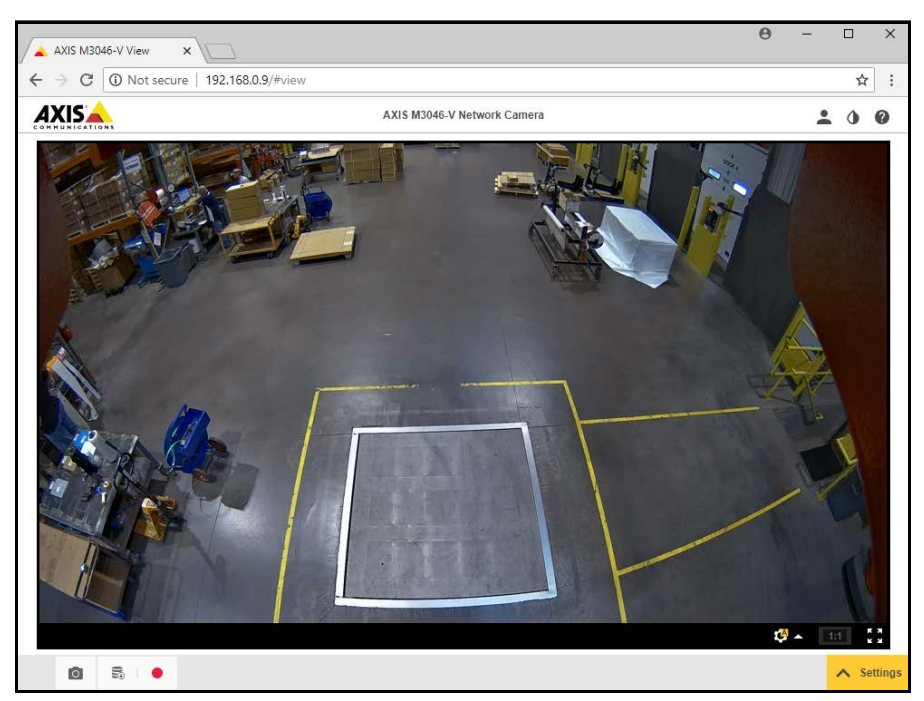

Figure 13-13. Camera Feed (Expanded)
# 13.3 Installation Notes

The following actions are required to configure an iDimension PWD during initial installation. This process is followed after the unit has been installed using one of the ceiling mount methods. The IP camera and Forklift Operator display should be configured prior to mounting into the ceiling.

- 1. Check for Customer network IP address. If connected to the customer's network:
  - a. Configure sensors using IFM vision assistant with new network addresses
  - b. Configure Network Setting tab
  - c. Configure IP camera using Axis IP utility program

The following is the network scheme used from the factory:

| Device                    | IP Address    | Notes                                                                   |  |
|---------------------------|---------------|-------------------------------------------------------------------------|--|
| Gateway                   | 192.168.0.1   | For all sensors, internal PC, JLT and IP camera                         |  |
| Subnet Mask               | 255.255.255.0 | For all sensors, main head, JLT and IP camera                           |  |
| Internal PC               | 192.168.0.2   | After configuration default/backdoor, connect to this on first power up |  |
|                           | 169.254.1.1   |                                                                         |  |
| Web Relay                 | 192.168.0.3   | When applicable                                                         |  |
| Remote Sensor Labeled #1  | 192.168.0.4   | -                                                                       |  |
| Remote Sensor Labeled #2  | 192.168.0.5   | -                                                                       |  |
| Remote Sensor Labeled #3  | 192.168.0.6   | -                                                                       |  |
| Remote Sensor Labeled #4  | 192.168.0.7   | -                                                                       |  |
| Remote Sensor Labeled #5  | 192.168.0.8   | Sensor in iDimension PWD junction box                                   |  |
| IP Camera 1               | 192.168.0.9   | If applicable (optional)                                                |  |
| IP Camera 2               | 192.168.0.10  | If applicable (optional)                                                |  |
| JLT                       | 192.168.0.11  | Ethernet connection to the iDimension PWD                               |  |
| Forklift Operator Display | 192.168.0.12  | If applicable (optional)                                                |  |

Table 13-1. Network IPs

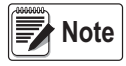

Remote IFM sensors default IP addresses are 192.168.0.6 through 192.168.0.9. IP Camera default IP address is 192.168.0.9

Use the QubeVu Manager Admin Tools to calibrate settings in each tab:

- 2. Configure Depth Camera Height and Depth Max from the Measurement Sensors tab in the Depth Sensor settings.
- 3. Configure Capture Definitions (QV Demo and Default) to meet application requirements. Markings to meet customer requirements and Tare mode should be none.
- 4. Configure Displays/Customer Display:
  - a. iDimension PWD Display Screen Version 1
- 5. Add Remote Sensors:
  - a. Discover
  - b. Add all
- 6. Calibration Mode:
  - a. Align sensors centered onto calibration object
  - b. Perform calibration

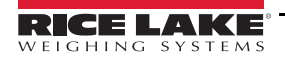

iDimension PWD Managers Guide

# 13.4 Status Messages

Status and error messages are visible from the QubeVu Manager Demo Display (Section 3.4 on page 13).

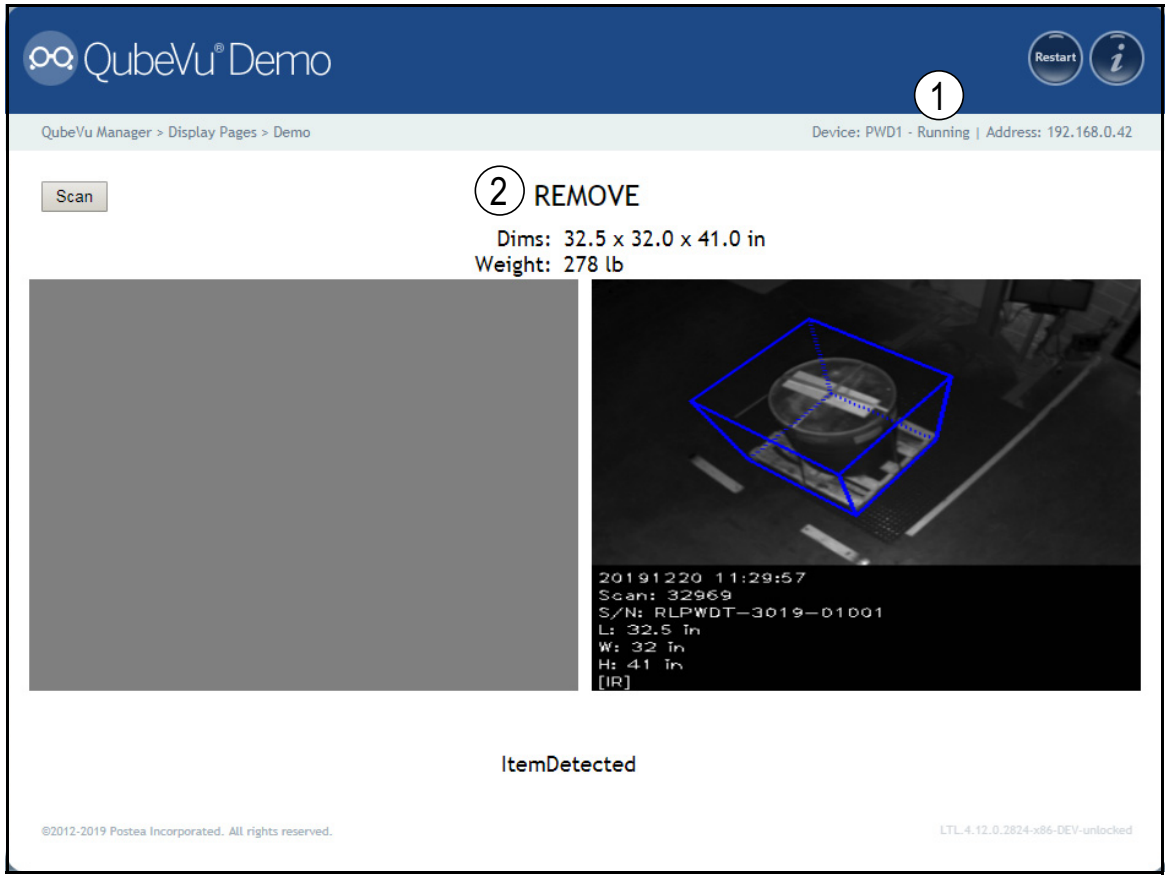

Figure 13-14. Demo Display

| Description     |  |
|-----------------|--|
| Status          |  |
| Extended Status |  |
|                 |  |

Table 13-2. Status

| Status      | Description                                                                                                    |
|-------------|----------------------------------------------------------------------------------------------------|
| STARTING    | The system is starting up                                                                                                    |
| STARTED     | The system has started but is not ready for processing a dimension; If the device is in this status for more than a couple of seconds there is most likely an object on the platform that needs to be cleared or the scale is not at zero weight; If no object is on the platform, perform a zero height |
| READY       | The system is ready and waiting to be used                                                                                                    |
| TRACKING    | The system is processing a dimension                                                                                                    |
| REMOVE      | The dimension has been fully processed - the item can be removed when the client processing has completed transferring the data                                                                                                    |
| STOPPING    | The system is transitioning into STOPPED state                                                                                                    |
| STOPPED     | The service has stopped – there is a problem; Perform a restart or power cycle the unit from the AC Outlet                                                                                                    |
| CALIBRATING | The device is in calibration mode                                                                                                    |
| CONFIGURING | The device is in configuration mode; A restart can take the device out of configuration mode                                                                                                    |

Table 13-3. Status Messages

## 13.4.1 Extended Status Messages

| Status              | Description                                                                                                    |
|---------------------|----------------------------------------------------------------------------------------------------|
| ScaleNotStable      | This is set during tracking if the scale indicates that the value returned is not a stable value; This is only used when a recognized scale is connected to the system; Processing will not progress to the next step until this flag is cleared by receiving a stable weight from the scale |
| MotionDetected      | This is set during tracking and ready states and indicates that the system has detected movement;<br>Processing will not progress to the next step while this is set                                                                                                    |
| ItemDetected        | This is set when the system has detected that an item is placed on the device platform/scale; When a scale is used this indicates that weight returned is not zero; In 'scale-less' mode this indicates that the system cannot find the target panel                                         |
| ItemNotDetected     | This is set when the system is in ready mode and there is no item on the platform/scale                                                                                                    |
| TrackerNotConfident | This indicates that the tracker detected an item but it is not confident what the dimensions of the item are;<br>After a timeout (configurable) the system will progress to next step and return zero-valued dimensions                                                                      |
| ExceptionOccured    | This is set when an exception occurs                                                                                                    |
| DeviceNotStable     | This is set during tracking if one of the sensors indicates that the sensor value returned is not a stable value;<br>Processing will not progress to the next step until this flag is cleared by receiving a stable value from the sensor                                                    |
| ServiceStarting     | This is set when the system is initializing                                                                                                    |
| ConfigMode          | This is set when the system is in configuration mode, such as during calibration or image exposure adjustment;<br>A restart operation takes the device out of configuration mode                                                                                                    |
| ResultNotStable     | This is set when the item is being manipulated such as when the item is in the act of being placed on the platform or removed from it                                                                                                    |
| ItemOutOfBounds     | This indicates that the item protrudes outside the measurable area; A repositioning of the item is necessary                                                                                                    |
| WaitingToWarmUp     | This is set during the warm-up period; If device is used in a certified-for-trade application the warm-up period must have been elapsed before certified measurements can be taken                                                                                                    |
| PlatformNotClear    | This is set when there is something on the platform                                                                                                    |

Table 13-4. Extended Status Messages

## 13.4.2 Error Messages

The device error messages which may be displayed are described below.

| Error Code | Description                                                                                |
|------------|--------------------------------------------------------------------------------------------|
| 1          | Hardware Initialization FAILED                                                             |
| 2          | Tracker Config Initialization FAILED                                                       |
| 3          | Missing RegistrationMarksCropped.bmp                                                       |
| 4          | Setting reference image for Targetfinder FAILED                                            |
| 5          | Loading of Calibration files FAILED                                                        |
| 6          | Getting new Images from hardware FAILED                                                    |
| 7          | Tracking FAILED                                                                            |
| 8          | Calibrating                                                                                |
| 9          | TCP Server Port binding failed                                                             |
| 10         | TCP Server exception in Processing Client                                                  |
| 11         | TCP Server time out on Imaging                                                             |
| 12         | Low res camera needs to be calibrated first                                                |
| 13         | Calibration stopped                                                                        |
| 14         | Error loading / parsing Configuration                                                      |
| 15         | Unable to save Calibration to file                                                         |
| 16         | Unable to use name set in Capture/Get command;<br>CaptureDefinition with name were not set |
| 17         | Invalid CaptureDefinition command                                                          |
| 18         | Unable to delete Calibration files                                                         |
| 19         | Unable to Zero Height                                                                      |
| 20         | Failed to write or verify audit trail                                                      |

Table 13-5. Error Messages

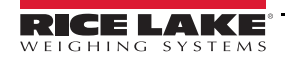

# 13.5 Appendix C: Sample XSL File

Sample XSL file for use in the Daily Extract process. For further samples see the QubeVu SDK: (https://www.dropbox.com/sh/0idltsx9z334vzd/AACYaRBs\_iam8PMuFd7L5vIsa?dl=0)

<?xml version="1.0" encoding="UTF-8"?>

<xsl:stylesheet version="1.0" xmlns:xsl="http://www.w3.org/1999/XSL/Transform" xmlns:qv="http://postea.com/WebServices/ QubeVu">

<xsl:output method="text"></xsl:output>

<xsl:template match="/">ScanId,DateTime,Length,Width,Height,DimUnit

<xsl:apply-templates/>

</xsl:template>

<xsl:template match="qv:QVStatus">

<xsl:apply-templates select="qv:CapturedData"/>

</xsl:template>

```
<xsl:template match="qv:CapturedData">
```

<xsl:value-of select="@Captureld"/>,<xsl:value-of select="qv:DateTime"/>,<xsl:value-of select="qv:Dimensions/qv:Length"/>,<xsl:value-of select="qv:Dimensions/qv:Height"/>,<xsl:value-of select="qv:Dimensions/qv:Height"/>,<xsl:value-of select="qv:Dimensions/@DimUnit"/><xsl:text>&#13;</xsl:text>

</xsl:template>

</xsl:stylesheet>

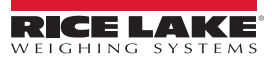

# 13.6 Data Extraction Configuration Example

The *Data Extraction* tab is split into two panes. The left pane specifies what data is to be collected and the right pane specifies the data extraction method.

Below is an example of a *Data Extraction* configuration:

| 😵 QubeVu® General Se                                                                                                    | ettings                                                                                                    | User: admin Log o                                                         | at) Restart) 🥡      |
|----------------------------------------------------------------------------------------------------|----------------------------------------------------------------------------------------------------|---------------------------------------------------------------------------|---------------------|
| QubeVu Manager > Admin Tools > Setup > General Set                                                                                                    | n Date/Time                                                                                                    | Device: QVC311902026 - Running   Ada                                      | dress: 192.168.1.10 |
| Long Term Storage<br>Audit trail retention (days): 3<br>Data collected:<br>Status ON O<br>Low Res. Image ON O<br>Maintenance<br>Clear extended scan data | Data Extract Definition<br>Destination:<br>Username:<br>Password:<br>Extract Low Res. Images:<br>Apply XSLT:<br>XSL file:<br>Upload new:<br>Scheduled Extracts<br>Enabled:<br>Cutoff time (HH:/MM): | <pre>//10.10.1.10/QVData/%SERIALNO%/%DATETIME%/extract.csv username</pre> | Edit                |

Figure 13-15. Data Extraction Tab

#### 13.6.1 Data Collection

In the example provided the following data collection parameters are set:

| Parameter                       | Description                                            |
|---------------------------------|--------------------------------------------------------|
| Audit Trail Retention (Days): 5 | Data will be stored for 5 days                         |
| Status.xml Collection is OFF    | Status.xml will not be stored (required)               |
| Low Res. Image Collection is ON | A low res image of each scan will be stored (optional) |

Table 13-6. Data Collection Parameters

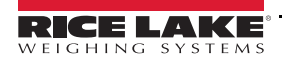

### 13.6.2 Data Extraction Definition

The Data Extraction Definition section is used to specify where the data will be extracted to, the format of the data and the extract schedule. The target location is a shared folder on a server or computer. If assistance is required for setting up the shared folder please contact your IT Support team.

Example: //10.10.1.10/QVData/%SERIALNO%/%DATETIME%/extract.csv

Contains the following elements:

- 10.10.1.10 is the IP address of the target PC/server
- · QVData is the name of the shared folder on the target PC/server
- %SERIALNO% will create a sub folder in the share using the serial number of the QubeVu as a name; This is useful if multiple QubeVu's are using the same shared folder
- %DATETIME% will create a further sub folder using the date and time of the extract as a name
- · extract.csv creates a result file with the name extract.csv prefixed with the creation date and time

Note Low-res image extraction is turned ON, and XSLT is not in use. The above configuration results in a data set similar to Figure 13-16.

| File Edit View Tools Help          |                              |                    |                     |
|------------------------------------|------------------------------|--------------------|---------------------|
| Organize - Include in library - S  | Share with • Burn New folder |                    |                     |
|                                    | ^ Name                       | Date modified      | Туре                |
| 4 💐 Computer                       | 302151                       | 9/28/2017 11:57 AM | File folder         |
| Local Disk (C:)                    | 302152                       | 9/28/2017 11:57 AM | File folder         |
| <ul> <li>20170928120911</li> </ul> | 102153                       | 9/28/2017 11:57 AM | File folder         |
| <b>)</b> 302151                    | 302154                       | 9/28/2017 11:57 AM | File folder         |
| <b>a</b> 302152                    | <b>)</b> 302155              | 9/28/2017 11:57 AM | File folder         |
| 302153                             | Ra] extract                  | 9/28/2017 12:09 PM | Microsoft Office Ex |

Figure 13-16. Data Extraction Configuration Example

The folder named "20170928120911" contains the data for the extract. Dim data is stored in the file "extract.csv". The image files for each scan are stored in individual folders, identified by the numeric CaptureID of the scan. The example above contained five scans so the five images are in the folders named 302151–302155.

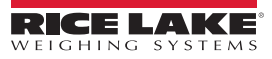

# 13.7 TCP Interface

To edit the TCP interface, see Item 6 in Section 6.1 on page 18. The TCP interface operates in two modes:

- QubeVu A request or response protocol; See the QubeVu Developer Guide for information on using this interface
- Cubiscan 110/150 Emulates a subset of commands supported by Cubiscan 110/150

#### 13.7.1 TCP Interface

```
Microsoft Windows [Version 6.1.7601]
Copyright (c) 2009 Microsoft Corporation. All rights reserved.
C:\Users\chrsen.RLWS>telnet 169.254.1.1 1024
Figure 13-17. TCP Interface Example 1
```

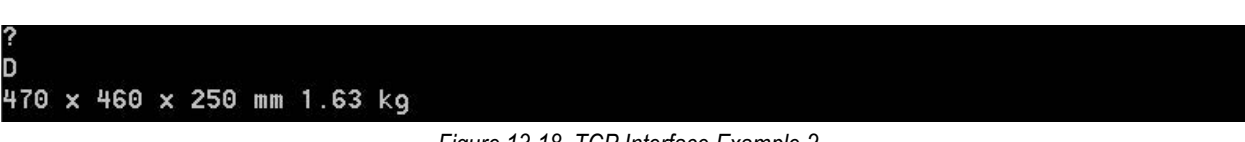

Figure 13-18. TCP Interface Example 2

#### 13.7.2 TCP Interface Configuration

- 1. Select QubeVu or Cubiscan 110/150 from the TCP interface drop-down list.
- 2. Set the TCP port.
- 3. Press Save

to compete the TCP emulation setup.

# 13.8 QubeVu Protocol

| Command                                                                           |             |                                                                                  |  |
|-----------------------------------------------------------------------------------|-------------|----------------------------------------------------------------------------------|--|
| Description                                                                       | Request     | Response                                                                         |  |
| Causes the QubeVu to send the dimension<br>and weight data to the client computer | D <cr></cr> | {length} x {width} x {height}<br>{dimUnit}<br>{displayWeight} <cr><lf></lf></cr> |  |
| Error Handling                                                                    |             |                                                                                  |  |
| Unit will return following response when dimensions are not available             | D <cr></cr> | 0 x 0 x 0 {dimUnit} <cr><lf></lf></cr>                                           |  |

Table 13-7. Remote Sensors Parameters

#### 13.8.1 Sample Requests and Responses

- Dimension Command Request: D<CR> Response: 9.75 x 7.25 x 3.50 in<CR><LF>
- 2. Dimension Command Request: D<CR> Response: 0 x 0 x 0 in<CR><LF>
- 3. Invalid Command Request: M<CR> Response: ?<CR><LF>

### 13.8.2 Serial Interface

The serial interface operates in two modes:

- QubeVu A simple request or response protocol; Refer to the iDimension API Guide (Section 13.7.1) for detailed information on using this interface
- Cubiscan 110/150 Emulates a subset of commands supported by Cubiscan 110/150

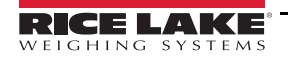

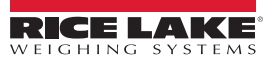

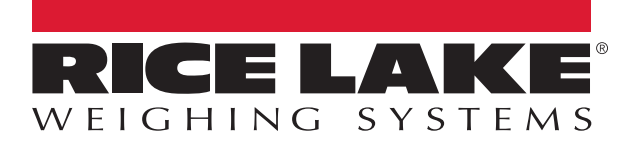

© Rice Lake Weighing Systems Specifications subject to change without notice. Rice Lake Weighing Systems is an ISO 9001 registered company.

230 W. Coleman St. • Rice Lake, WI 54868 • USA U.S. 800-472-6703 • Canada/Mexico 800-321-6703 • International 715-234-9171 • Europe +31 (0)26 472 1319

www.ricelake.com